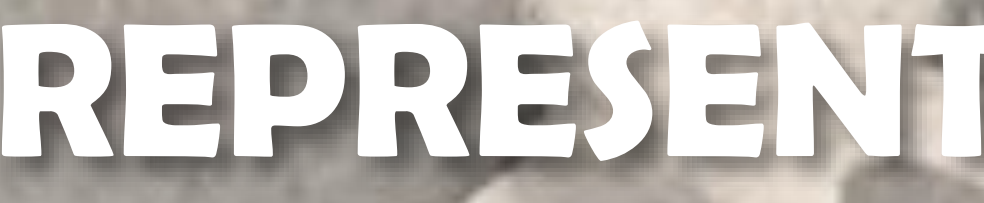

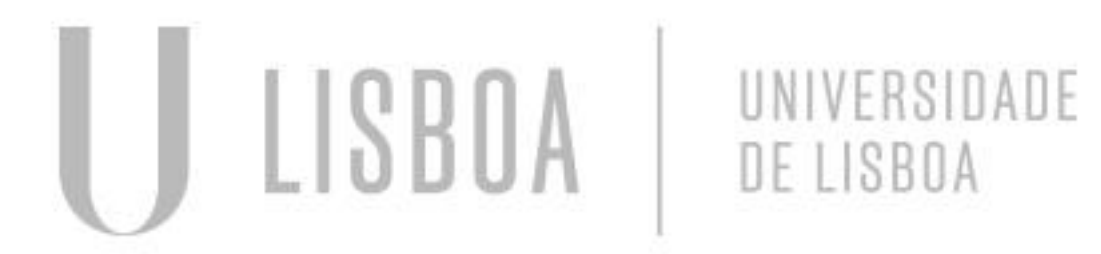

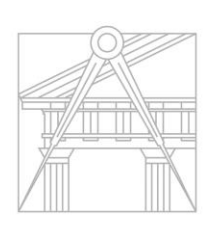

FACULDADE DE ARQUITETURA UNIVERSIDADE DE LISBOA

# REPRESENTAÇÃO DIGITAL

Mestrado Integrado em Arquitectura Ano Lectivo 2024-2025 1º Semestre Docente - Nuno Alão

IT LAYS

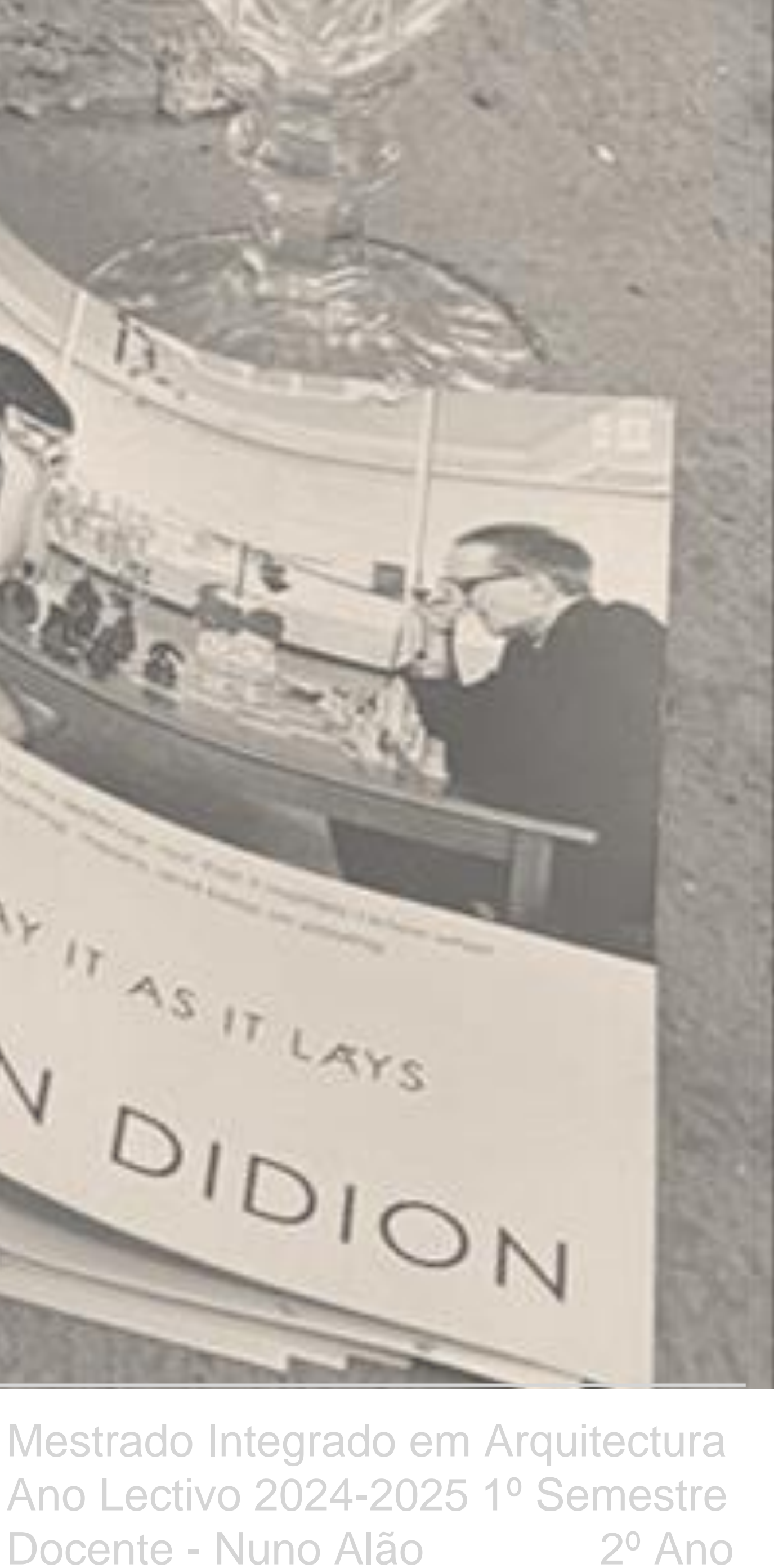

# 20231287

# CATARINA WANG XIANG

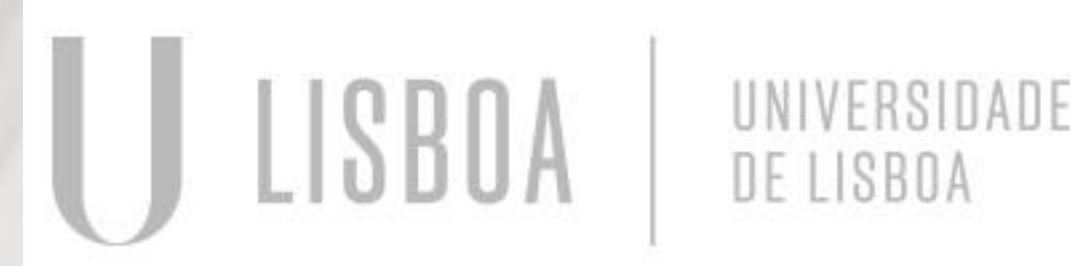

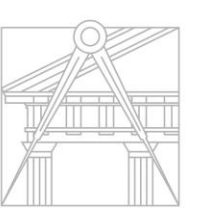

FACULDADE DE ARQUITETURA UNIVERSIDADE DE LISBOA

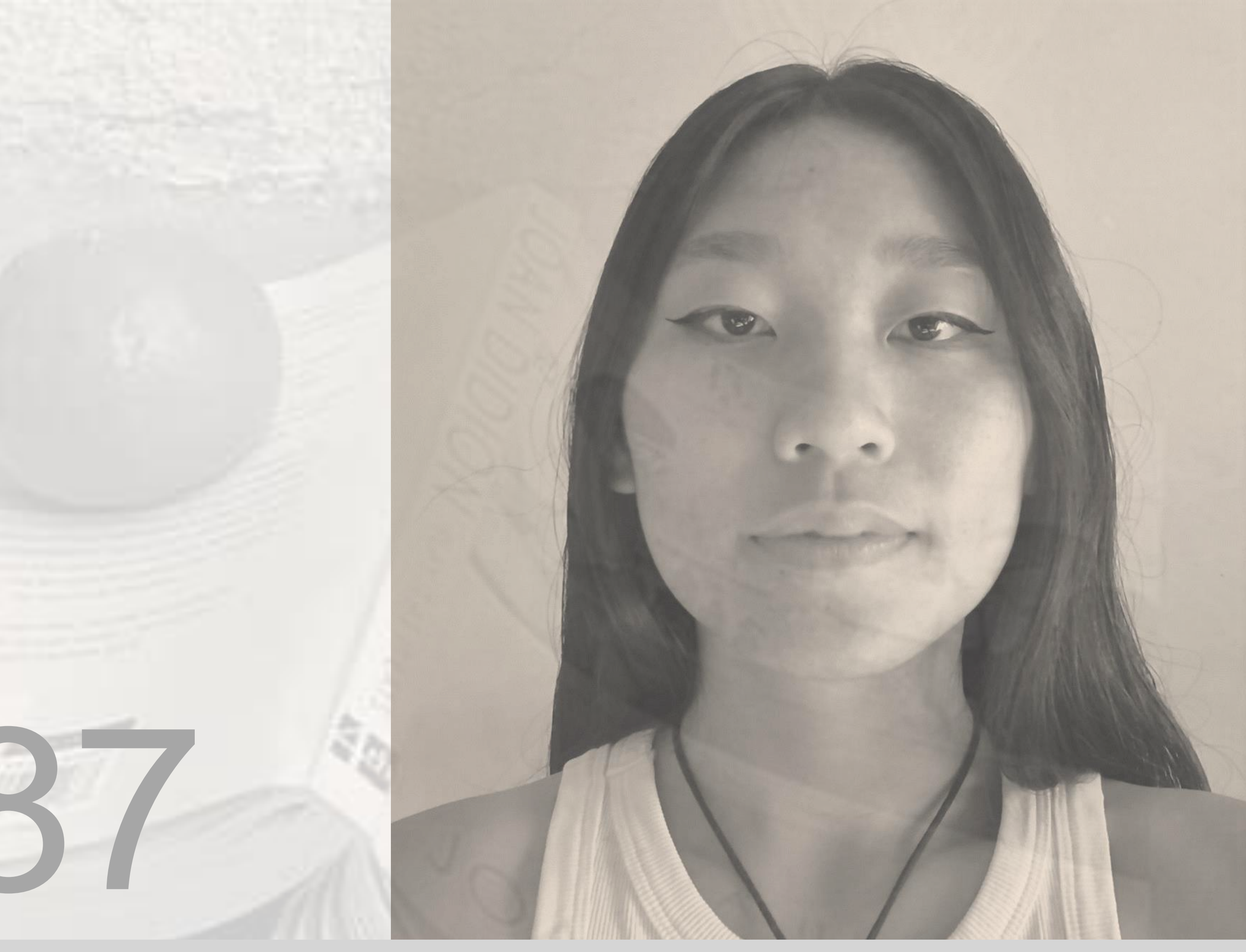

Mestrado Integrado em Arquitectura Ano Lectivo 2024-2025 1º Semestre Docente - Nuno Alão

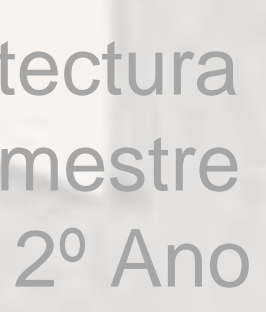

# ÍNDICE 01 02 03 04

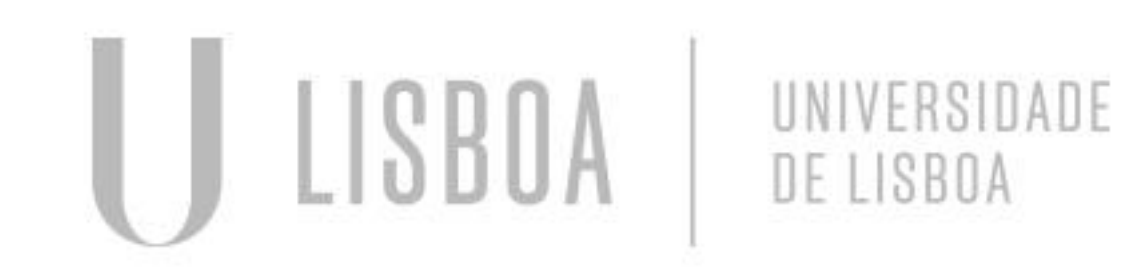

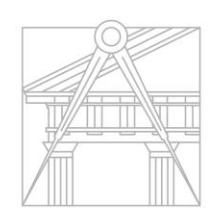

FACULDADE DE ARQUITETURA UNIVERSIDADE DE LISBOA

Exercício 1.1 – Pentágono 4 **Exercício 1.2 – Sólidos** 5 Exercício 1.3 – Casa António Carlos Siza (Escalar) 6 Exercício 1.3 – Casa António Carlos Siza (Paredes) Exercício 1.3 – Casa António Carlos Siza (Layout e Escala) 8 **Exercício 1.3 – Casa António Carlos Siza (Paredes** 9 **Finalizadas**) 10 Exercício 1.3 – Casa António Carlos Siza (Mobiliário) Exercício 1.3 – Casa António Carlos Siza (Linhas Auxiliares) 11 12 Exercício 1.3 – Casa António Carlos Siza (Portas e Detalhe) 14 Exercício 1.3 – Casa António Carlos Siza (Janelas) Exercício 1.3 – Casa António Carlos Siza (Hatch) 15 Exercício 1.3 – Casa António Carlos Siza (Alçado) 16 Exercício 1.3 – Casa António Carlos Siza (Corte) 17 Exercício 1.3 – Casa António Carlos Siza (Planta Finalizada) 18 Exercício 1.3 – Casa António Carlos Siza (Layouts) 20 **Exercício 1.4 – Parabólica** 21 Exercício 1.5 – Sólidos 3D 22

> Mestrado Integrado em Arquitectura Ano Lectivo 2024-2025 1º Semestre Docente - Nuno Alão

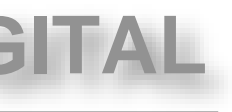

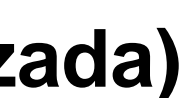

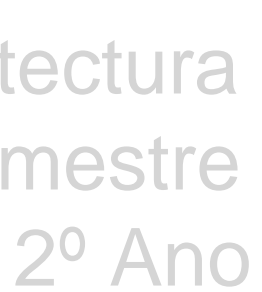

AULA 1 - 10 SET Na assinatura sou o número 23!

Iremos trabalhar com softwares como: Autocad com representações 2D e 3D, "extrud" Ao exportar layouts, podemos definir linhas com espessuras diferentes através das cores. O Rhino 8 funciona de forma diferente.

A seguir ao Autocad, vamos para o 3D max que nos dará a possibilidade de explorar a materialidade através da atribuição de características visuais às superfícies como cor, textura, matriz, tonalidade, brilho, etc....

A entrega dos trabalhos e exercícios realizados em aula serão entregues através de uma página web .html que será criada através da programação no autolisp da mesma com recurso ao (no meu caso) notepad++. Outros softwares de programação são, por exemplo, Sublime e Brackets.

Em termos de avaliação, a página, a programação e o design, terá um peso de 10% na avaliação final da UC.

painel e animação + pagina web

Alguns apontamentos: A página principal chama-se index.html

Para o website ficar acessivel online é preciso colocá-lo num servidor, o qual a faculdade nos disponibiliza. Para tal, devemos instalar Filezilla, pode ser mesmo a versão client, inserir os dados "ftp.fa.ulisboa.pt", username é o número de aluno e a passaword é a mesma do moodle. Já dentro dessa drive, é preciso criar uma pasta pública, dando-lhe o nome "public\_html", onde colocaremos a página index e todos os documentos, ficheiros, imagens, etc... que queremos que seja acessivel online a toda a hora por todos.

### AULA 1 — 10 SETEMBRO 2024

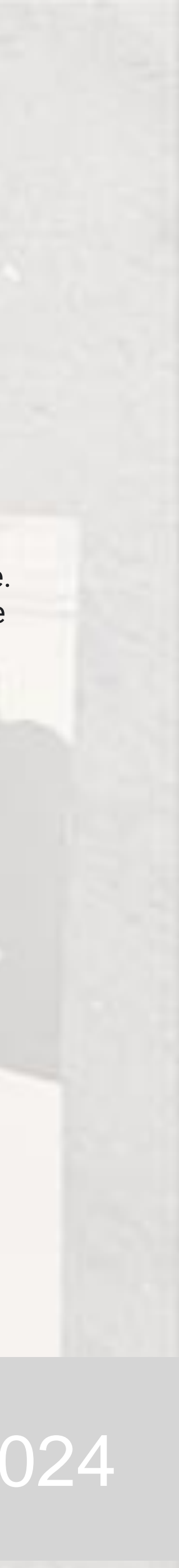

AULA 2 - 12 SET Esta aula foi utilizada para o desenvolvimento da página web.

Para redirecionar para uma outra página usar <ahref "link" título </a> O mesmo para linkar documentos: <a href="nome do documento"> titulo </a> (o título será o que estará escrito na página e que funcionará como botão).

Não se pode escrever com assentos diretamente é preciso colocar: ã para ã ã para ã á para á º para ° ª para <sup>a</sup>

Se pesquisármos online por CSS encontramos tutoriais de algumas programações.

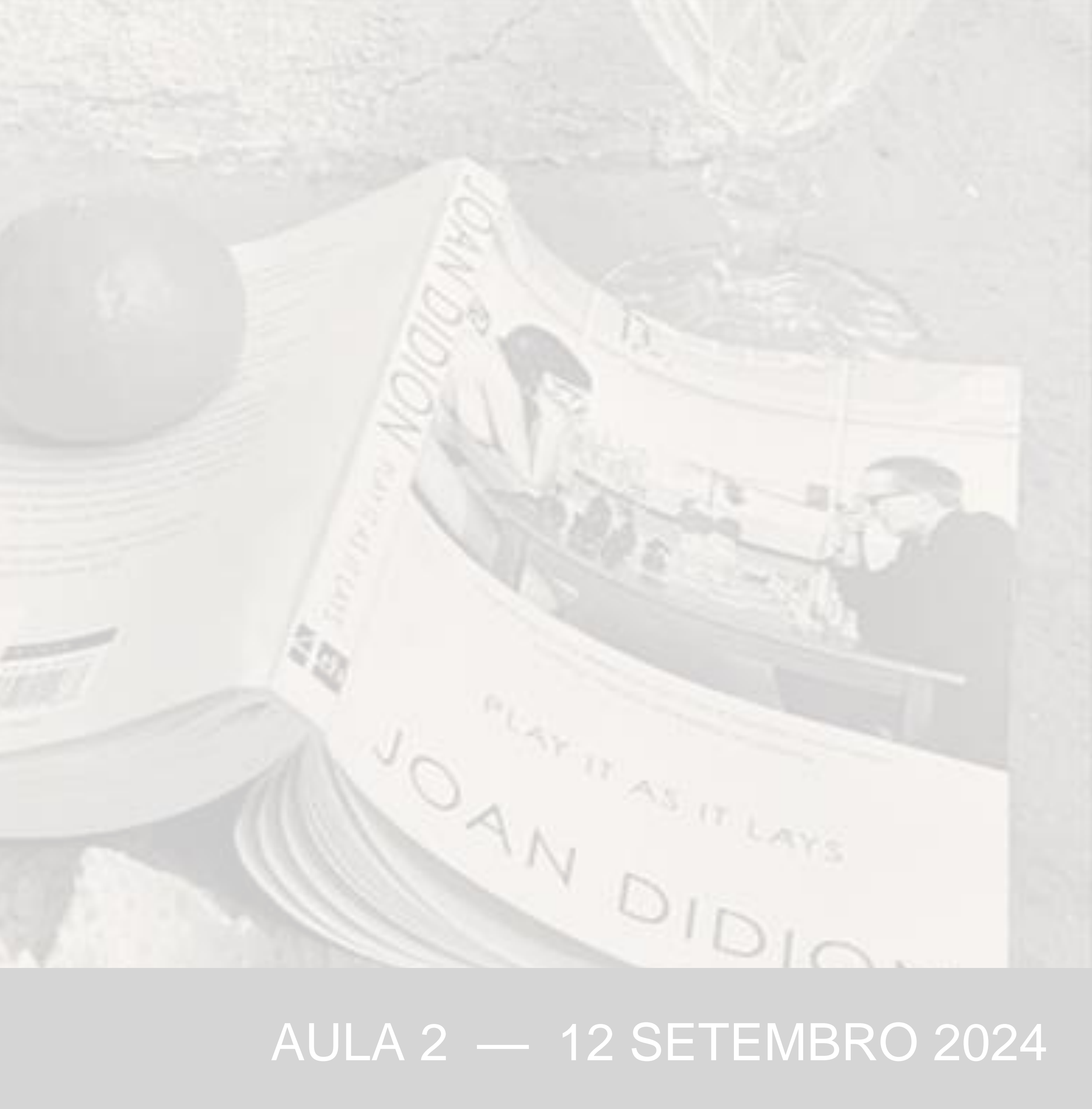

### AULA 3 - 19 SET

Aula de introdução ao Autocad. Este é um software própiro para todos os tipo de desenho, principalmente 3D e 2D. Funciona com vetores (desenho vetorial), através de pontos e coordenadas x, y e z. Ao criar um ficheiro, recomenda-se o formato acadiso .dwt.

Existem 2 tipos de espaço no autocad

- model space, um espaço tridimencional

- paper space (layout, como a folha que iremos imprimir mas que etsá ligada ao que temos no model space)

Autocad trabalha com 1un=1mm Mas na arquitetura 1un=1m Se 1m = 1000mm, então, ao colocar print at scale 1/100, autocad thinks 1/1000 x 10 = 10/1000 = 1/100 (pelo que devemos escrever as notas diretamente no paperspace).

As casas decimais são separadas por um "." e a "," corresponde a diferentes coordenadas ou seja x, y, z. Em termos de coordenadas podemos classificá-las como:

coordenadas polares, distância < ângulo

coordenadas absolutas, sempre relativas ao zero

coordenadas relativas, relativas ao ponto anterior, ao de partida.

Os quadrados verde que aparecem nos cantos de uma linha, são os object snaps ou OSnaps, isto é, pontos (extermidades) que me permite identificar no objeto. (triângulos verdes no caso de ser o midpoint, ponto intermédio),

Comandos básicos: Esc – to quit an action \_ – line C – close da line dtext – type text U – undo Redo – voltar a fazer o útlimo passo M – move C – circle copy – não existe um comando rápido Sc – scale PL - polylines pedit - edit polylines E – erase Chprop – change properties Para terminar uma ação dar 2 enters seguidos

layer mudar de cores

Fizemos diversas figuras regulares com 10 unidades de lado: triângulo equilátero, quadrado, pentágono, hexágono. E identificámo-las, escrevendo o nome das mesmas em baixo de cada uma.

# AULA 3 — 19 SETEMBRO 2024

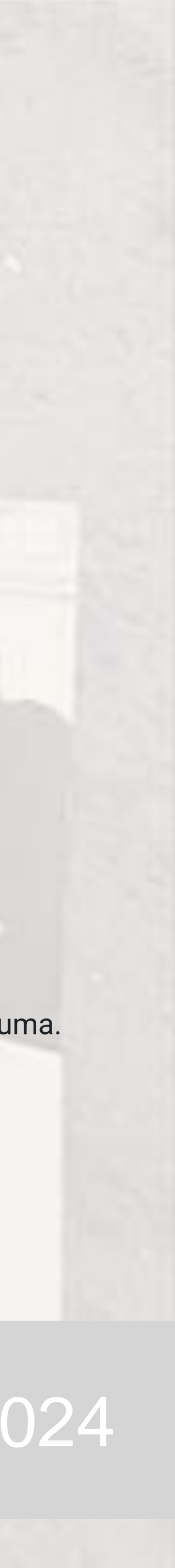

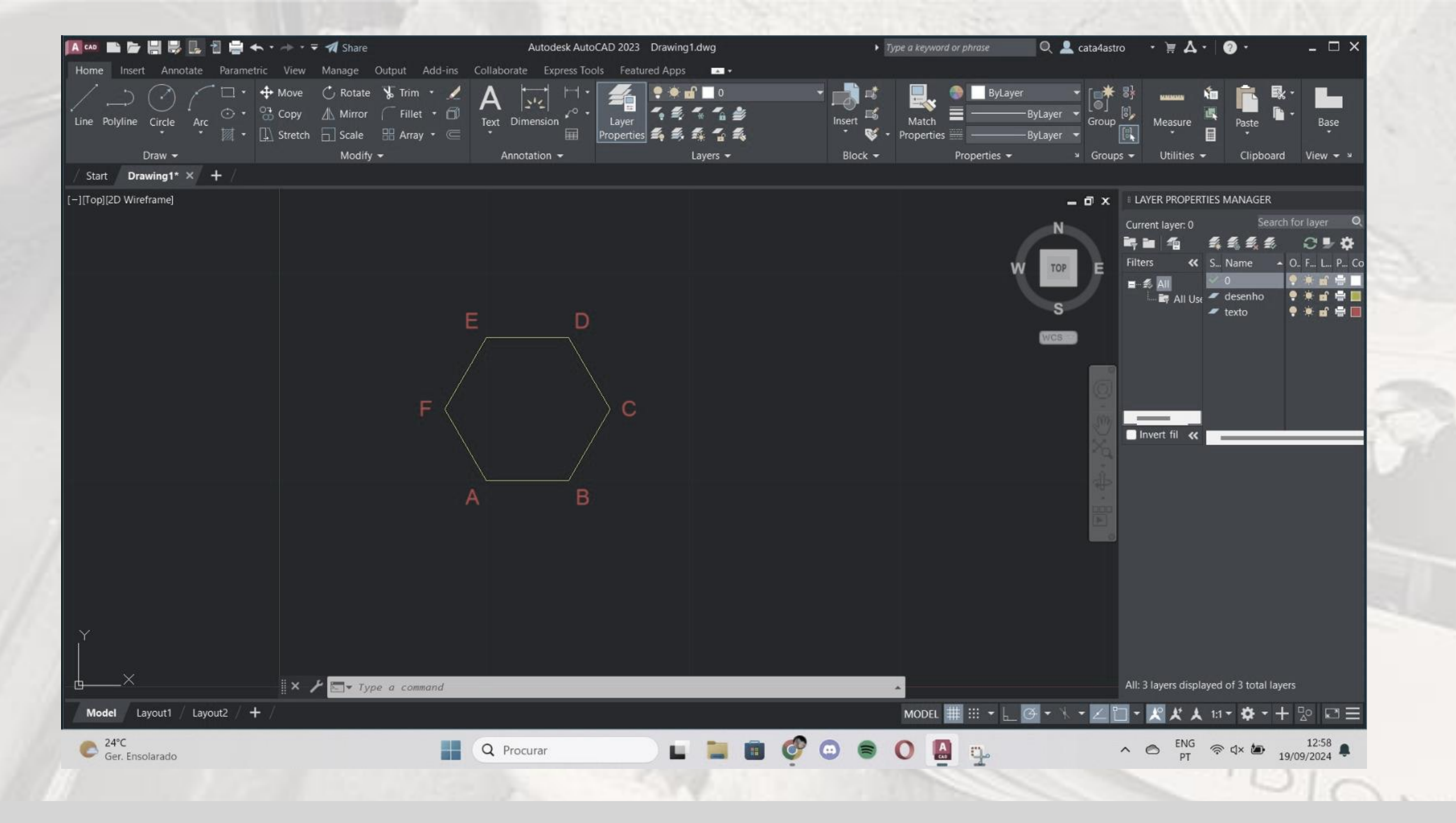

### AULA 3 — 19 SETEMBRO 2024

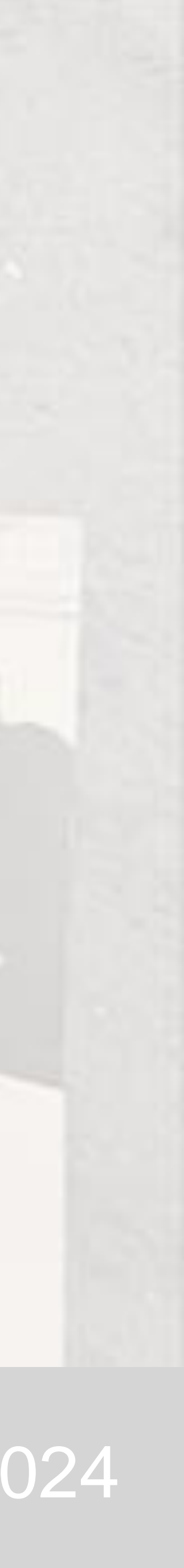

### AULA 4 - 24 SET

List - aparece um quadrado com um "?" em cima, enter para sair da seleção e sai a listagem na linha de comando de todas as propriedades do que foi selecionado como em que layer está, medidas, comandos utilizados, etc.... OSnap - aparece um quadro com pontos essenciais nos obeitos. não usar extension, insetion, near

OSnap - aparece um quadro com pontos essenciais nos obejtos. não usar extension, insetion, near Trim – aparar um troço da linha// apagar

Align – alinhar, vai perguntar por dois pontos, e se quero scale

Matchp – match properties, escolher a referência e aplicar noutros elementos para ficarem com as mesmas propriedadades (cor, layer, transparência, etc...) O – offset, duplicar uma linha a x distância.

Mirror – espelhar elementos selecionados segundo um eixo.

Extend – dar continuidade a uma linha até à próxima com a qual interseta.

F – fillet, fechar um canto com o encontro de duas linhas que ai se intersetam e terminam (dá para fazer um canto curvo com o radius) Break – partir uma linha

Z – zoom (depois e – extend)

Pan – para mexer o que estamos a ver

Attach – para inserir uma imagem

Dist – para medir desenhos.

# - para distâncias absolutas

Hatch – para preencher uma área delimitada, posso usar texturas diferentes.

Draw order – para trocar a ordem das linhas

# AULA 4 — 24 SETEMBRO 2024

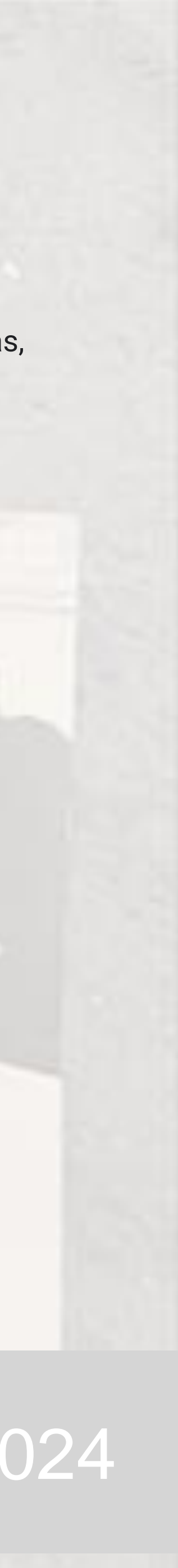

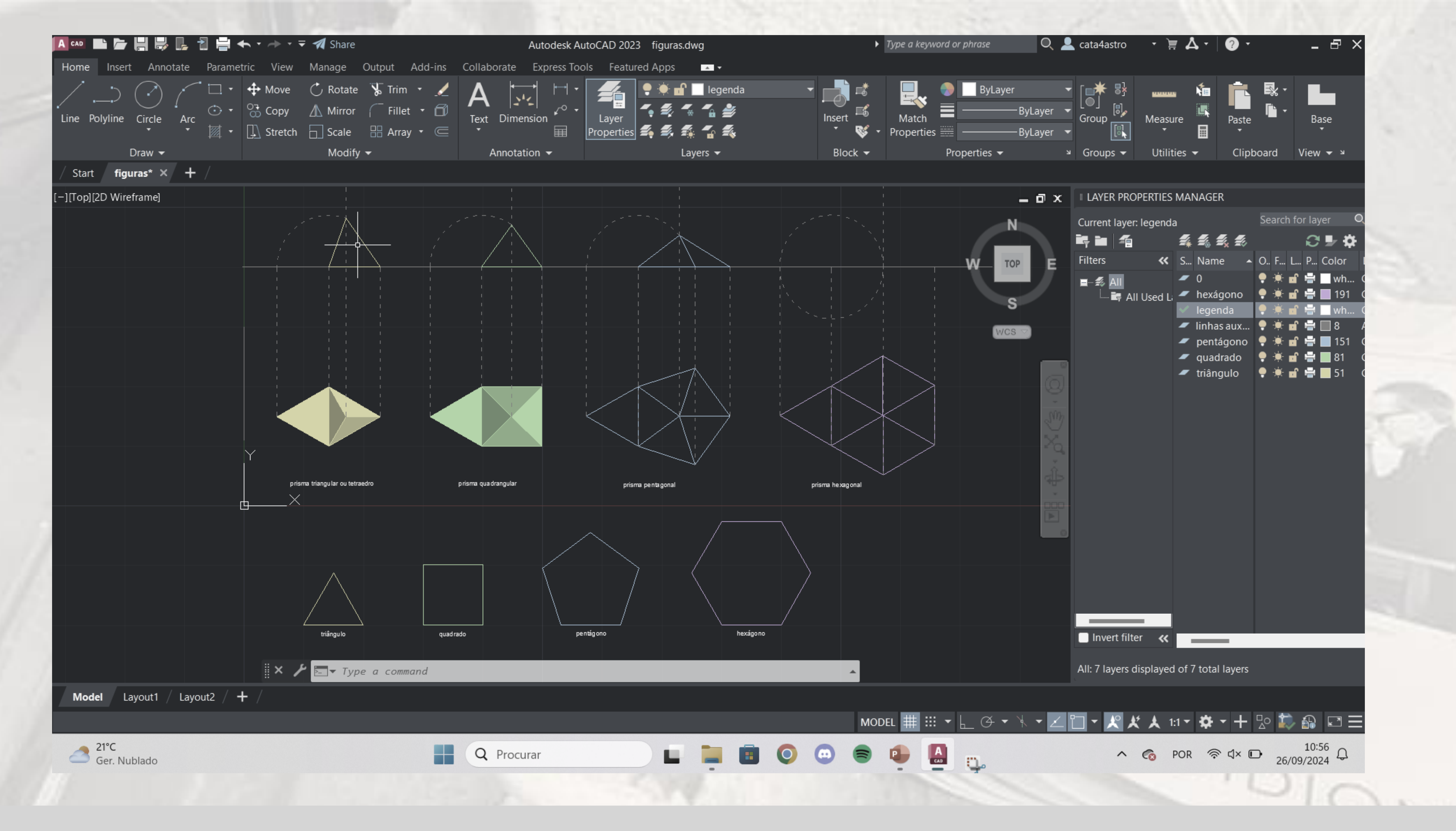

AULA 4 — 24 SETEMBRO 2024

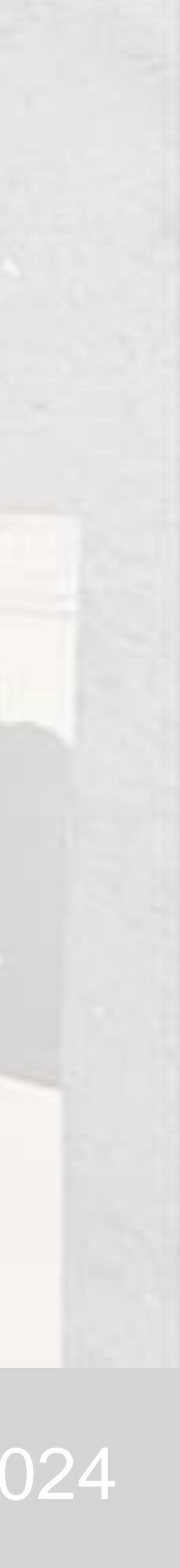

### AULA 5 - 26 SET

Como mudar a cor do cursor: clica em autocad > options > colors > crosshair Começámos por dimensionar e endireitar o desenho com o comando align and scale.

Para espessuras de parede utilizei: 0.02 para o recobo de parede externa 0.09 medida do tijolo convencial 0.04 para a caixa de ar (não deve exceder esse valor) 0.15 medida do tijolo convencial 0.02 para o reboco de paredes interiores

No hatch usar "steal" para preenchimento. Atenção à escala, talvez por volta dos 0.02, se não nem se vê nada devido ao tamanho das linhas e o quanto elas estão afastadas, 45 graus de inclinação ou outro consoante a direção das paredes. "ar.sand" para o reboco ---- 0.001

Um degrau deve ter mais ou menos 28 a 32 cm de cobertor.

# AULA 5 — 26 SETEMBRO 2024

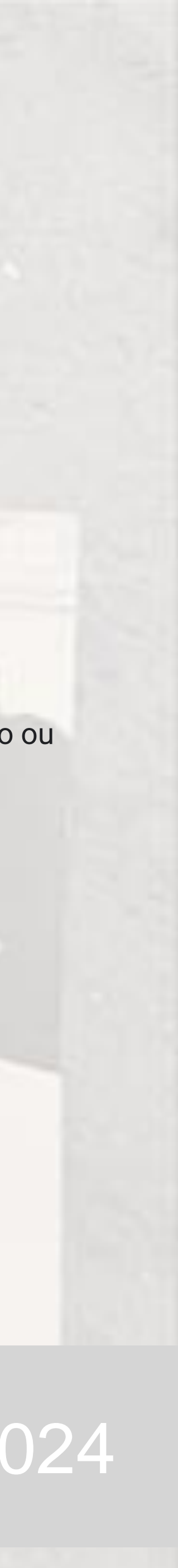

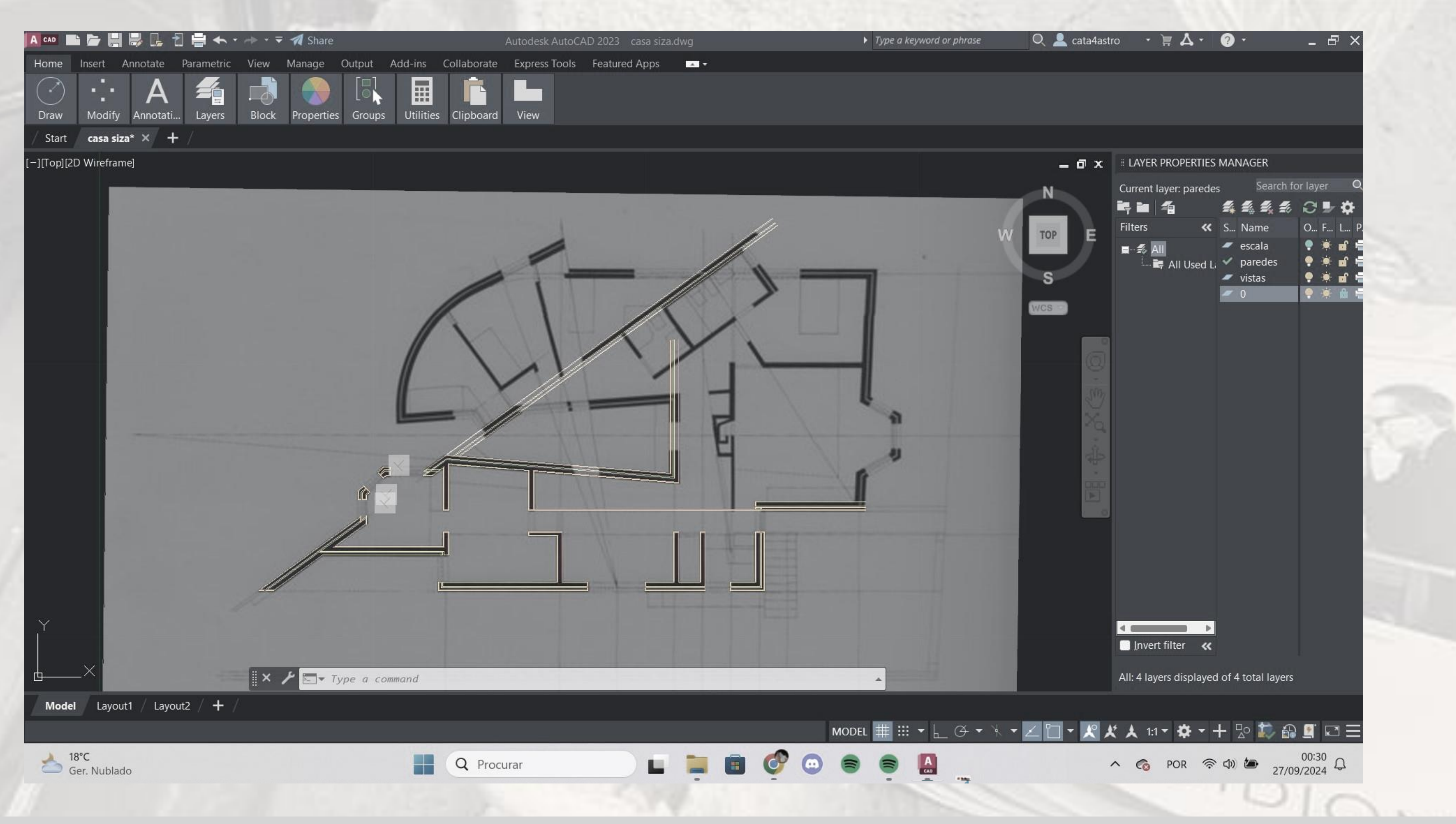

## AULA 5 — 26 SETEMBRO 2024

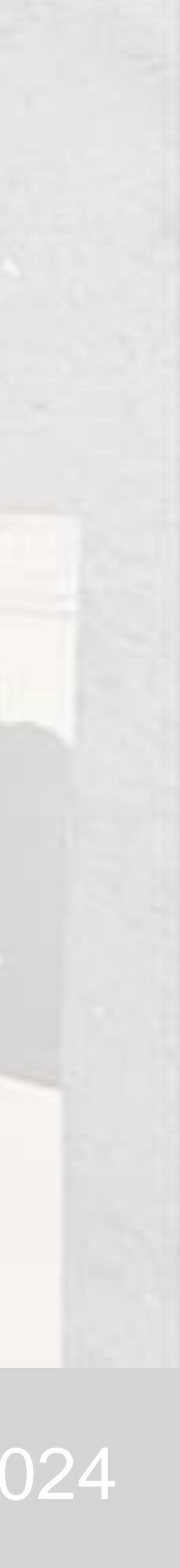

### AULA 6 - 1 OUT

Utilizámos esta aula para continuação do exercício de decalque da planta da casa antónio carlos siza. Para fazer a parede curva, dado que não sabia o centro da circunfência que devia esse arco, utilizei o comando circulo > 3p, definindo três pontos da curva. Nearest para encontrar o osnap mais próximo do cursor Rotation angle

### AULA 6 — 1 OUTUBRO 2024

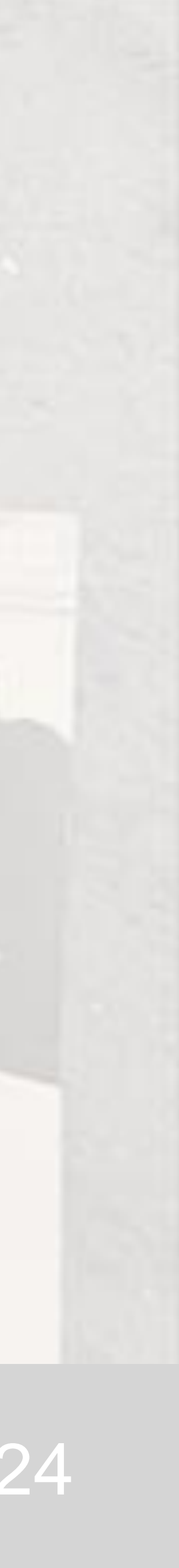

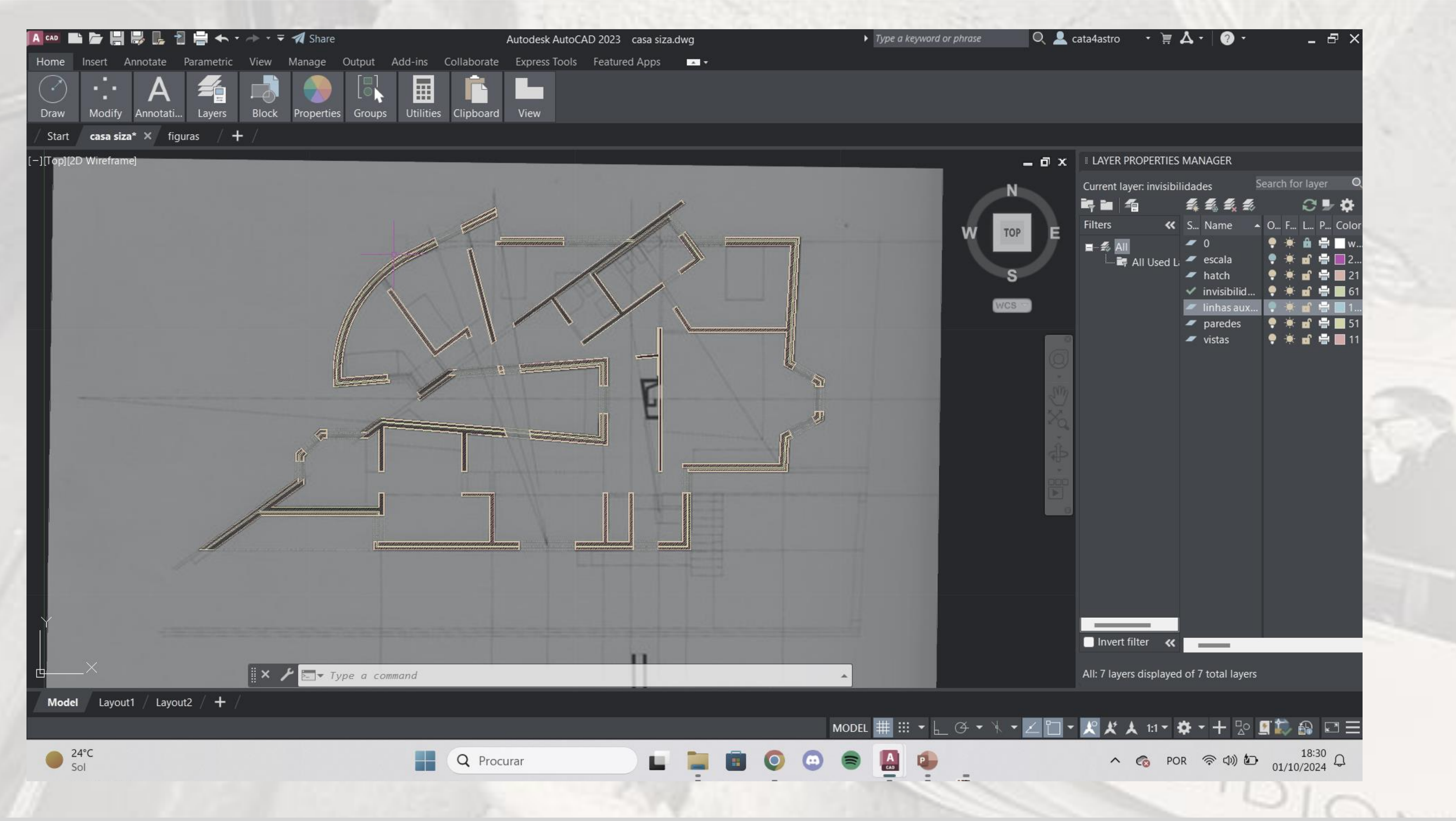

### AULA 6 — 1 OUTUBRO 2024

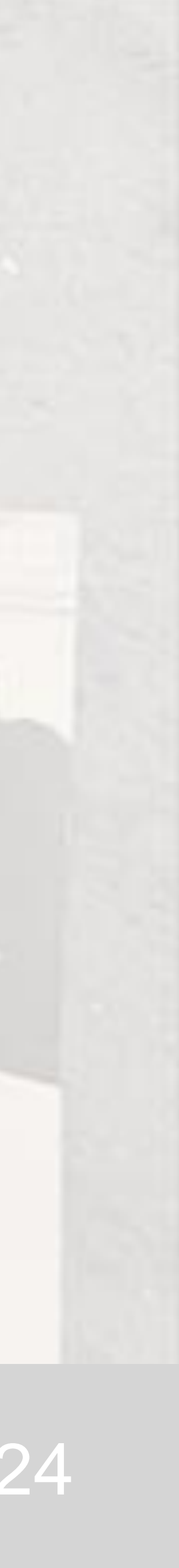

### AULA 7 - 3 OUT

UCS – mudar eixos x e y de origem, de referência Para orientar segundo novos eixos clicar duas vezes em top no canto superior direito Debaixo do cubo que está no canto superior direito, tem o botão "wcs" para escolher os eixos.

Para descarregar alguns dwg prefeitos de sanitários no site da roca: <u>https://www.roca.pt/area-profissional/centro-de-downloads?categoryCode=069-01.01&page=1</u> Copyclip no nosso objeto e pastclip(board) Stretch para mudar o tamanho, esticar (não escalar, não proporcional)

Wblock – Write block, transformar um objeto num bloco, assim posso buscar tipo default furniture que fica guardado no meu autocad. Os blocos uma vez de uma cor, nunca mais mudam de cor, independentemente do layer em que estão ou as propriedades que altere. O que posso fazer é explodir (Explode) o bloco para deixá-lo só em linhas. Insert – para inserir blocos que já tenha adicionado com o comando wblock

# AULA 7 — 3 OUTUBRO 2024

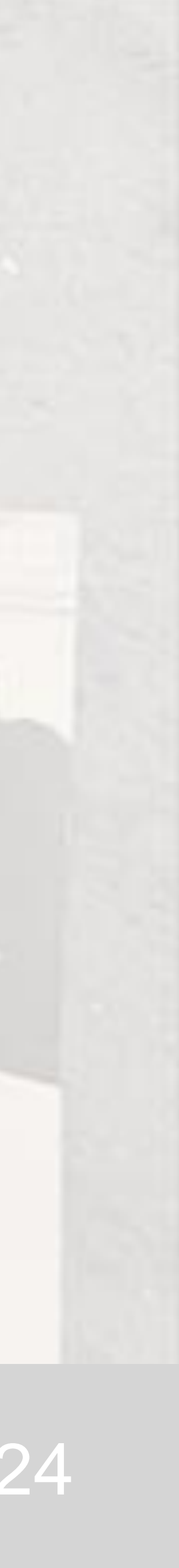

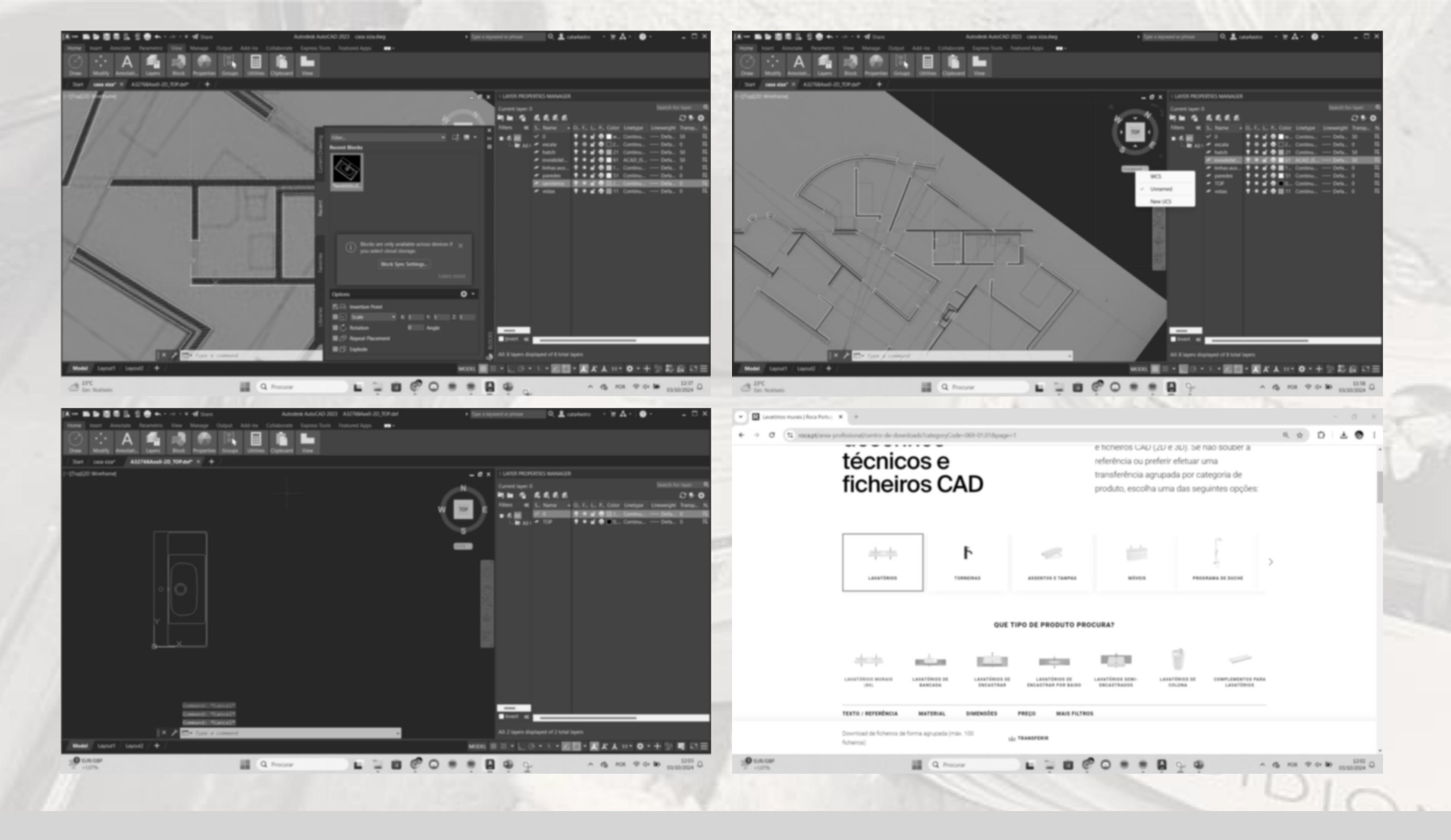

# AULA 7 — 3 OUTUBRO 2024

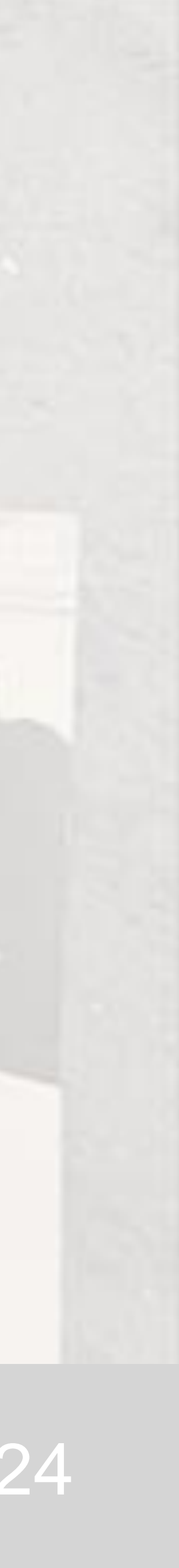

### AULA 8 - 8 OUT

Informação acerca de portas:

Representar o varrimento do sentido da porta, sendo que normalmente as portas abrem para dentro. Este varrimemnto deve ser representado, à escala 1:100, apatir do meio da parede. Ter em conta que a porta (incluindo a folhas) tem 4 cm largura e que esta deve está afastada da parede.

Numa escala mais aproximada, posso usar o comando Spline – para fazer uma linha sinuosa como as fibras da madeira 1,5 a 2 cm de dobradiça

Notas sobre os layouts e zooms de escala Se eu quiser imprimir (print) a 1:100, tenho que fazer um zoom de 10xp dentro da janela. 1000mm 1m 1:100 1:1

ACAD\_ISO03W100 – é o tipo de linha utilizado para indicação de vãos, linha descontínua, tracejado.

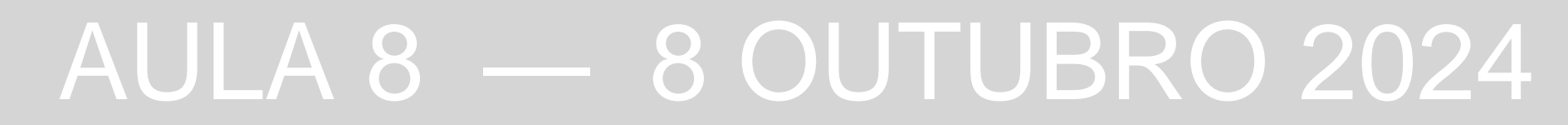

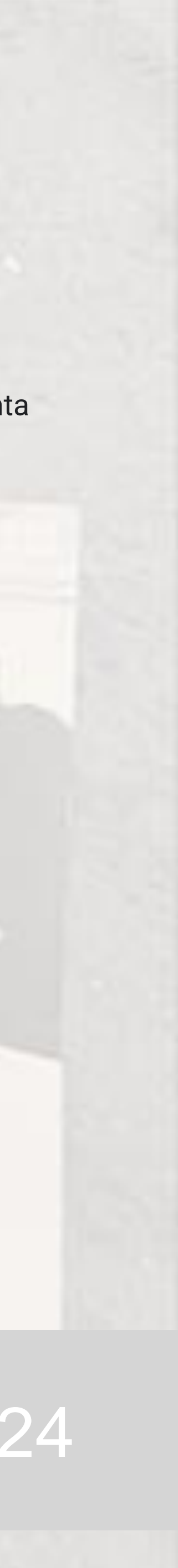

### AULA 9 - 10 OUT

paper space está no "layout" botão direito do rato no layour page setup manager - mudar tamnaho da folha. em milimetros "modify" paper size A3 posso plotar so uma janela, selecionar o que quero

cirar um novo layout apartir de um modelo template

Mview – make view, vai criar uma janela que mostra o model space

zoom (enter) s (scale) zoom extend (janela)

VPlayer – view port layer, permite algumas coisas como congelar (freeze) e descongelarr (thaw) congelar o layer 0 para a folhar de papel desaparecer, linhas auxiliares

Dim – indicação de cotas, dimensionar, no paperspace. Pode ser dimlin (dimensionar uma linha), dim total a dim parcelado... New Dimension Style para mudar algumas características do dim, como por exemplo os extremos da linha (usar o Arquitetural tick, mas isso é um gosto pessoal) ou o texto.

Área – para definir área e perímetro, vai aparecer na linha de comando. Para indicar é preciso criar uma caixa de texto com, por exemplo, "I.S definir A=" e escrever o valor à mão.

Plot – print, abre novamente a página de set up ctb – ficheiro de canetas, usar o acad ctb ou "new from scratch", plot style table editor, mostra todas as cores que o autocad tem, color para imprimir a preto e lineweight 0.1mm, line end style para linhas grossas bem como o join e o seu preenchimento. linha de corte 0.35mm

viewports são as janelas, selecioná-las

Dwg to pdf What to plot? Layout, porque quero tudo, mas podia só plotar a window ou uma janela, ou o display com todo o ecra com as ferramentas e layers Fazer preeview

# AULA 9 — 10 OUTUBRO 2024

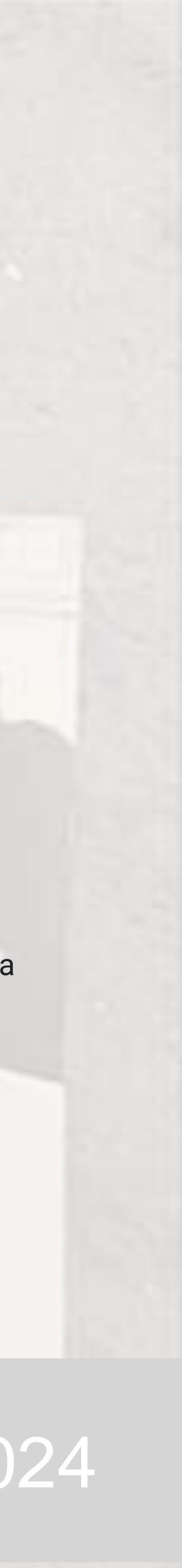

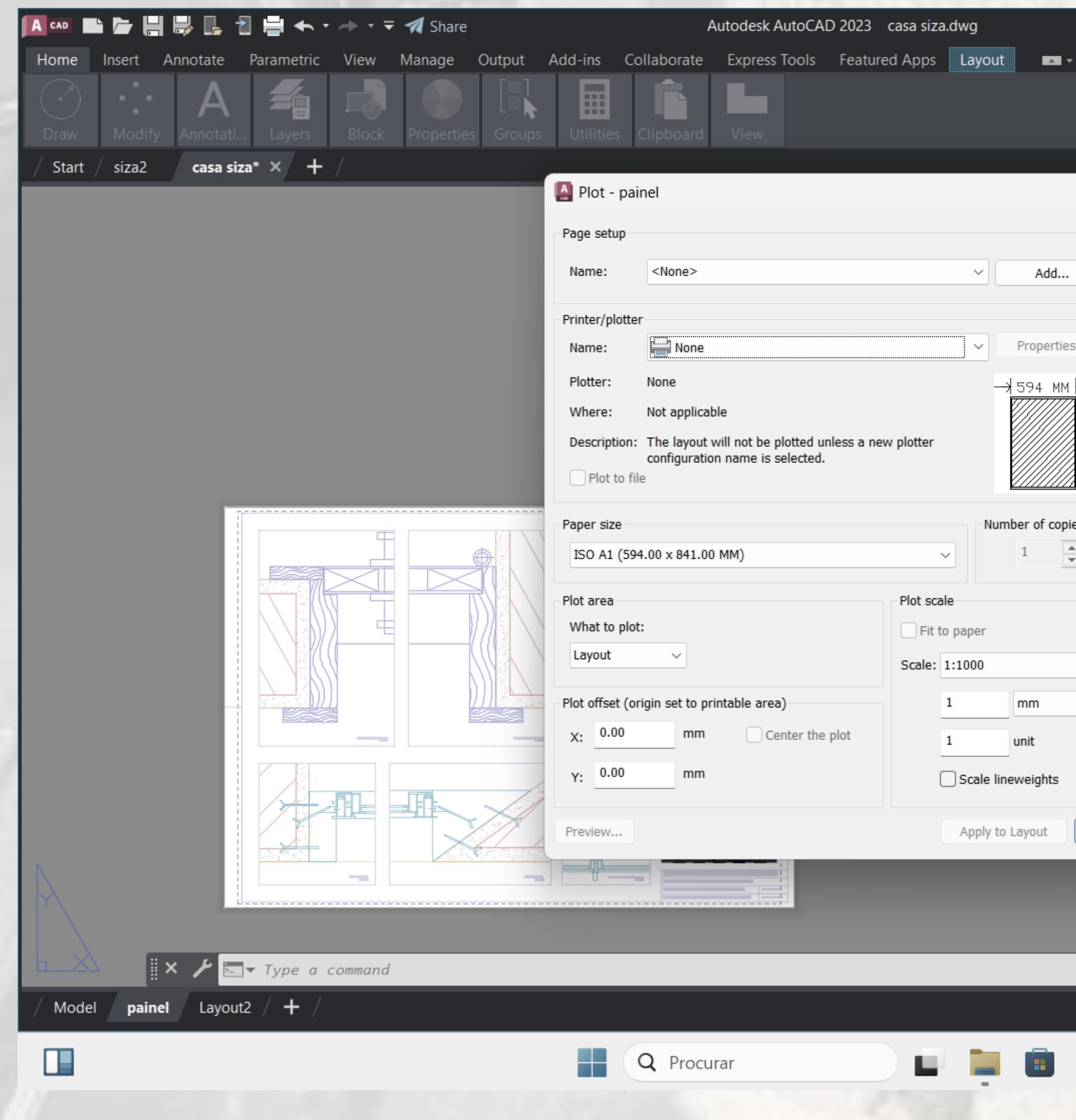

\_ 🗆 ×

X RTIES MANAGER Plot style table (pen assignments) Search for layer visibilidades 😂 🖢 🛱 4 £ £ £ ~ 🖶 Add...  $\sim$ None K S... Name 🔺 O., F... V., L., P., Color VP Co., Linetype VI Shaded viewport options **—** 0 🎈 🔅 🖼 💼 🚍 wh... 🔲 wh... Continu... Coi sed L; 🚄 auxiliares \mid 🗭 🐺 🚮 🖶 🔲 151 🔛 151 🛛 Continu... Co ✓ Properties... Shade plot As displayed 📍 👾 🎼 🚅 🚍 221 🛛 🔲 221 Continu... Co port ( 🥌 camas Quality Normal 🛩 color muros 🎈 🐺 🎼 💕 🖶 🔲 12... 🔲 12... Continu... Col 🌻 🔅 🚮 🖶 🔜 171 🔛 171 🛛 ACAD\_IS... A 🖉 cotas DPI Defpoints \mid 👎 🐺 🖼 🖶 🔲 wh... 🔲 wh... Continu... Co 🗣 🗰 🎼 🖬 41 🛛 41 Continu... Co escadas Plot options 🖉 escala 📍 🔆 🎼 🖬 🔚 151 🛛 151 Continu... Co Plot in background 🖉 extras 📍 🐺 🖼 🚽 🔜 241 🛛 241 Continu... Co Plot object lineweights Number of copies-📍 👾 🎼 🖬 🖶 171 🛛 171 Continu... Co 🖉 folha Plot transparency 1 🛩 FURNITURE \mid 🕊 🖶 🖬 🖆 🔚 161 🔛 161 Continu... Co  $\sim$ Plot with plot styles 🛩 FURNITUR... 🕊 🖶 🖬 🖬 🖶 🔲 blue 📃 blue Continu... Co Plot paperspace last And the second second secon 📍 🐺 🖼 🚽 🔜 21 🛛 🔲 21 Continu... Co Plot scale 41 ACAD IS... Hide paperspace objects ? 🗮 🎩 💕 📑 🔲 71 Fit to paper ianelas 1 🗣 🔅 🖾 🖶 🚍 140 🛛 140 Continu... Co Plot stamp on Scale: 1:1000 🖶 🗖 121 📕 121 🛛 ACAD\_IS... A ianelas\_100 Save changes to layout paredes 🔅 🎼 🖬 🖶 📕 41 🛛 🔜 41 Continu... Co ~ = 1 mm Drawing orientation 41 ACAD IS... A piso\_wc 41 OPortrait portas\_1 📭 👾 🎼 🖬 🖶 🔲 171 🔛 171 🛛 Continu... Co 1 unit  $\triangleright$ Landscape portas\_100 | 👎 🐺 🎼 💼 🖬 🔲 191 🛛 🔲 191 🛛 Continu... Co Scale lineweights 📍 🐺 🖼 ៅ 🖶 🔲 191 🔛 191 🛛 Continu... Co portas\_c Plot upside-down 🖉 sanitários | 👎 🐺 🖼 🚽 🔜 221 🛛 🔲 221 Continu... Co  $\langle \rangle$ 📍 🐺 🖼 ៅ 🖶 🔲 171 🛛 171 🛛 Continu... Co OK Cancel 🖉 texto Apply to Layout Help 🕒 🍎 🖾 🚅 🚍 💷 wh 📃 wh Continu Co 🖉 top 🖉 views X View Drawing History views\_off You can view and compare previous versions in the 🗌 Invert filter 🛛 🕊 Drawing History palette by signing into OneDrive. Sign in to OneDrive All: 28 layers displayed of 28 total lay PAPER 닕 ♂ ▾ ⊀ ▾ 🗹 🗂 ▾ 🛱 🗶 🗶 🏘 ▾ 🕂 💬 <u>[</u>] ヘ 🔞 POR 奈 ◁)) 🎦 12:46 18/10/2024 💂 

AULA 9 — 10 OUTUBRO 2024

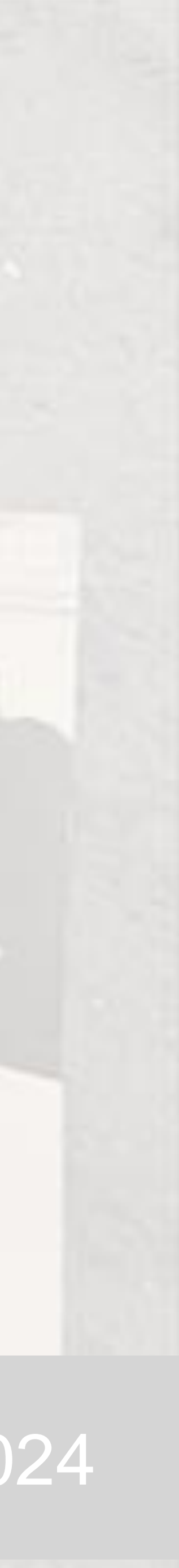

### AULA 10 - 15 OUT

Projeto geral – escala 1/100 – plantas (de localização 1/2000)(de implantação 1/200), cortes, alçados +1 pormenor (1/5 ou 1/1)(1/10 ou 1/20) Projeto de execução +50

Chprop da janela Views e views off E posso tirar a borda da janela É so mudar para essa layer e congelá-la

Para tirar o grid dentro da janela preciso estar la dentro, clicando 2x e la embaio desligar

Posso por uma descriação ao lado

DIMLIN – dimensões lineares, paralelas a x e y
DIMALI – dimensões alinhadas ao objeto que estamos a cotar
DIMANG – dimensão de um ângulo
DIMRAD – dimensão do raio de uma curva

### AULA 10 — 15 OUTUBRO 2024

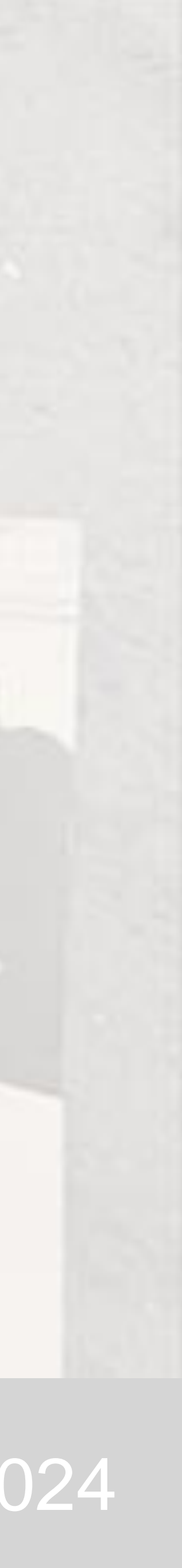

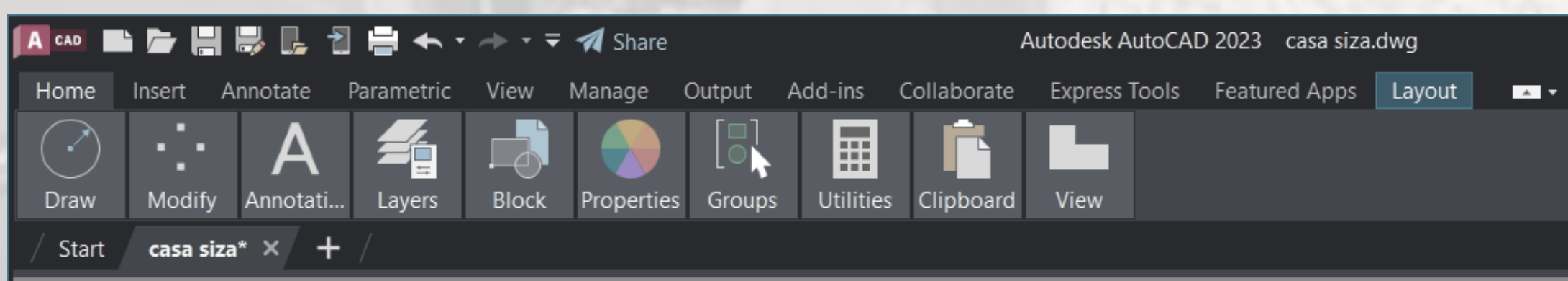

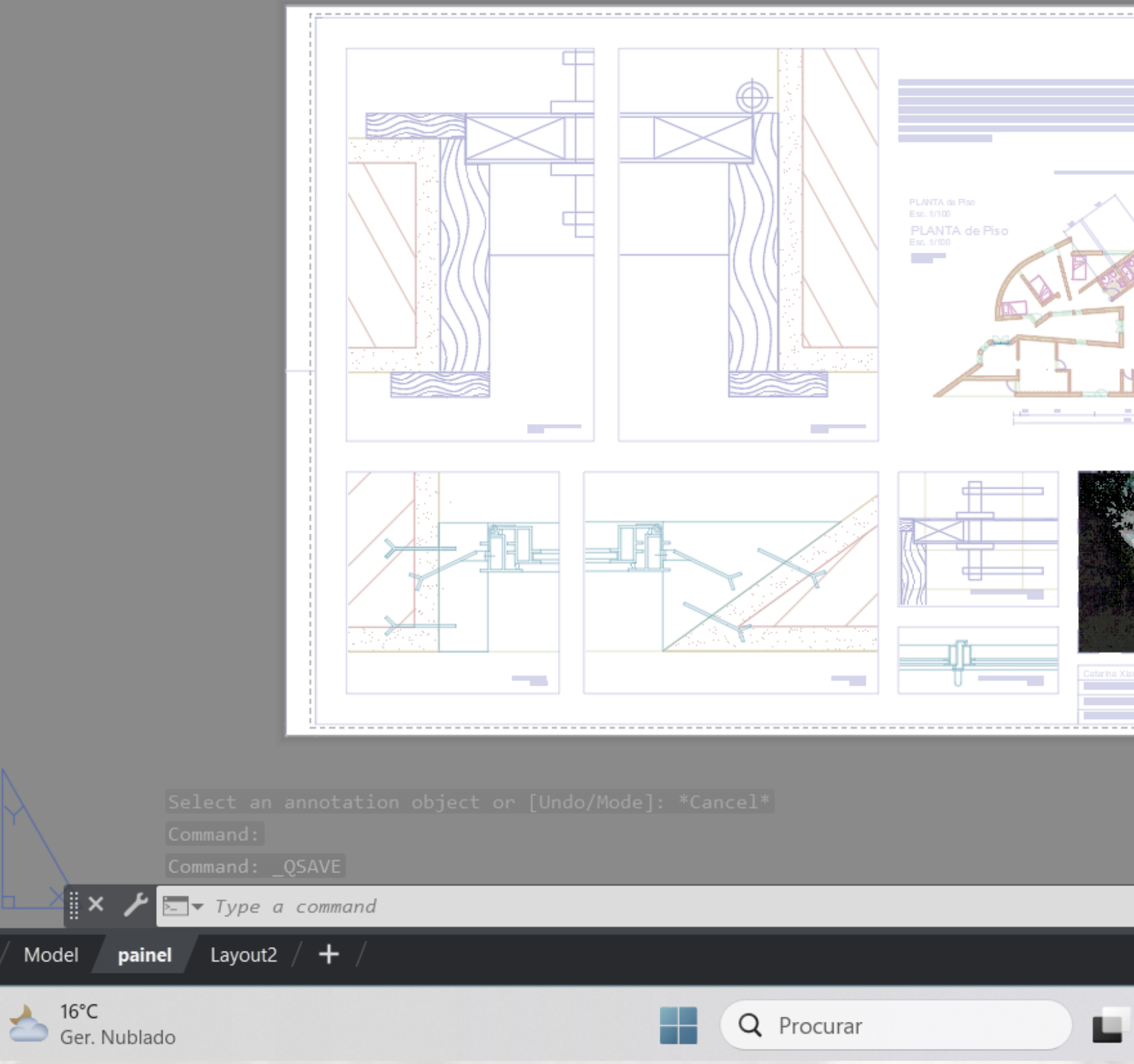

| ~~        |   |          | ~   |   | - |  |  |  |  |  |  |
|-----------|---|----------|-----|---|---|--|--|--|--|--|--|
| <u>ъа</u> |   |          |     | w |   |  |  |  |  |  |  |
| 30        | _ | <u> </u> | ••• |   | - |  |  |  |  |  |  |
|           |   |          |     |   | _ |  |  |  |  |  |  |

Type a keyword or phrase

🔍 💄 cata4astro 🛛 🝷 🚊 🗸 🔹 🕜 🔹

\_ 🗆 X

|                                |          | Current laver:   | views        |                       |            |               |                                       | Sea            | rch for lave | 0      |
|--------------------------------|----------|------------------|--------------|-----------------------|------------|---------------|---------------------------------------|----------------|--------------|--------|
|                                |          |                  | 4            | 6 <b>5</b> , 5, 5, 5, |            |               |                                       |                | 2            | 6      |
|                                |          | Filters          | -<br>        | <b>*</b> Name ▲       |            | V I           | P Color                               | VP Co          | Linetyne     | VP Lin |
|                                |          |                  | · · · ·      |                       |            |               |                                       | VP CO          | Continu      | Contin |
|                                |          |                  |              |                       |            | · ••• ••      | 🐨 🔜 WII                               | . <u> </u>     | Continu      | Contin |
|                                |          |                  | Used Li      |                       |            | · · · ·       | · 📑 🔲 221                             | 221            | Continu      | Contin |
|                                |          | ······           | wport (      |                       |            |               | · · · · · · · · · · · · · · · · · · · | 12             | Continu      | Contin |
|                                |          |                  |              | cotas                 |            | · · · · ·     | ' 🖶 🔲 171                             | 171            | ACAD IS      | ACAD   |
|                                |          |                  | 4            | Defpoints             |            | : 🗐 🖬         | ' 🖶 🔲 wh                              | . 🔲 wh         | Continu      | Contin |
|                                |          |                  |              | escadas               | •          | E 🖾 🖬         | ' 🚔 🔳 41                              | 41             | Continu      | Contin |
|                                |          |                  | -            | escala                | • •        | 🖗 🗔 🖬         | ' 🖶 🔳 151                             | 151            | Continu      | Contin |
|                                |          |                  | 4            | extras                | <b>•</b> 4 | 6 🖫 🖬         | ' 🖶 🔳 241                             | 241            | Continu      | Contin |
|                                | Q,       |                  | -            | <b>f</b> olha         | •          | ( 🖳 🖬         | ' 🖶 🔲 171                             | 171            | Continu      | Contin |
|                                |          |                  | 4            | FURNITURE             | <b>ę</b> 🤞 | 🖗 🎼 🖬         | ' 🖶 📕 161                             | 161            | Continu      | Contin |
|                                |          |                  | 4            | FURNITUR              | <b>•</b> 4 | 🖗 🎼 🖬         | ' 🖶 📃 blue                            | e 📃 blue       | Continu      | Contin |
|                                | XQ.      |                  | 4            | hatch                 | •          | f 📑 🚽         | ' 🖶 📕 21                              | 21             | Continu      | Contin |
|                                |          |                  | ļ            | invisibilida          |            | < 🎼 🖬         | ' 🖶 📕 71                              | 41             | ACAD_IS      | ACAD_  |
|                                |          | 9                | 4            | janelas_1             |            | ( 🖳 🚽         | ' 🖶 📃 140                             | 140            | Continu      | Contin |
|                                |          |                  | 4            | janelas_100           |            | ( III) 🖬 🖬    | 121                                   | 121            | ACAD_IS      | ACAD_  |
|                                |          |                  | 4            | paredes               |            |               | 41                                    | 41             | Continu      | Contin |
|                                |          |                  | 4            | piso_wc               |            | k 14 pi       | 41                                    | 41             | ACAD_IS      | ACAD_  |
|                                |          |                  | 4            | portas_1              |            | k 400 pi      |                                       | 1/1            | Continu      | Contin |
|                                |          |                  |              | portas_100            |            | K 144 🖬 🖬     | 191 📑 🛄 191                           | ■ 191<br>■ 224 | Continu      | Contin |
| tudante 2023/287 da Fa.ULisbea |          |                  |              |                       |            | ĸ≞⊛∎<br>ĸ∏≣.⊸ | - ZZI                                 | ■ 221<br>■ 171 | Continu      | Contin |
|                                |          |                  |              |                       |            |               | '⊡    //                              | wh             | Continu      | Contin |
|                                |          |                  | _            | views                 |            | · · · ·       | ' 🚔 🔲 171                             | 171            |              |        |
|                                |          |                  |              | views off             |            |               | 171                                   | 171            | ACAD IS      | ACAD   |
|                                |          |                  |              | vistas                |            | : II. d       | 11                                    | 11             | Continu      | Contin |
|                                |          | Invert filte     | r «          | vistas                |            |               |                                       |                | continuii    | contin |
|                                |          | -                |              |                       |            |               |                                       |                |              |        |
|                                |          | All: 26 layers o | displayed    | of 26 total layer     | rs         |               |                                       |                |              |        |
|                                | PA       | PER 🔒 🍼 👻        | <b>∖ -</b> ∠ |                       | *          | ť Þ           | <b>-</b> + ∞                          | 訖 🎧            | G 🗗          |        |
|                                |          |                  |              |                       |            |               |                                       |                | 00-2         | 1      |
| 📃 🖪 💕 😐 🕿                      | <b>S</b> |                  |              |                       | ^          | 3             | POR 🛜                                 | (1)) (1)       | 18/10/202    | 4      |
|                                |          | - 14             | 1            |                       |            |               |                                       |                |              |        |

AULA 10 — 15 OUTUBRO 2024

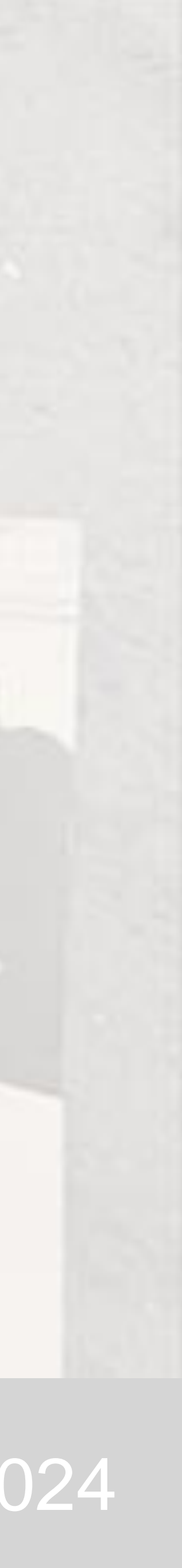

AULA 11 - 17 out Fazer uma linha ElemDir – layer com elementos diretores Layer texto Cada ponto da parabola dista o mm à diretiz e ao foco F Distancia do ponto é da pela circunferencia

Parabola é linha curva de determinação não rigorosa (chamada cónico, faz parte das linhas Quero fazer uma antena parabolica Faase exterior e fase interior conicas) e que tendo de ser determinada ponto a ponto é desenhada a mão levantada. Os seus elemetnos diretores, (os elementos que dirigem ou obrigam o posicionamento dos pontos Duas linhas que fazem mov de revolução e criam uma parabólica da parabola) são um eixo da parábola, e uma diretriz perpendicular ao eixo. Um terceiro elemento Nos extremos não vão ficar abertas diretor é o foco que encontrando-se no eixo da parábola dista uma distancia qualquer da diretriz. Pedit, join. Clicar na spline primeiro, pedit, y, 10, e selecionar a outra linha para juntá-las O primeiro ponto da parabopla dista do foco a mesma distancia que dista da diretriz e por isso encontra-se no eixo no ponto media do segmento entre o foco e a diretriz- tem o nome de vertice da Revsurf – fazer um objeto por revolução. So vai ate 6 geratriz. Surftab1 e surftab 2 para alteral o numero de geratrizes para 40 parábola (v). Cumprindo esta mm regra para os pontos seguintes (distarem da diretris o mesmo que distam do 360 angulo fica menos definido do que se meter 180 porque tem mais geratrizes foco) então estes podem ser determinados Orb orbit para poder ver em 3d Podemos determina-los, realizando offstes com distancias iguais à circunferencia com centro no Shade para preencher

foco e à diretriz inicial.

A parabola pode ter um desenho mais aberto ou fehcado consoante a sua continuididade (ela é Os seus pontos, os pontos da parabola uma linha infinita)

Sendo ela infinita, dependendo da sua extensão, ela pode ser mais fechado ou mais aberta.

O desenho pode ser tipo uma taça de champne ou uma flut?

Os of têm que se intersetar Linha parabola feita com spline

A linha não tem espessura Então vamos fazer um offset com 1/10 da distancia entre os elementos diretores

# AULA 11 — 17 OUTUBRO 2024

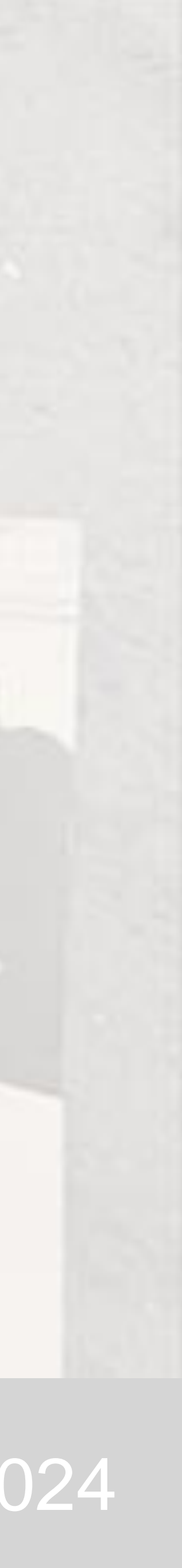

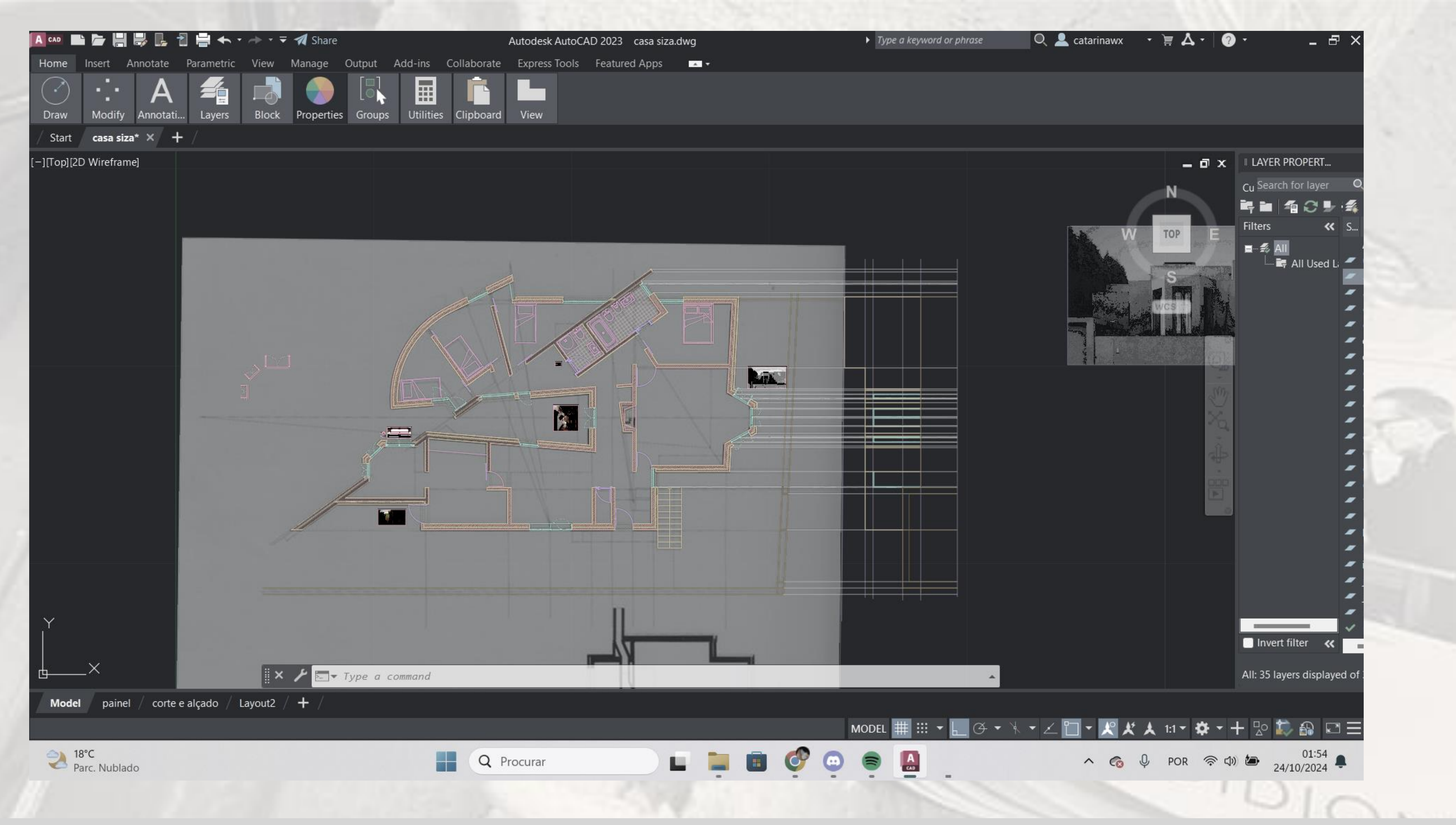

### AULA 12 — 22 OUTUBRO 2024

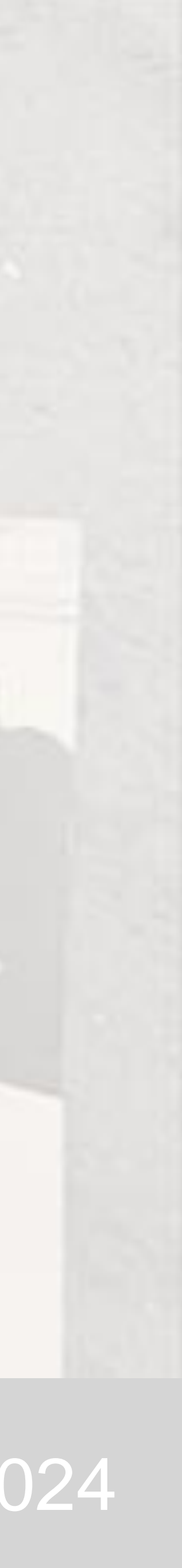

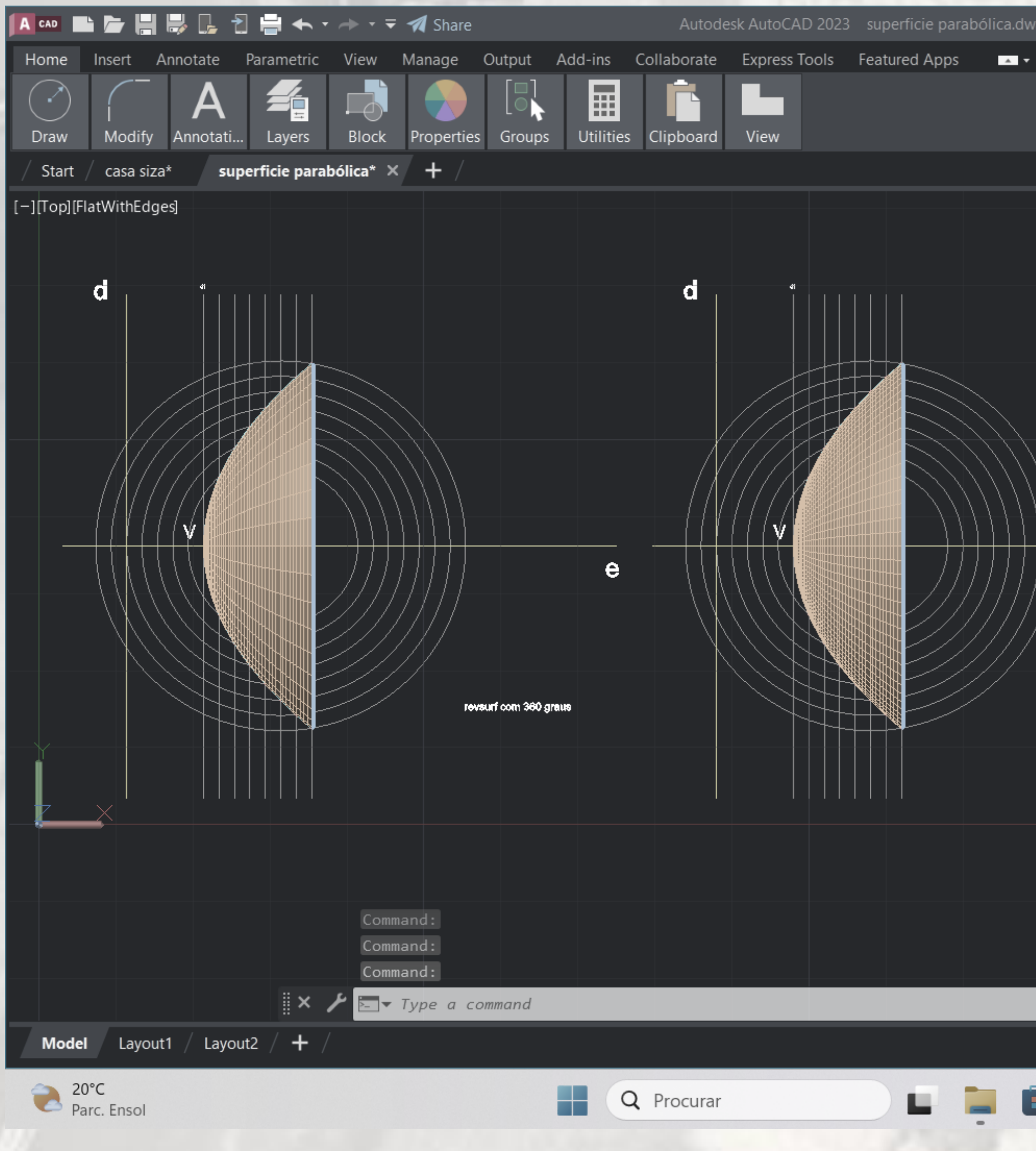

\_ 🗆 ×

🗕 🗊 🗴 📲 LAYER PROPERTIES MANAGER Search for layer 🛛 🔍 Current layer: texto 🐐 🖧 🔩 🐔 ා 🗗 🚽 🌣 < S... Name 🔺 O... F... L... P... Color Linetype Lineweight Transp Filters TOP 🌻 👾 💼 🖶 🔜 w... Continu... —— Defa... 0 --- 🖶 All Used L; 🚄 aux 🌻 👾 🖆 🖶 2... Continu... — Defa... 0 🌻 👾 🖬 🖶 📕 51 Continu... — Defa... 0 ElemDir 🐺 🖬 🖶 🗌 w... Continu... —— Defa... 0 Layer1 🌻 👾 🖬 🖶 🔳 1... Continu... — Defa... 0 WCS 🗢 parábola 🌻 🔅 🖬 🖶 📕 11 Continu... — Defa... 0 pontos 🗸 texto 🌻 👾 💼 🖶 🗌 w... Continu... — Defa... 0 e revsurf.com 180 graus 🗌 Invert filter 🛛 😽 📃 All: 7 layers displayed of 7 total layers MODEL 🌐 ::: 🔻 🔚 🛛 👻 🖌 🗖 🕶 🗶 🎾 🗶 1:1 🕶 🌞 🕇 🔛 🗾 🖃 🖃 ヘ 🔞 POR 奈 ♫》 🆢 13:06 17/10/2024 💂 ٦¢ 

### AULA 11 — 17 OUTUBRO 2024

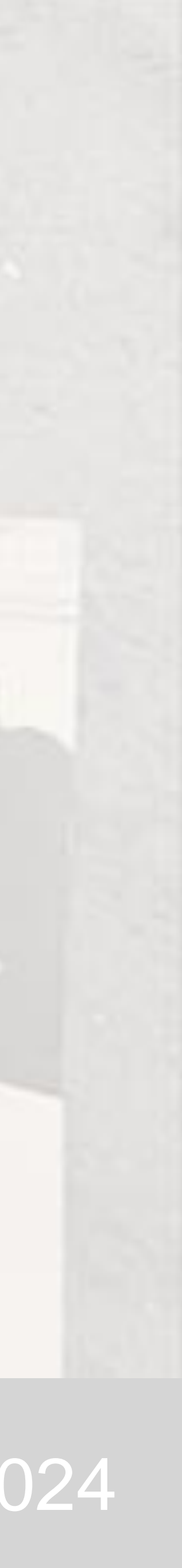

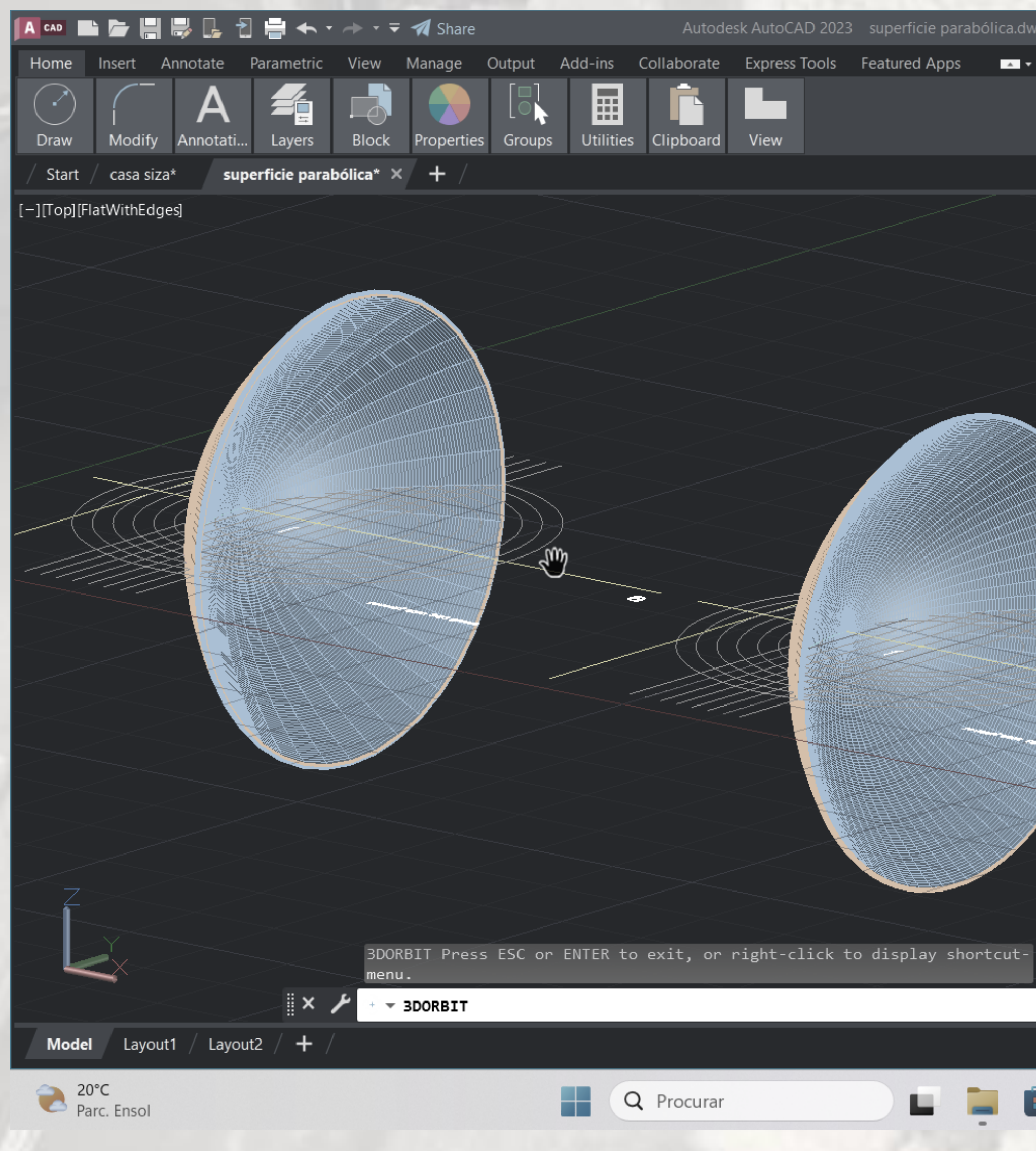

| nar | ah | $\sim$ | lics | a di | Ma  |
|-----|----|--------|------|------|-----|
| pai |    | $\sim$ | IICO | a.un | mu. |
|     |    |        |      |      |     |

\_ 🗆 ×

🗕 🗊 🗴 📲 LAYER PROPERTIES MANAGER Search for layer 🛛 🔍 Current layer: texto ię in 🖅 🐐 🖧 🔩 🐔 🖓 🖳 🛱 K S... Name 🔺 O... F... L... P... Color Linetype Lineweight Transp Filters RONT | RIGHI 🎈 🗰 🚽 🔚 w... Continu... — Defa... 0 🖬 🛷 📶 --- 🖶 All Used L; 🚄 aux 🌻 👾 🖆 🖶 2... Continu... — Defa... 0 🌻 👾 🖬 🖶 📕 51 Continu... — Defa... 0 ElemDir 🔅 🖬 🖶 🗌 w... Continu... — Defa... 0 Layer1 WCS 🗢 🌻 👾 🖬 🖶 🔳 1... Continu... — Defa... 0 parábola 🌻 🔅 🖬 🖶 📕 11 Continu... — Defa... 0 pontos 🌻 👾 🖆 🖶 🔤 w... Continu... — Defa... 0 🗸 texto 🗌 Invert filter 🛛 😽 📃 All: 7 layers displayed of 7 total layers MODEL ## !!! ▼ 🔚 ♂ ▼ 🦎 ▼ 🚄 🗀 ▼ 🗶 🏌 🗶 1:1▼ 🏘 ▼ 🕂 ⊵ 💆 🖙 🚍 ヘ 🔞 POR 奈 Φ) 🆢 13:06 17/10/2024 🖡 -**1** - 1 ٦.

### AULA 11 — 17 OUTUBRO 2024

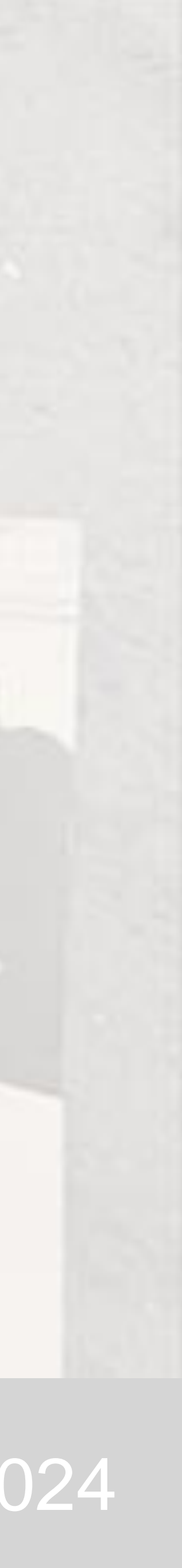

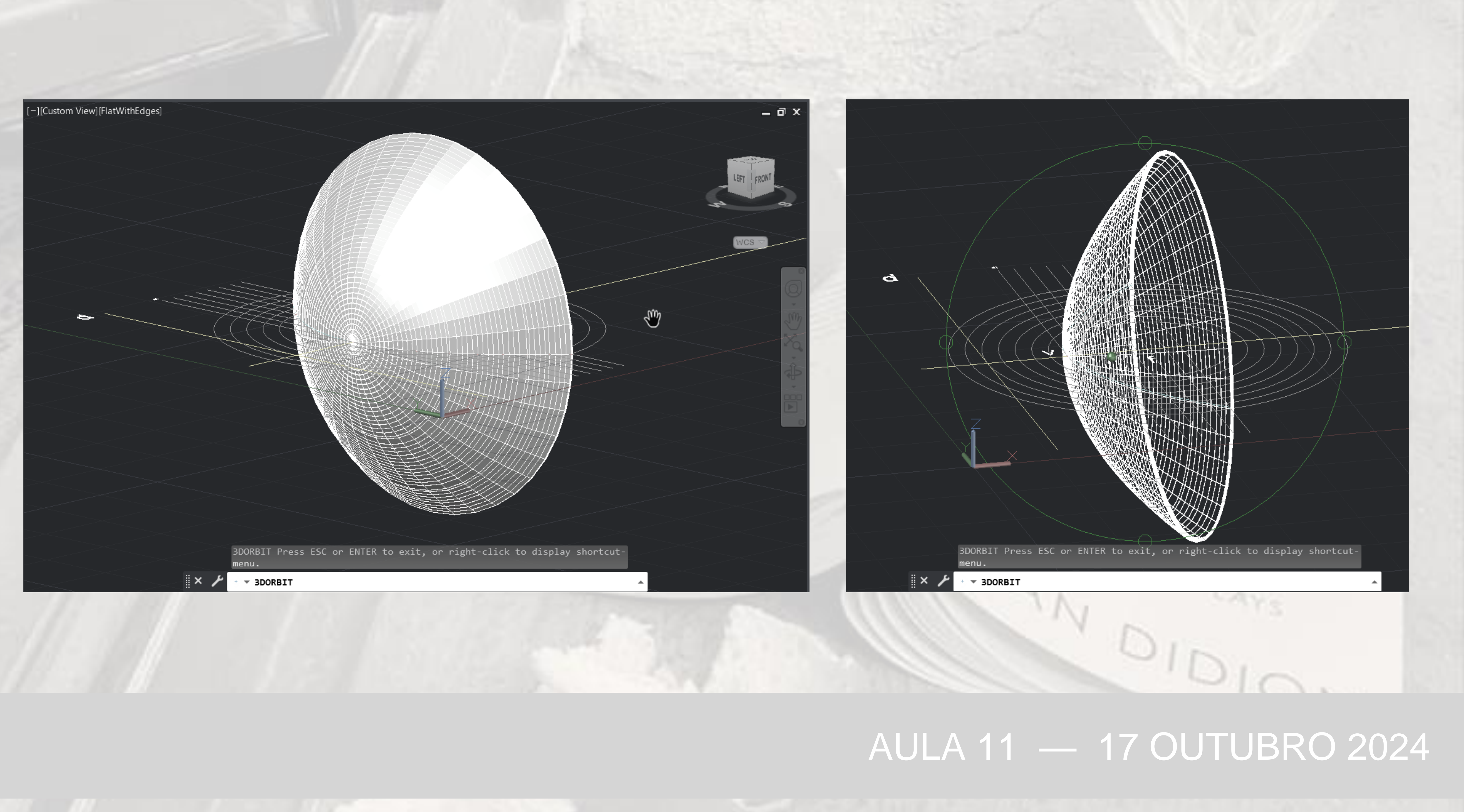

AULA 13 - 24 out Rotate 3d 3d rotate – 3dr – so permite rodar de acordo com eixos, charneiras, paralelas a x y z, dando os quadrantes, selecionar, por num ponto, selecionar o eixo vertical e angulo 90 para deixar as letras em pé É preciso ser polyline para ele assumir a figura e conseguir identicar o geometric centrer. Array para fazer sequencia do mm elemento ao longo de um retangulo, caminho, com o centro e ao longo de uma curva... 3darray – polar para fazer 3d ao longo de um circulo 3dmirror – selecionar os pontos na base

### AULA 13 — 24 OUTUBRO 2024

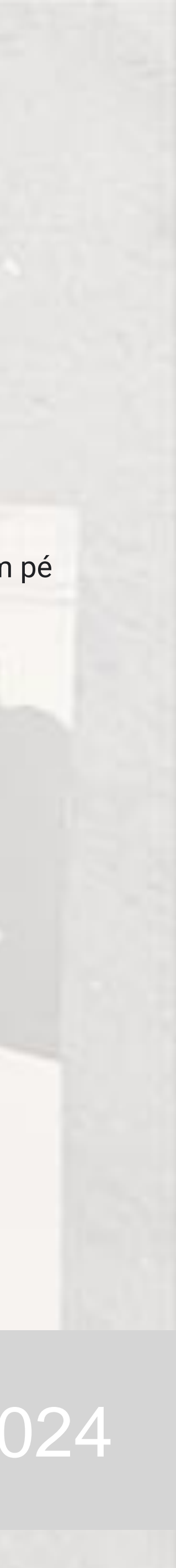

29 out Icosaedro é um antiprisma Bases paralelas não iguais

### **OPERAÇÕES GEOMÉTRICIAS**

Simples: 4, somente movimento (translação mantem paralela a ele próprio, rotação, reflexão inverte o sentido de leitura dos seus vértices, e homotetia ou escala, moimento de uma peça em que os seus lados se move relativamente a um ponto de centro homotetia, mantem a mm forma mas mudou a dimensão) Boleanas:3, adição ou union (duas formas sobrepostas que se adicionam), subtração ou subtract (retira o comum), interseção ou intersect (só a sobreposição).

Fazer um cone, com cone Section para secções

Visual styles Wireframe shade

### AULA 14 — 29 OUTUBRO 2024

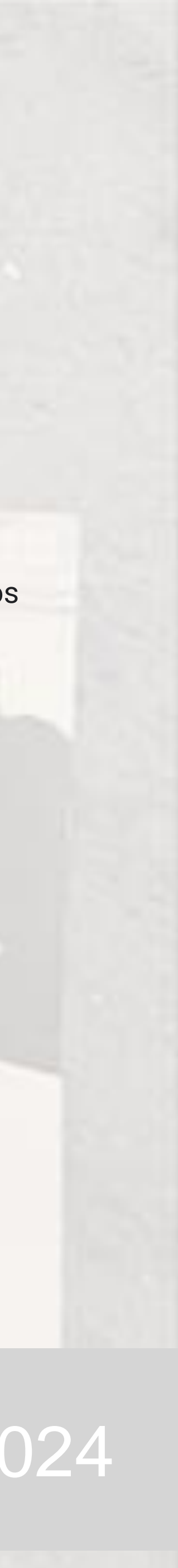

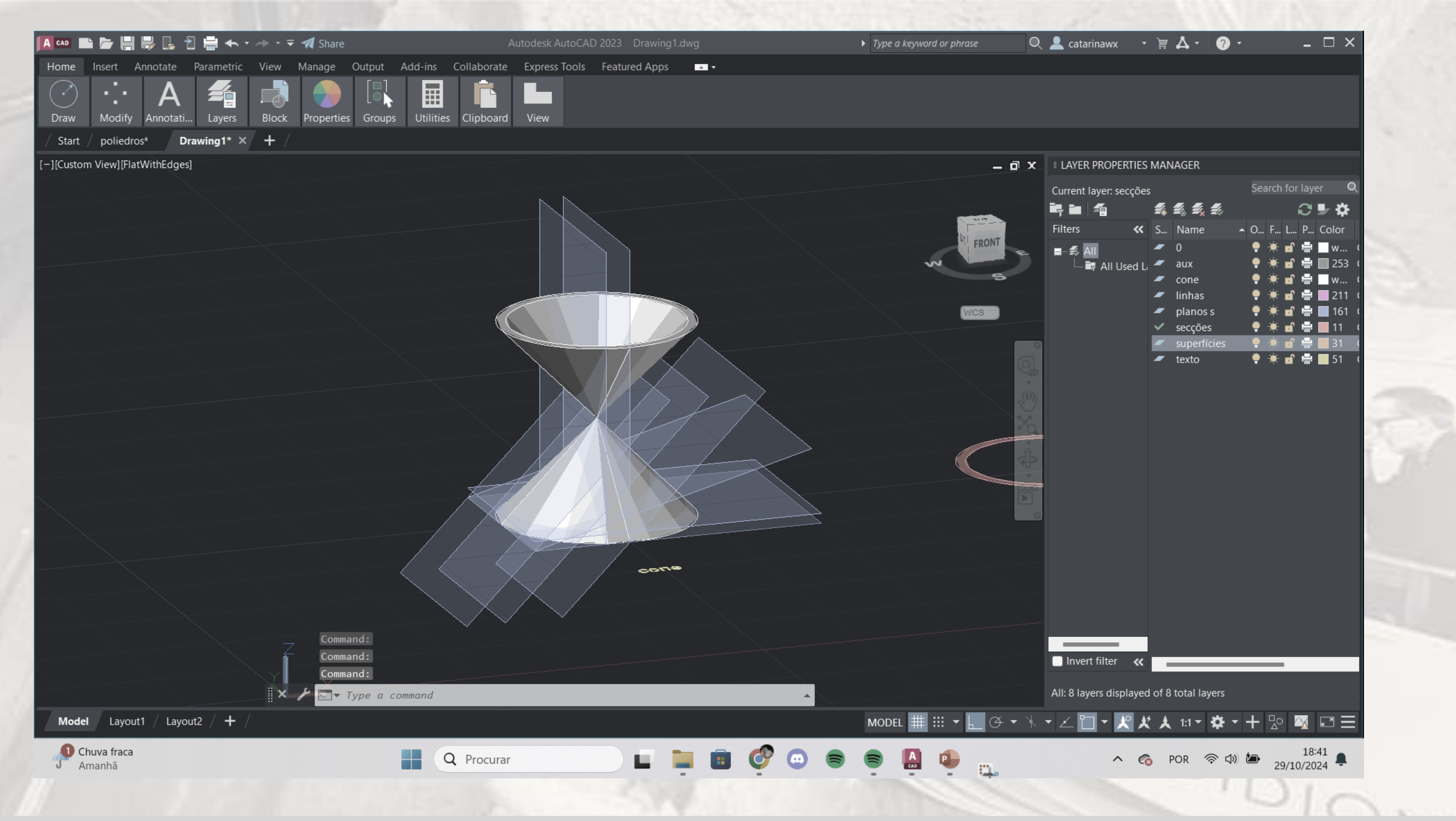

### AULA 14 — 29 OUTUBRO 2024

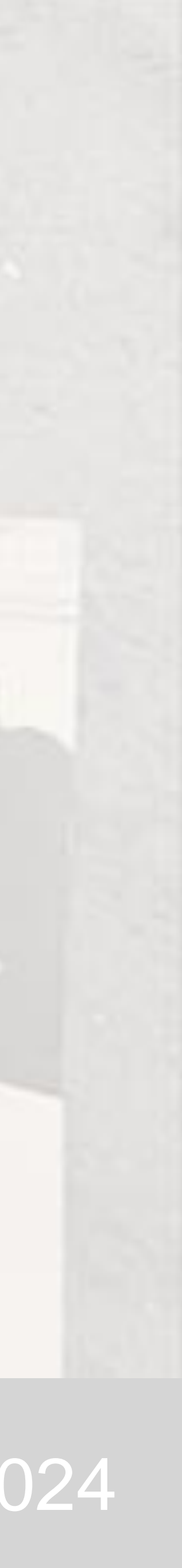

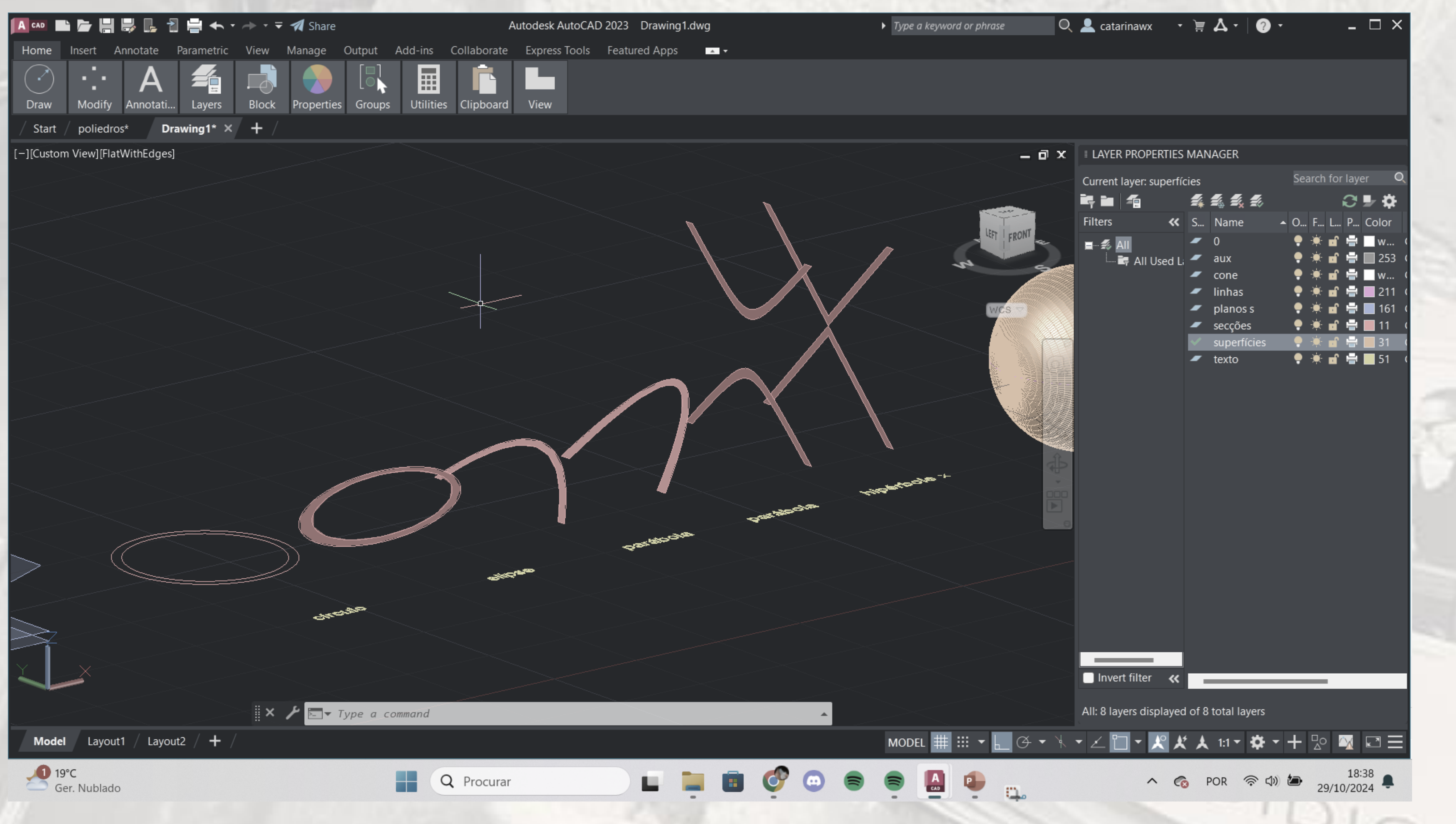

| 2111 | ın | <u> </u> | _ ^ | 144 | ~ |
|------|----|----------|-----|-----|---|
| a vv |    | uı       | ı.u |     | u |
|      |    |          |     |     | _ |

### AULA 14 — 29 OUTUBRO 2024

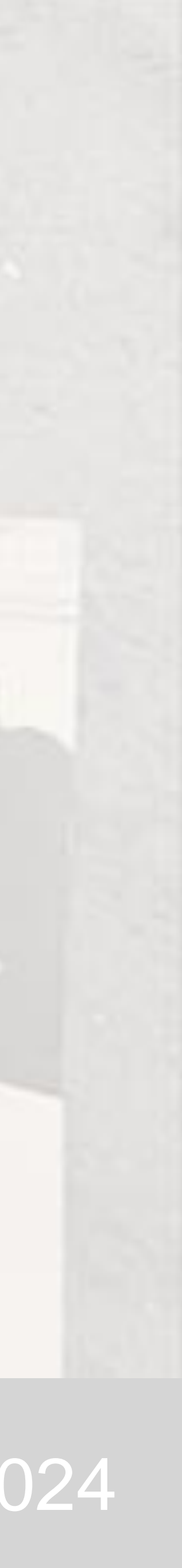

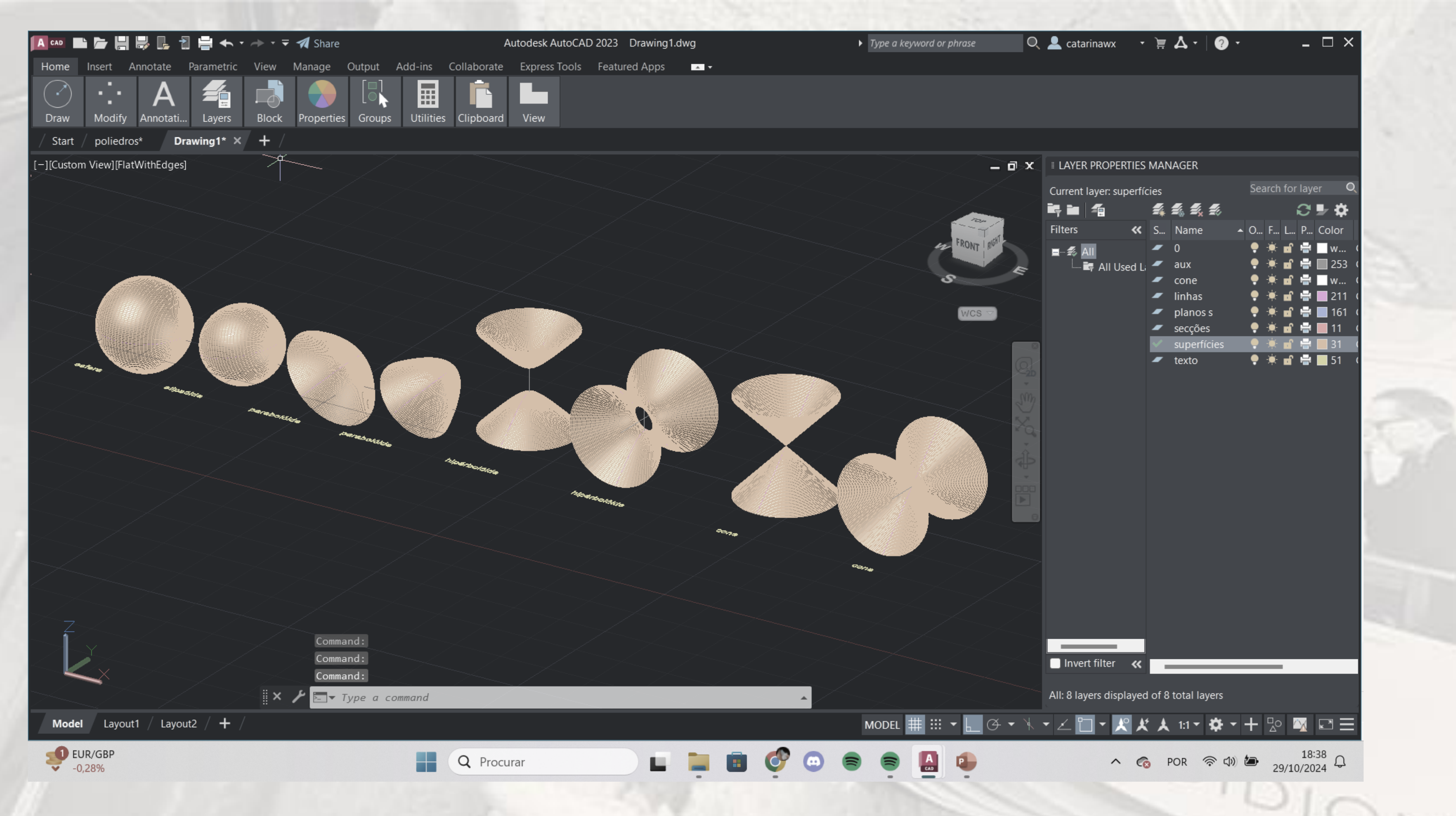

### AULA 14 — 29 OUTUBRO 2024

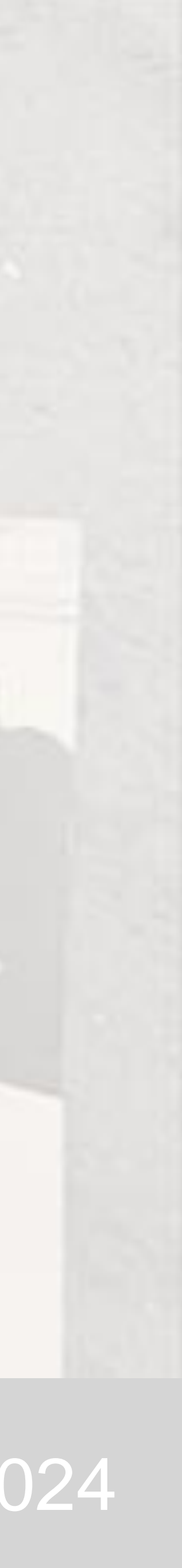

### AULA 15 – 31 OUT

Diferença entre uma hiperbolóide de revolução feito através do revsurf de uma linha curva resultate de uma secção Hiperbolóide de revolução regrado, 3darray de duas retas tangentes à gola Hiperbolóide de revolução regrado através ddo revsurf de uma reta tangente à gola.

Tang – tangente Shade – criar uma superfície com base numa rede Thicken – dar espessura a uma superfície

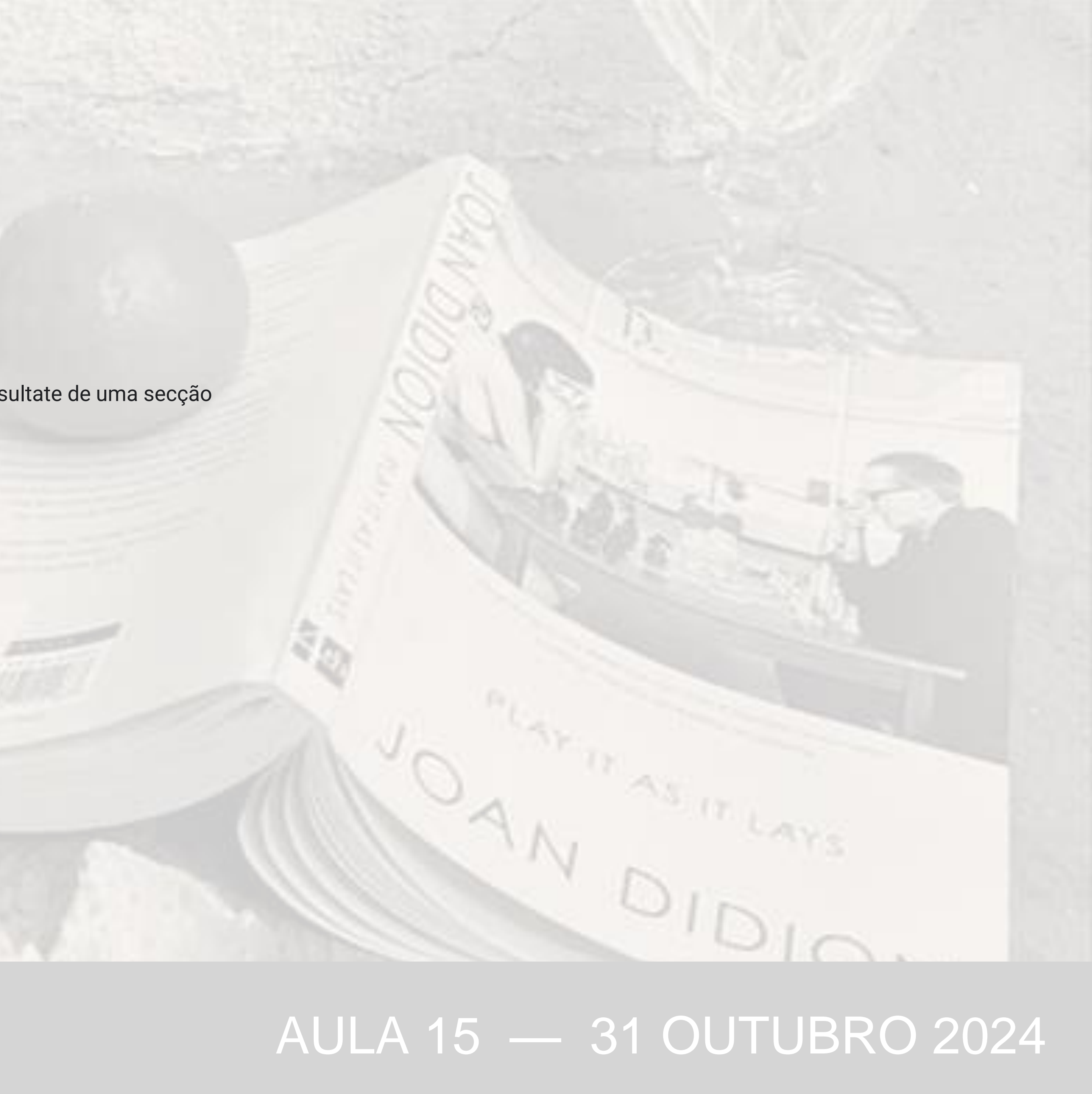

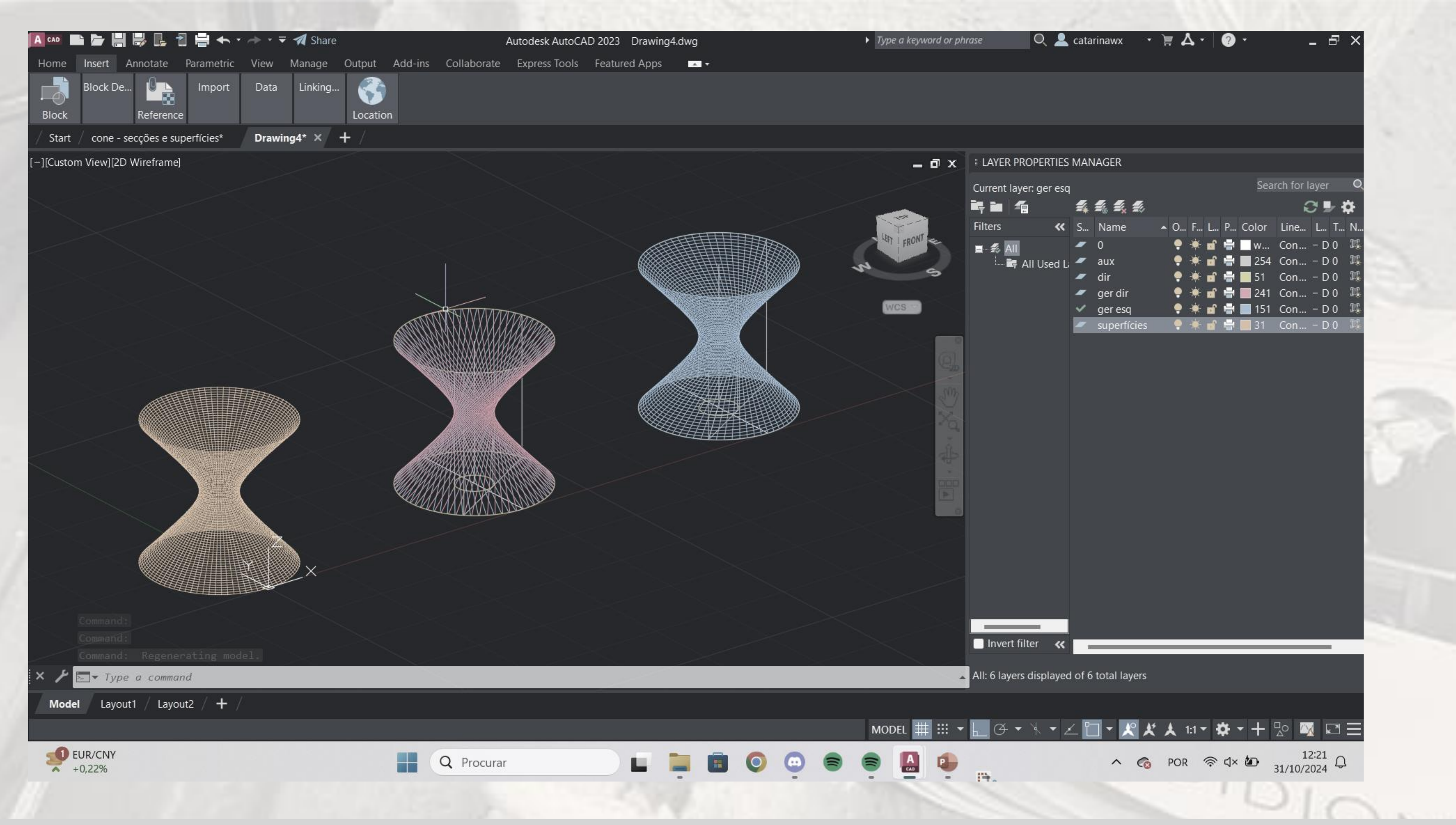

### AULA 15 — 31 OUTUBRO 2024

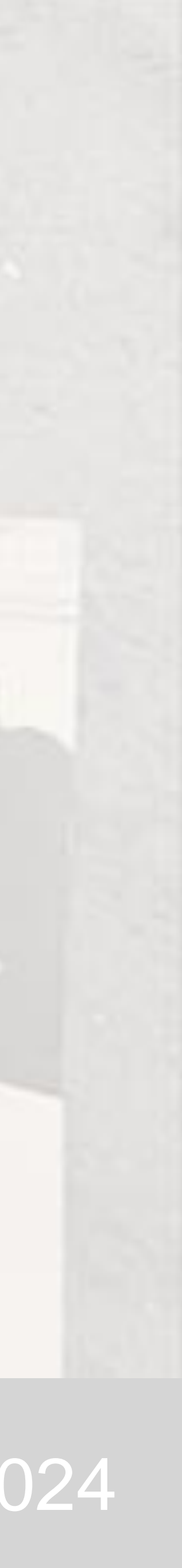

05 NOV Edgesurf – criar uma superfície através da definição dos limites Loft – criar uma superficie através da união de círculos Thicken – dar uma espessua à superfície Também consigo fazê-lo com o extrude

Pavilhão philips, expo 58, bruxelas

Box - fazer uma caixa Parabolóide

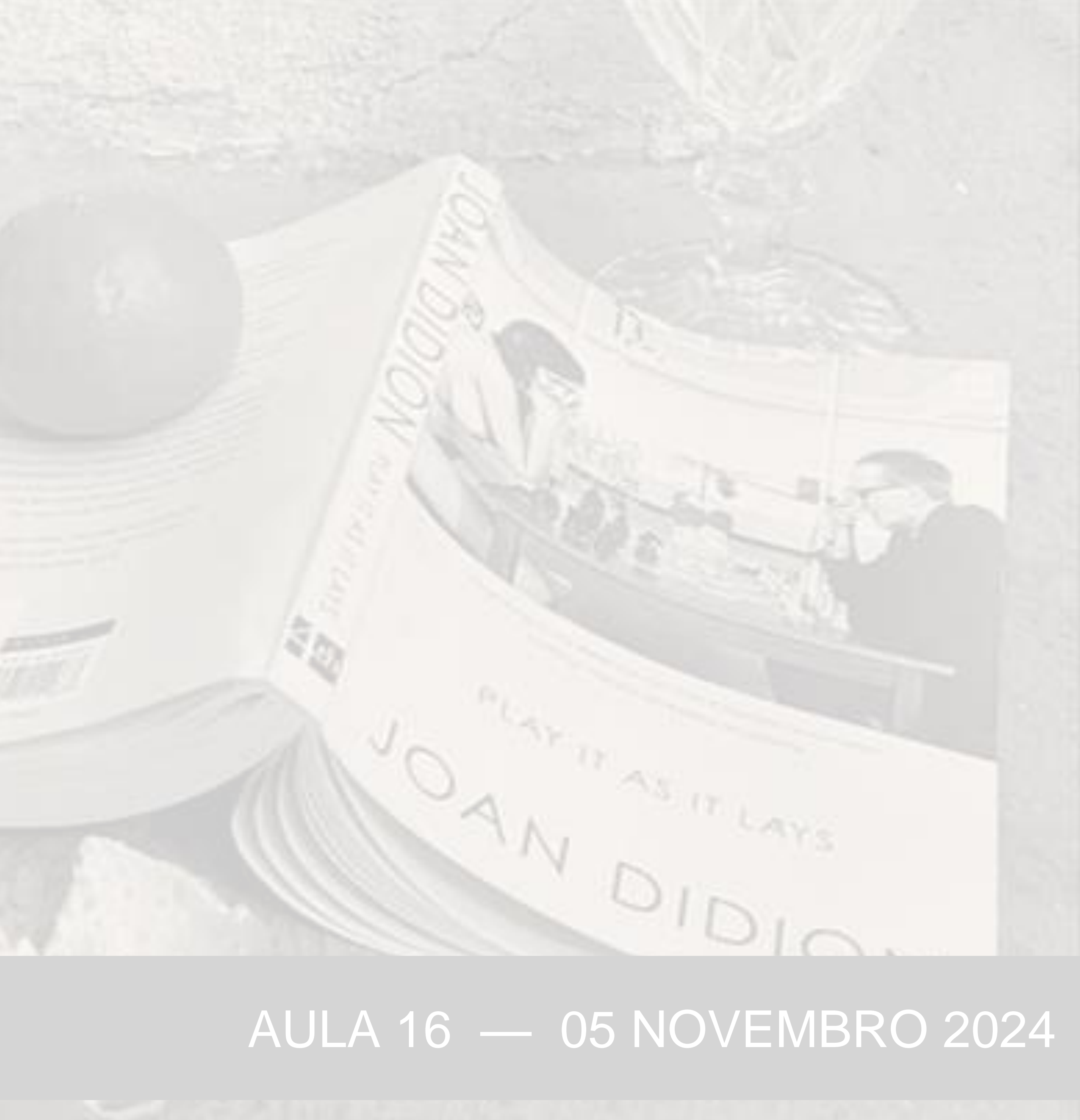

| A CAD | \Lambda 🚥 🖿 🍃 拱 🛃 🛃 🚔 🛧 ד 🔶 ד 🖛 Share |            |        |            |            |     |        |           |           | Autod       | superficie |      |            |
|-------|---------------------------------------|------------|--------|------------|------------|-----|--------|-----------|-----------|-------------|------------|------|------------|
| File  | Edit                                  | View In    | sert F | ormat      | Tools      | Dra | w Dir  | mension   | Modify    | Parametric  | Window     | Help | Express    |
| Home  | e Inse                                | rt Annota  | ate Pa | rametric   | View       | Ma  | inage  | Output    | Add-ins   | Collaborate | Express To | ols  | Featured A |
| Draw  | Modify                                | Annotation | Layers | Block      | Properties | к   | Groups | Utilities | Clipboard | View ≥      |            |      |            |
| / Sta | irt / po                              | liedros*   | super  | rficies ei | mpenadas*  | ×   | + /    |           |           |             |            |      |            |

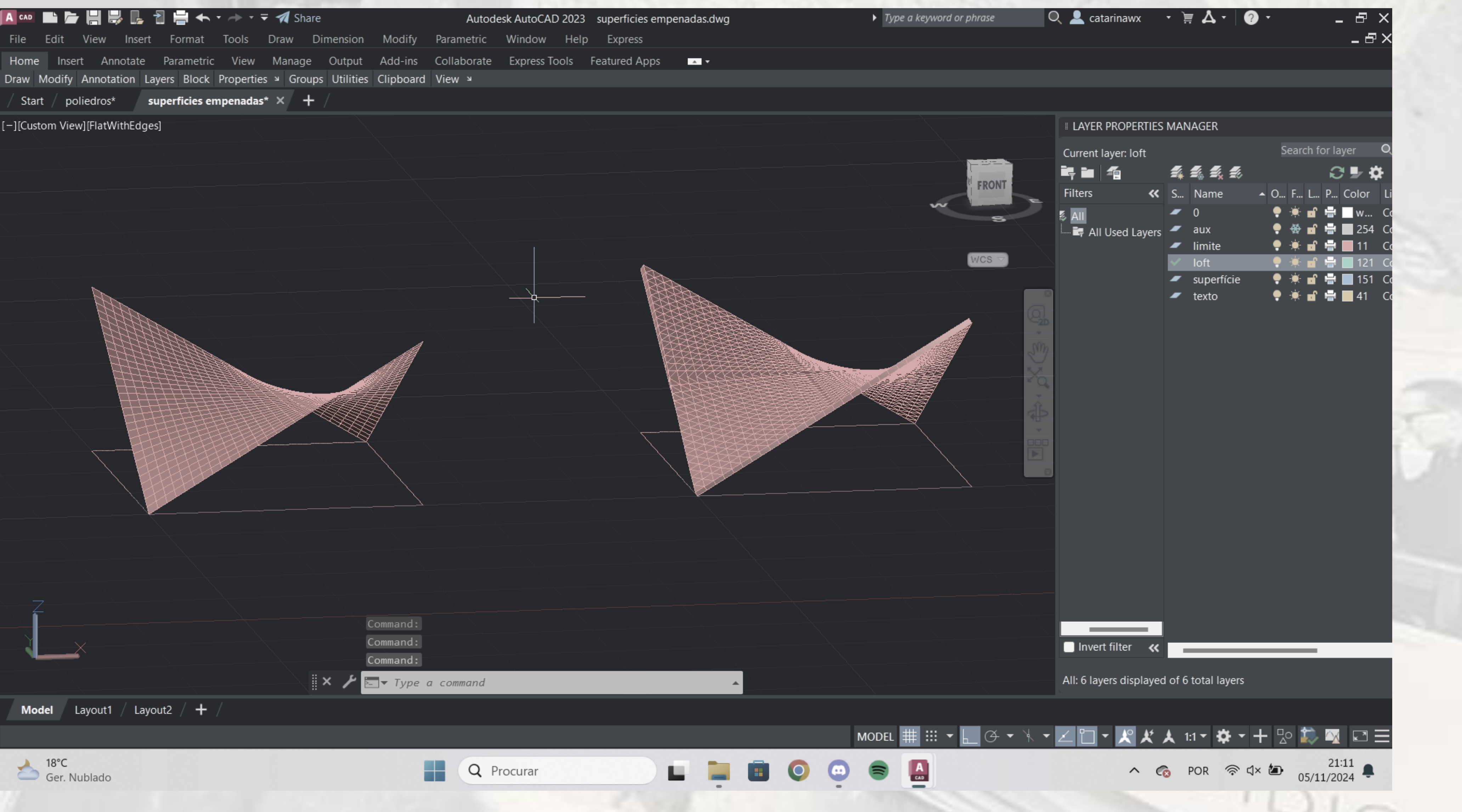

### AULA 16 — 05 NOVEMBRO 2024

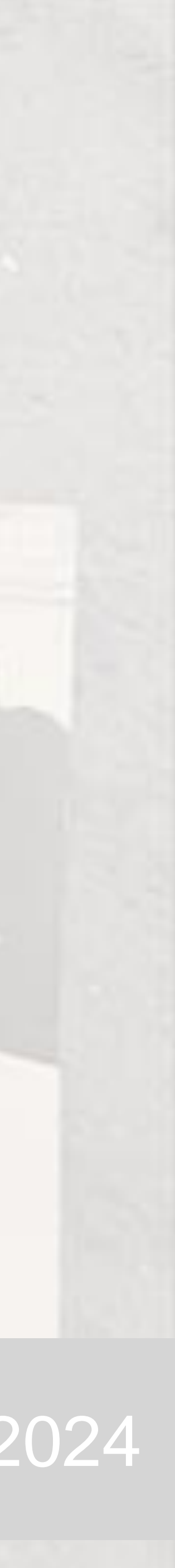

| 🔼 🚥 🖿 🍃 📙 😾 📴 着 🖛 ד 🔶 ד 🔻 🚀 Shar                      | re                         | Autodesk AutoCAD 2023      | superficies e |
|-------------------------------------------------------|----------------------------|----------------------------|---------------|
| File Edit View Insert Format Tools Draw               | Dimension Modify Pa        | rametric Window Help       | Express       |
| Home Insert Annotate Parametric View Manage           | Output Add-ins Co          | ollaborate Express Tools I | Featured Ap   |
| Draw Modify Annotation Layers Block Properties > Grou | ps Utilities Clipboard Vie | ew ۲                       |               |
| / Start / poliedros* superficies empenadas* × +       |                            |                            |               |
| [-][Custom View][FlatWithEdges]                       |                            |                            |               |
| [-][Custom View][FlatWithEdges]                       |                            |                            |               |
|                                                       | Command:<br>Command:       |                            |               |
|                                                       | 🗙 🍾 🔄 Type a co            | ommand                     |               |
| Model Lavout1 / Lavout2 / + /                         |                            |                            |               |
|                                                       |                            |                            |               |
|                                                       |                            |                            |               |
| der Nublado                                           |                            | <b>Q</b> Procurar          |               |
|                                                       |                            |                            | _             |
|                                                       |                            |                            |               |

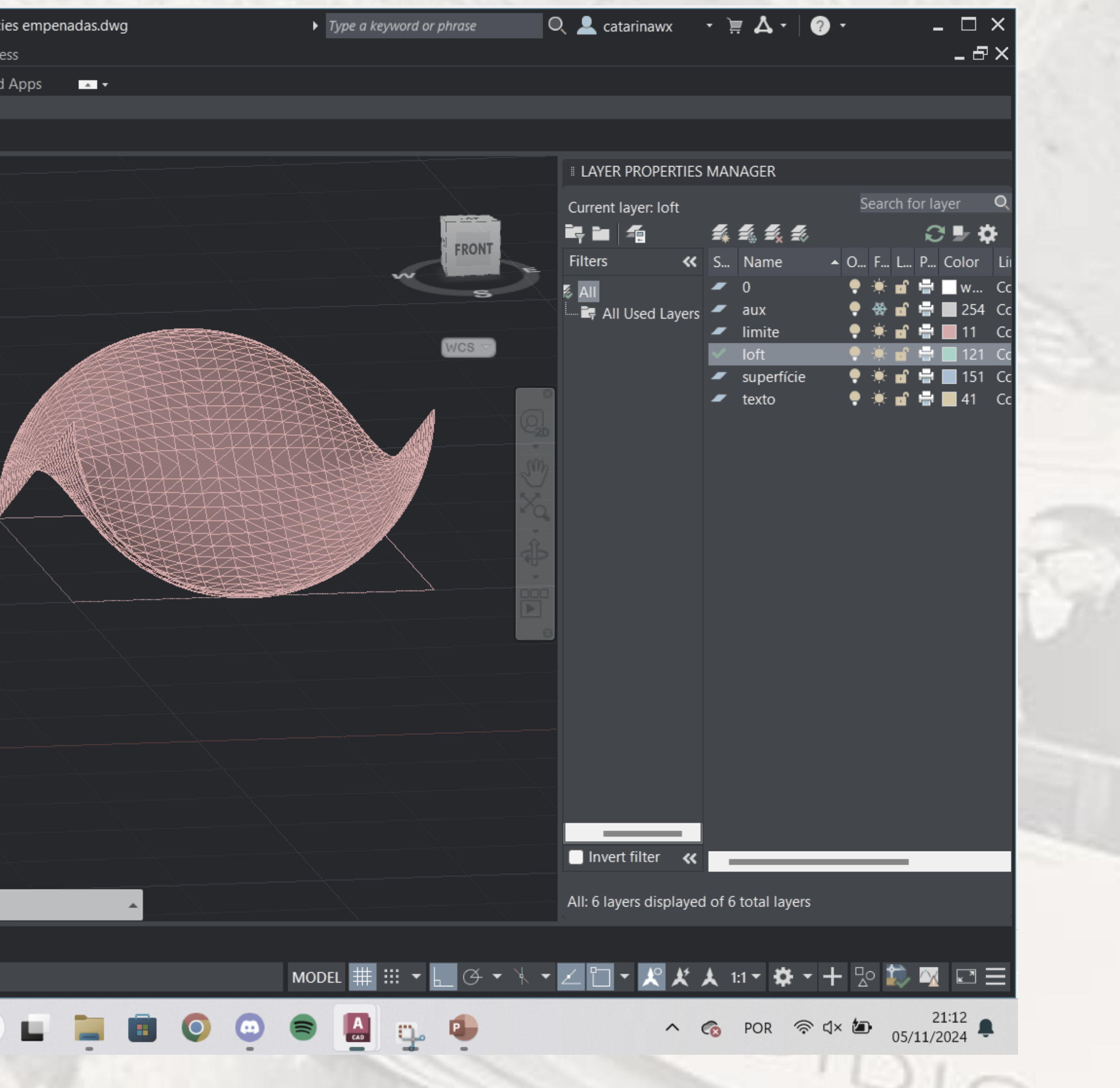

### AULA 16 — 05 NOVEMBRO 2024

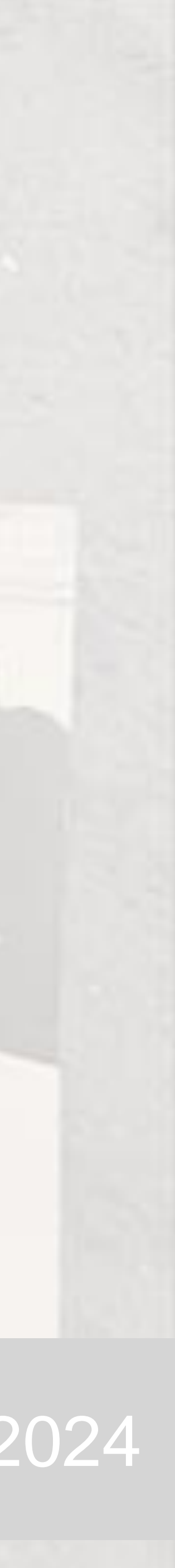

| A CAD |         | ' 💾 🔜 🛛    | . 👌    | -         | • 🔶 • <del>•</del> | 1   | Share  |           |           |        | Autodes | k AutoCAD | 2023 | superficie |
|-------|---------|------------|--------|-----------|--------------------|-----|--------|-----------|-----------|--------|---------|-----------|------|------------|
| File  | Edit    | View Ins   | ert Fo | ormat     | Tools              | Dra | w Dir  | nension   | Modify    | Param  | etric   | Window    | Help | Expres     |
| Home  | e Inser | rt Annotat | te Par | ametric   | View               | Ma  | anage  | Output    | Add-ins   | Collab | orate   | Express T | ools | Featured A |
| Draw  | Modify  | Annotation | Layers | Block     | Properties         | к   | Groups | Utilities | Clipboard | View   | И       |           |      |            |
| / Sta | rt / po | liedros*   | super  | ficies er | npenadas*          | ×   | + /    |           |           |        |         |           |      |            |

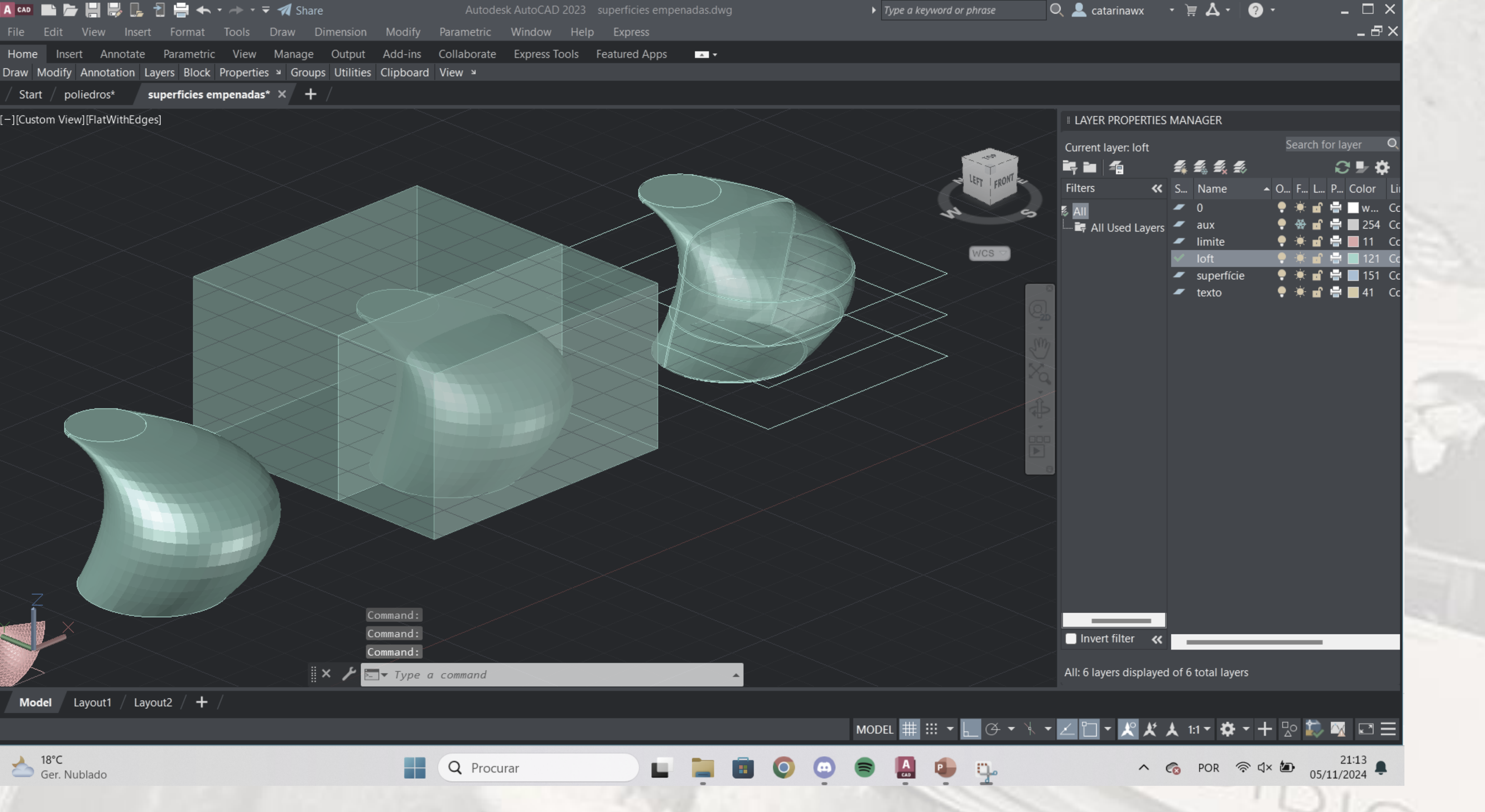

### AULA 16 — 05 NOVEMBRO 2024

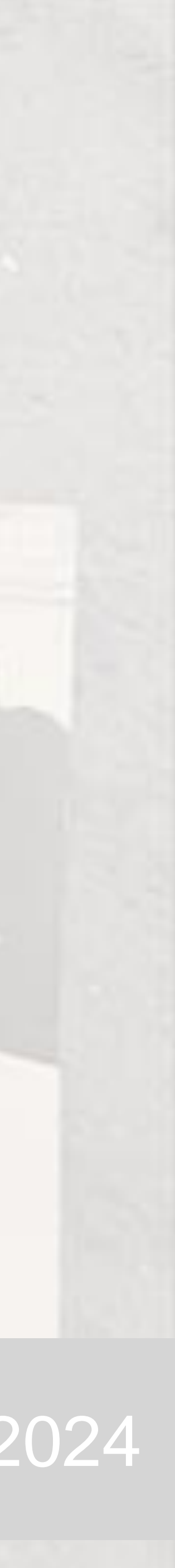
o que se pretende procurar uma imagem de malevich ou kandinsky fazer uma leitura 2016 2017 possibilidade de inteligencia articial, mas não

quadro abstracionismo geometrico intrepretar 3d desenvolver volumes trabalhaveis a uma escala arquitetónica attach o quadro decalque e definindo formas bidimensionais e dps 3d revsurf box cone extrude edgesurf loft formas 3d utilizadas a uma escala arquitetonica importar o quadro para o autocad

plataformas de inteligencia artificial: craiyon - texto image, descrição escrita do que queremos (ex. geometric abstraccionist painting like malevich) espaço interior tipo galeria, uma nave, uma discoteca apartir das figuras que tens

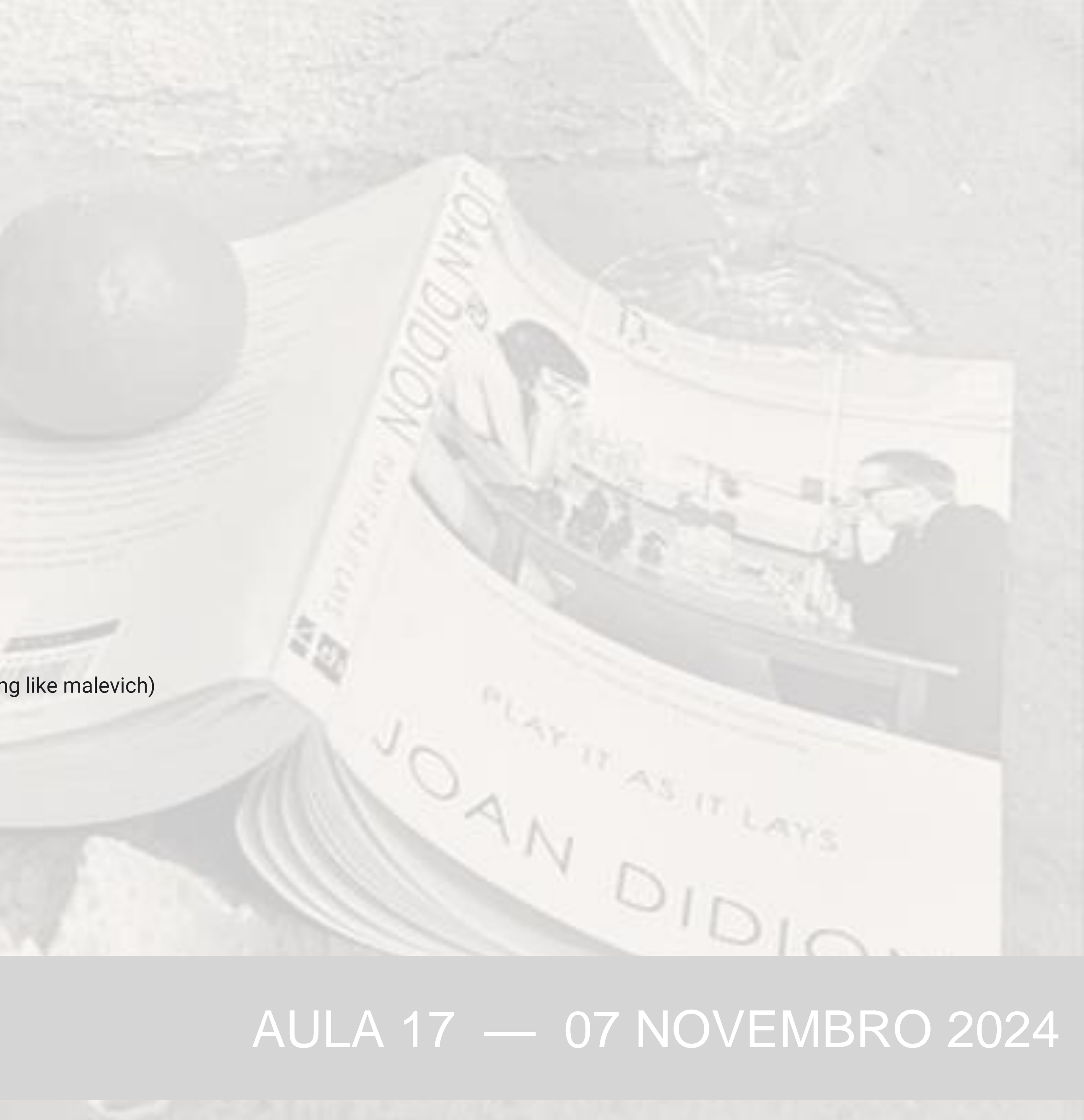

Escada é um objeto geométrico Tipo de utilização da escada. Altura dos degraus. Um passo humano é de 63/64 cm

Pé direito – pavimento ao teto Piso a piso – chão ao chão = pe direito + lage Numero de degraus considera o piso a piso

Ex. 3.20/nº de degraus Espelho – altura dos degraus Cobertor onde acenta o pé. 2 espelhos + 1 cobertor = 63/64

15,5 (idosos, crianças) < E < 18,5 cm (ginásio) 25 < C < 32

Romper a lage a pelo menos 2,40 de altura

Surfsculpt – faz um sólido 3D, definindo as superficíes.

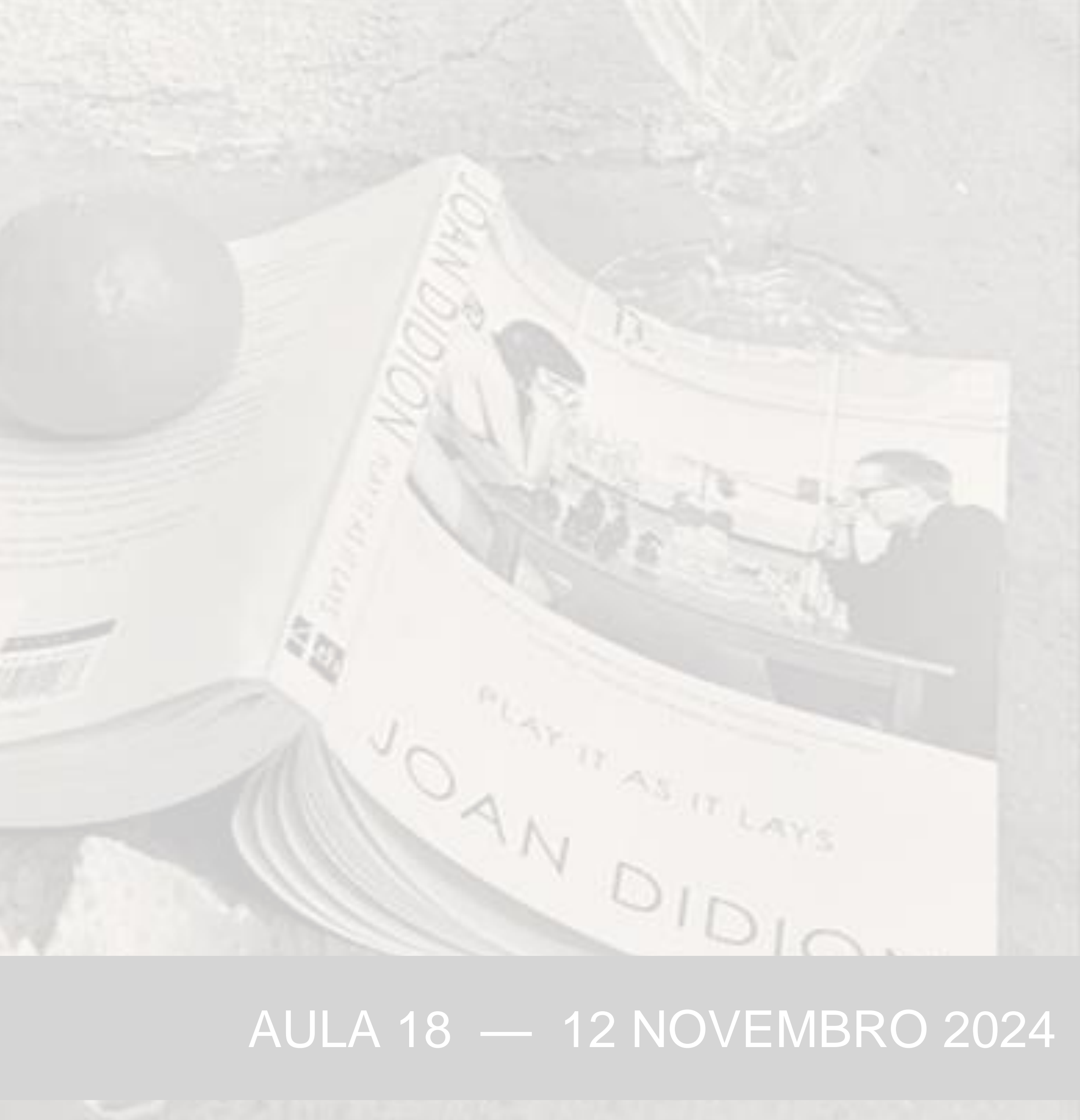

### AULA 19 - 21 NOV

Aula de introdução ao 3Ds max

Quando importamos um ficheiro do autocad para o 3Ds max, cada layer do autocad vai ser um só objeto, pelo que os materiais serão o mm para tudo o que está nesse layer. Quando importamos as superficies facetadas aparecem pretas porque não tem um material Tens que atribuir um material para aparecer.

Criar uma forma Modify

Vamos criar um candeeiro Mesa de cabeceira Paredes...

Operações boleanas Substrair O objeto que subtrair continua lá mas aparece congelado o layer

Criar um cilindro com 75 de raio e 80 de altura. Quando criamos um cilindro podemos alterar: o número de segmentos em altura, número de lados (forma facetada, mas o smooth disfarça, mas em wireframe consigo ver que continua facetado)(quanto maior o número de lado, mais pesada fica a forma mas fica mais assimilar ao que vemos) Modify – modar as características dos objetos Criar um toru. O raio 1 é o raio principal do anel. Raio 3 é a espessura no fundo. Compouned objects. Bolean. Selecionar o cilindro, add operands, selecionar o torus. E subtract (o tipo de operanção que qremos enytre os 2 objetos (no minimo"

Selcionar o ccilindo Modify No Modifier list, procurar "taper" Podemos criar um Imite a partir do qual faz o effeito Upper 80 Lower limit 50

### AULA 19 — 14 NOVEMBRO 2024

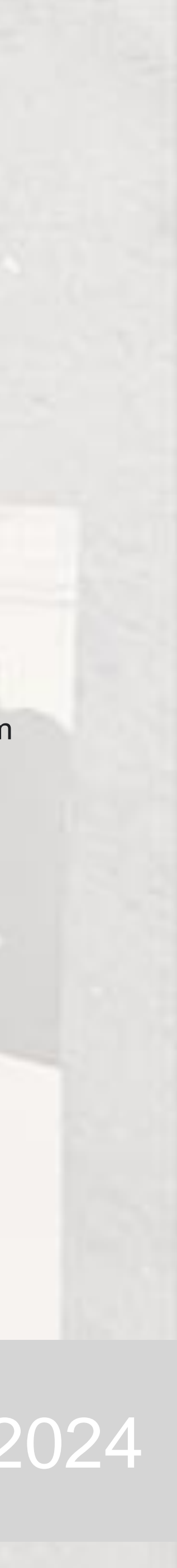

| Untitled - Autodesk 3ds Max 2023                                   |                                                                                                    | - 0 ×                                  |
|--------------------------------------------------------------------|----------------------------------------------------------------------------------------------------|----------------------------------------|
| File Edit Tools Group Views Create Modifiers Animation Graph Edito | ors Rendering Customize Scripting Substance Civil View Arnold Help 💛 Catarina Xian                                                                                                    | ng 🔻 Workspaces: Default 💌             |
| ゝс 22 🖉 🖳 ヽ 🖪 🖬 🗍 🕀 ८ 🖬 (                                          | 🕜 View 🔹 📭 🕂 🔝 3? 🗠 % 🛠   { / Create Selection Set 🔹 🔰 🔳 🗃 🐻 🖽 🐺 💶 🐎                                                                                                    | C:\Users\cata4s\3ds Max 2023 🔻 ≫ [ 🕂 ≫ |
| Modeling Freeform Selection Object Paint Populate                  |                                                                                                    |                                        |
| Polygon Modeling                                                   | AutoCAD DWG/DXF Import Options ? X                                                                                                    |                                        |
| Select Display Edit                                                | C:\Users\cata4\OneDrive\Ambiente desro 3D\círculo - kandinsky.dwg                                                                                                    |                                        |
| *                                                                  | Geometry Layers Spline Rendering                                                                                                    | 💽 💁 🕈 💷 📐 🚿 ‰                          |
| Name (Sorted Ascending) ▲ Frozen                                   | Model Scale                                                                                                    | Standard Primitives 🔹                  |
|                                                                    | Resulting model size: 117 411 x 301 828 x 38 702                                                                                                    | 🔻 Object Type                          |
|                                                                    |                                                                                                    | AutoGrid                               |
|                                                                    | Derive AutoCAD Primitives by                                                                                                    | Box Cone                               |
|                                                                    | Layer, Blocks as Node Hierarchy, Split by Material                                                                                                    | Sphere GeoSphere                       |
|                                                                    | Use Extrude modifier to represent thickness                                                                                                    | Cylinder Tube                          |
|                                                                    | Use scene material definitions                                                                                                    | Torus Pyramid                          |
|                                                                    | Geometry Options                                                                                                    | Teapot Plane                           |
|                                                                    | Weld nearby vertices Weld threshold: 0,1                                                                                                    | TextPlus                               |
|                                                                    | ✓ <u>A</u> uto-smooth adjacent faces <u>S</u> mooth-angle: 0,5 ♀                                                                                                    | Name and Color                         |
|                                                                    | Orient normals of adjacent faces consistently                                                                                                    |                                        |
|                                                                    |                                                                                                    |                                        |
|                                                                    | Texture mapping: Generate coordinates for all objects 🔹                                                                                                    |                                        |
|                                                                    | Curve steps: 100                                                                                                    |                                        |
|                                                                    | Maximum surface <u>d</u> eviation for 3D solids: $1,0$                                                                                                    |                                        |
|                                                                    | Include                                                                                                    |                                        |
|                                                                    | ✓ External references (xrefs) Lights                                                                                                    |                                        |
|                                                                    | Hatches     Sun and sky       Points     Views and Cameras                                                                                                    |                                        |
|                                                                    | UCSs (grids)                                                                                                    |                                        |
|                                                                    |                                                                                                    |                                        |
| Default *                                                          | OK Cancel                                                                                                    |                                        |
| < 0 / 100 >                                                        |                                                                                                    |                                        |
|                                                                    |                                                                                                    | 90 95 100                              |
| None Selected                                                      | Image: Particular definition       Image: Particular definition       Image: Particular definition       Image: Particular definition         Image: Particular definition       Image: Particular definition       Image: Particular definition       Image: Particular definition       Image: Particular definition         Image: Particular definition       Image: Particular definition       Image: Particular definition       Image: Particular definition       Image: Particular definition         Image: Particular definition       Image: Particular definition       Image: Particular definition       Image: Particular definition       Image: Particular definition         Image: Particular definition       Image: Particular definition       Image: Particular definition       Image: Particular definition       Image: Particular definition         Image: Particular definition       Image: Particular definition       Image: Particular definition       Image: Particular definition       Image: Particular definition         Image: Particular definition       Image: Particular definition       Image: Particular definition       Image: Particular definition       Image: Particular definition         Image: Particular definition       Image: Particular definition       Image: Particular definition       Image: Particular definition       Image: Particular definition         Image: Particular definition       Image: Particular definition       Image: Particular definition       Image: Particu | Auto Selected 🔹 🔎 🖉 🔊 🐗                |
| Scripting Mini Click or click-and-drag to select objects           | 😯 Enabled: 💿 💿 🔗 Add Time Tag 🔹 🗣 🕼 🐇                                                                                                    | iet K. 🏋 Filters 🔈 🖑 💞 🖬               |
| 3°C<br>Ger. Nublado                                                | Q Procurar                                                                                                    | POR 奈 以× 加 12:03   14/11/2024   ■      |
|                                                                    |                                                                                                    |                                        |

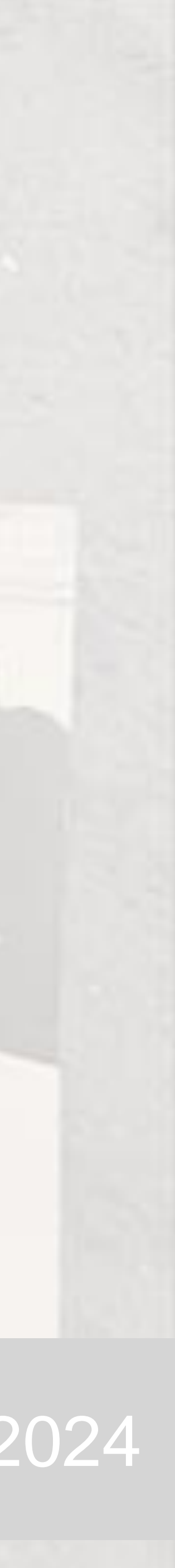

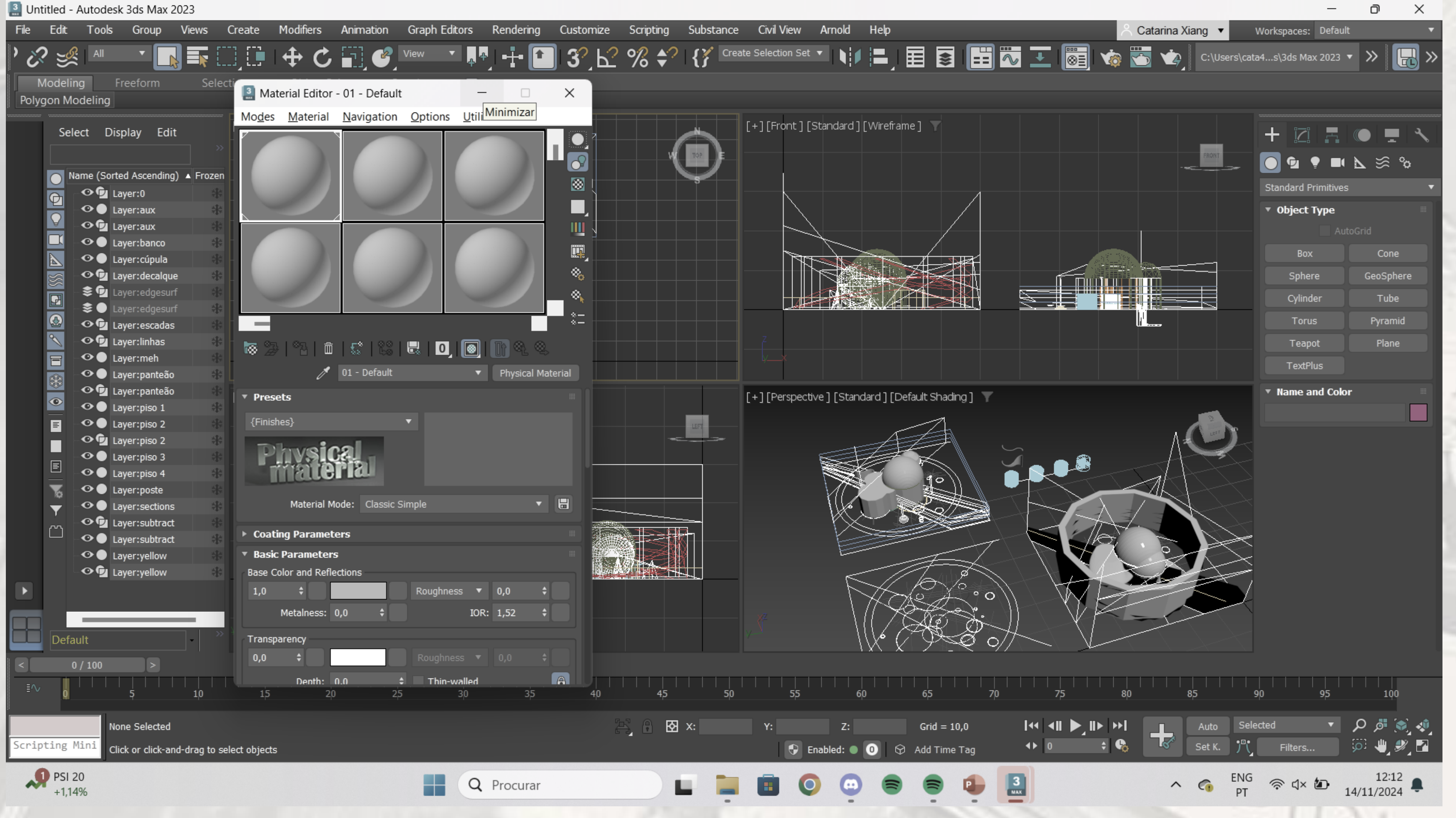

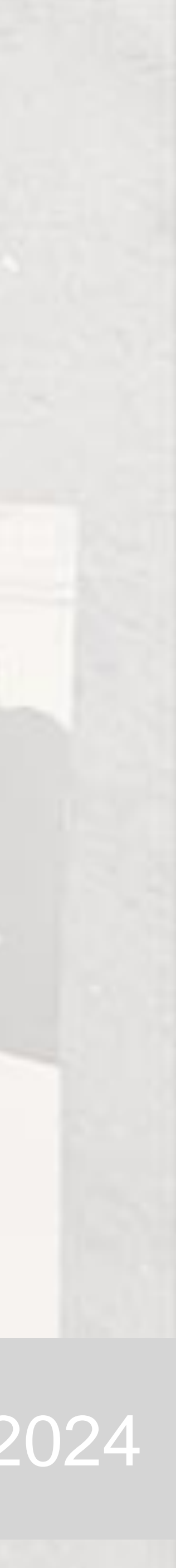

| Untitled - Autodesk 3ds Max 2023            |                     |                         |                     |                |
|---------------------------------------------|---------------------|-------------------------|---------------------|----------------|
| File Edit Tools Group Views                 | Create Modifiers    | Animation Graph Editors | Rendering Customiz  | e Scripting    |
| ) 🖉 🛒 🔤 🖌 📑 🚺                               | _] [∎   <b> </b>    | View 🔹 🖡                | 🎙 🕂 🔝 37 b          | ડે % \$        |
| Modeling Freeform Sele                      | ction Object Pa     | int Populate 💌          | •                   |                |
|                                             |                     | [ Mireframe]            | [+1[Front 1[Standar | d][Wirefram    |
| Select Display Edit                         |                     |                         |                     |                |
| Name (Sorted Ascending) ▲ Frozen            |                     |                         | F                   |                |
| ChamferBox001                               |                     |                         |                     |                |
| OilTank001 🔅                                |                     |                         |                     |                |
|                                             |                     |                         |                     |                |
|                                             | [+][Left][Standard] | [Wireframe] 🔻           | [+][Perspective][St | tandard ] [Def |
|                                             |                     |                         | -                   |                |
|                                             |                     |                         |                     |                |
|                                             |                     |                         |                     |                |
|                                             |                     |                         |                     | $\leq$         |
|                                             |                     |                         |                     | ۲ ا            |
|                                             |                     | - A                     |                     |                |
|                                             |                     |                         |                     | $\geq$         |
| <u>7</u> 0                                  |                     |                         |                     | $\rightarrow$  |
| ۲<br>ش                                      |                     |                         |                     |                |
|                                             |                     |                         |                     |                |
|                                             |                     |                         |                     |                |
|                                             |                     |                         |                     |                |
| Default >>>                                 | ¥X                  |                         |                     |                |
| < 0 / 100 >                                 |                     |                         |                     |                |
| ≣~ 0 5 10                                   | 15 20               | 25 30                   | 35 40               | 45             |
| 1 Object Selected                           |                     |                         |                     | 🖂 A F          |
| Scripting Mini Click or click-and-drag to s | elect objects       |                         |                     |                |
|                                             |                     |                         | Procurar            |                |
| Ger. Nublado                                |                     |                         | , rissanni          |                |

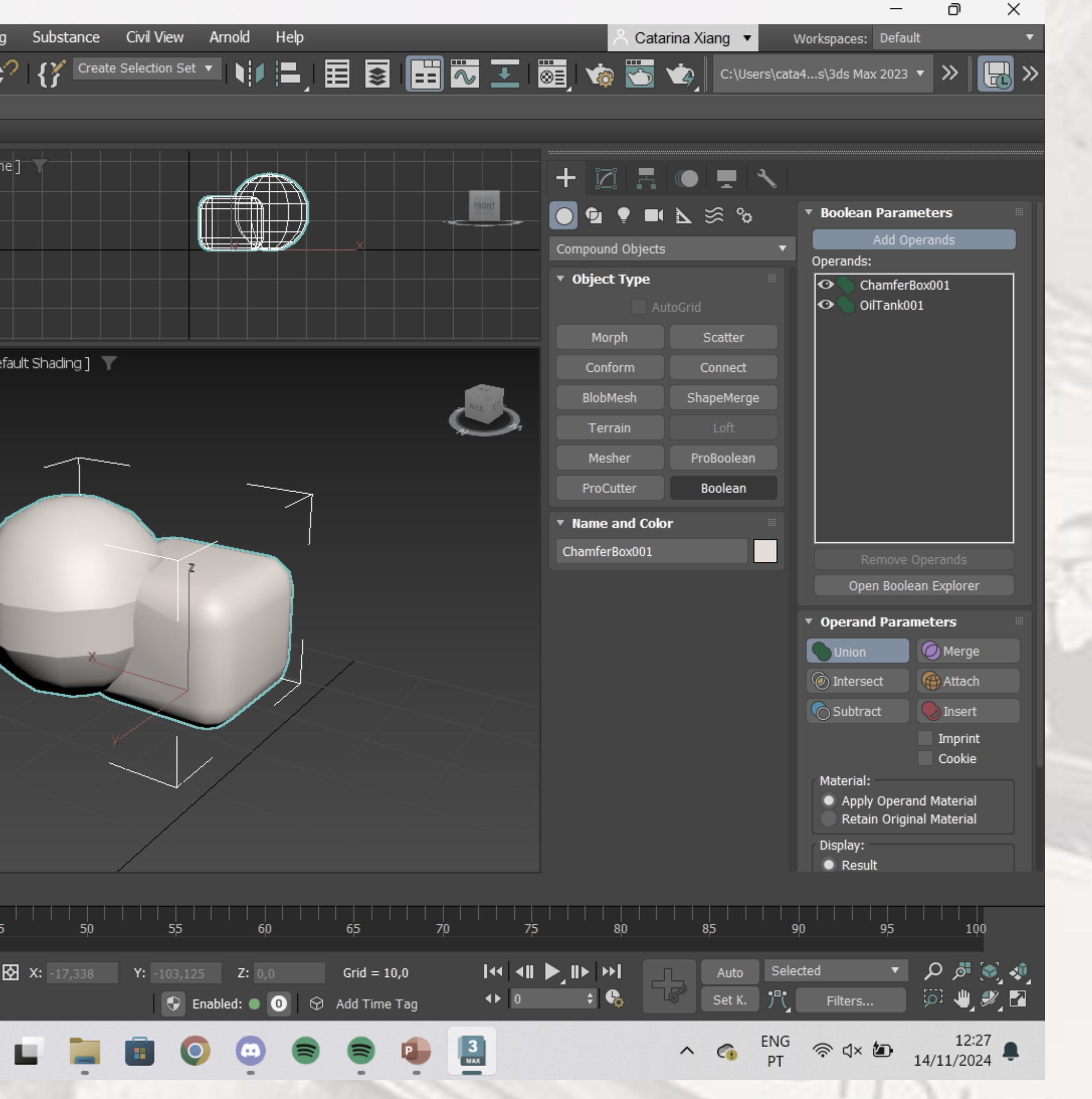

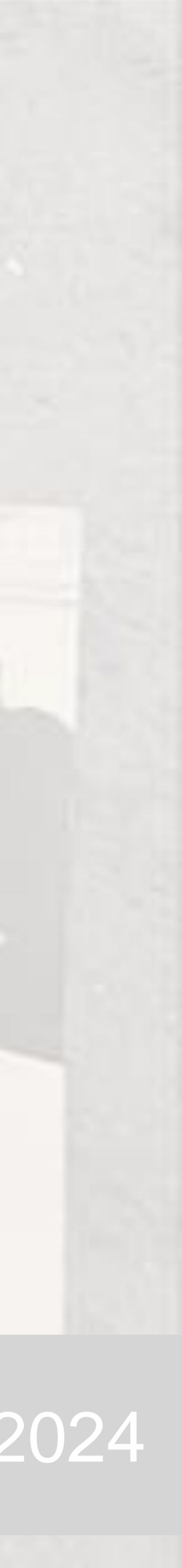

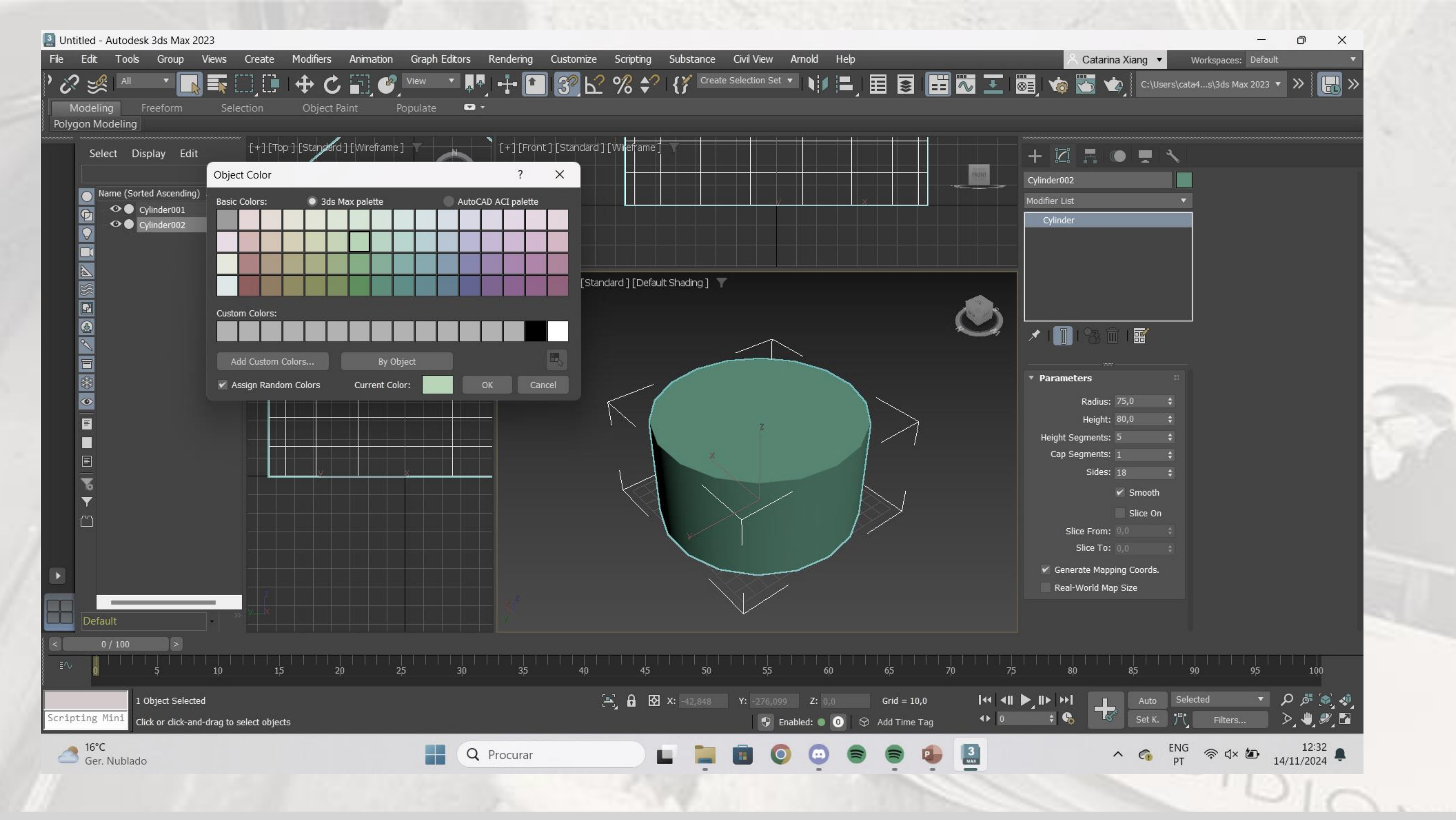

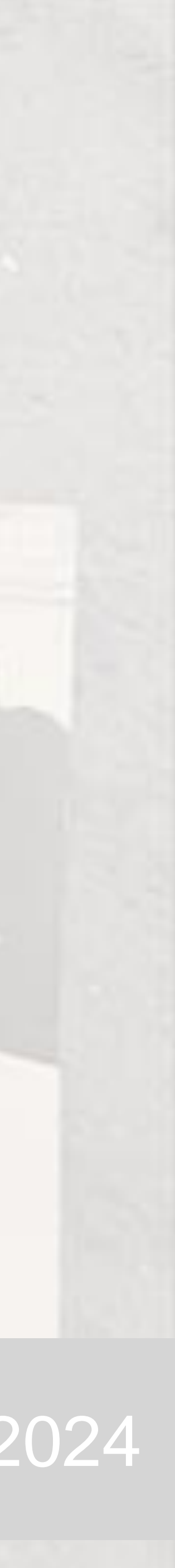

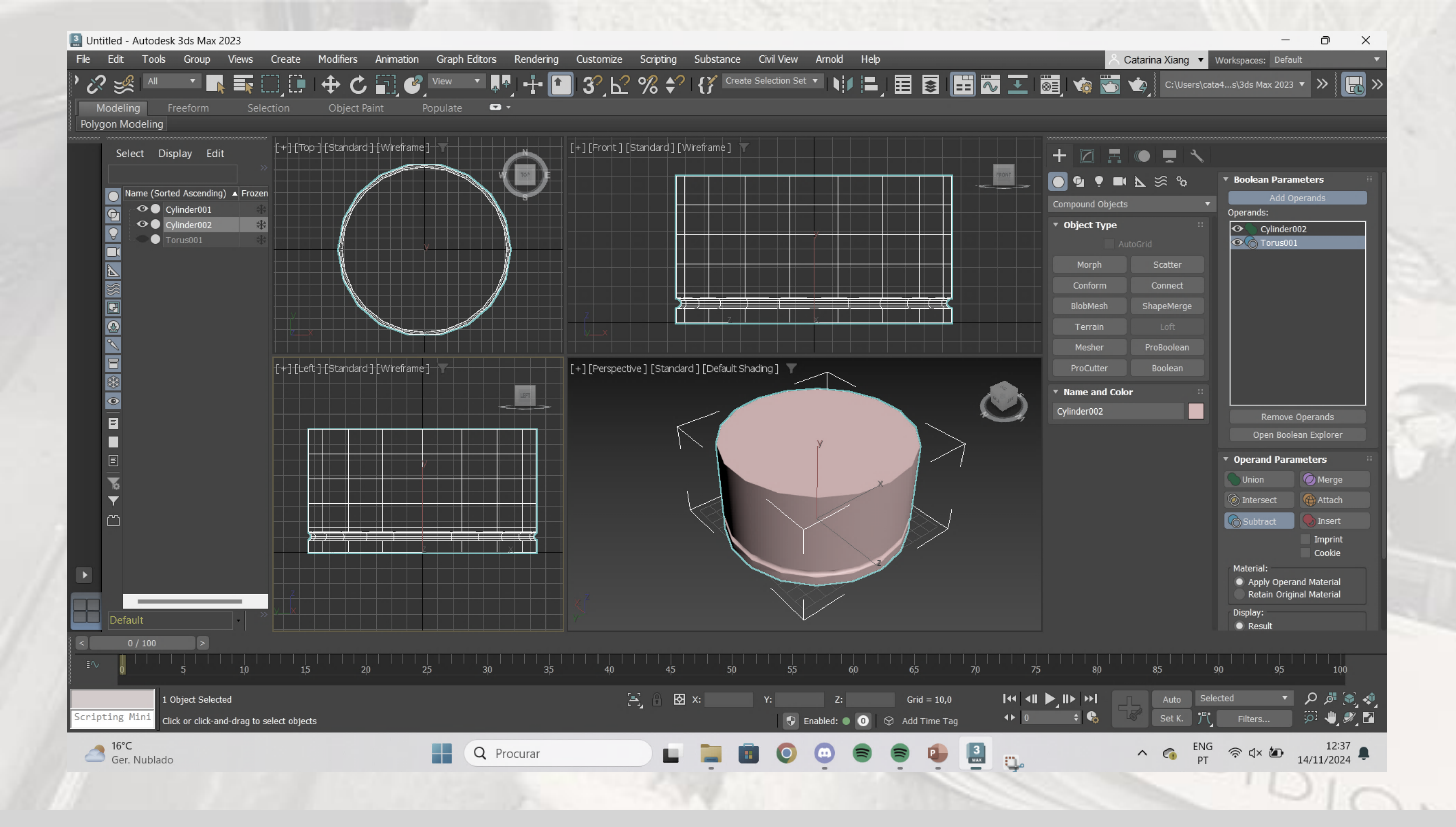

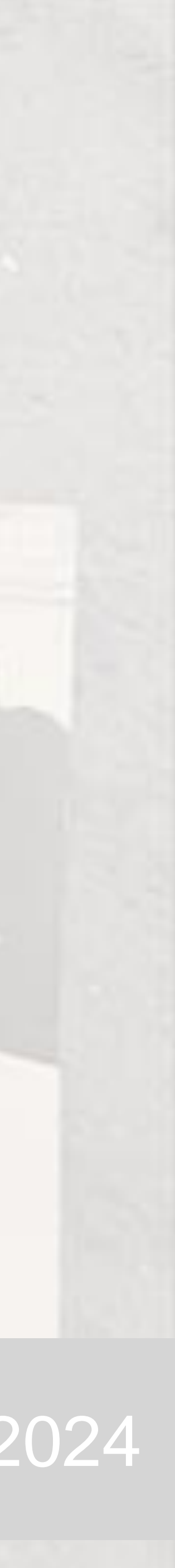

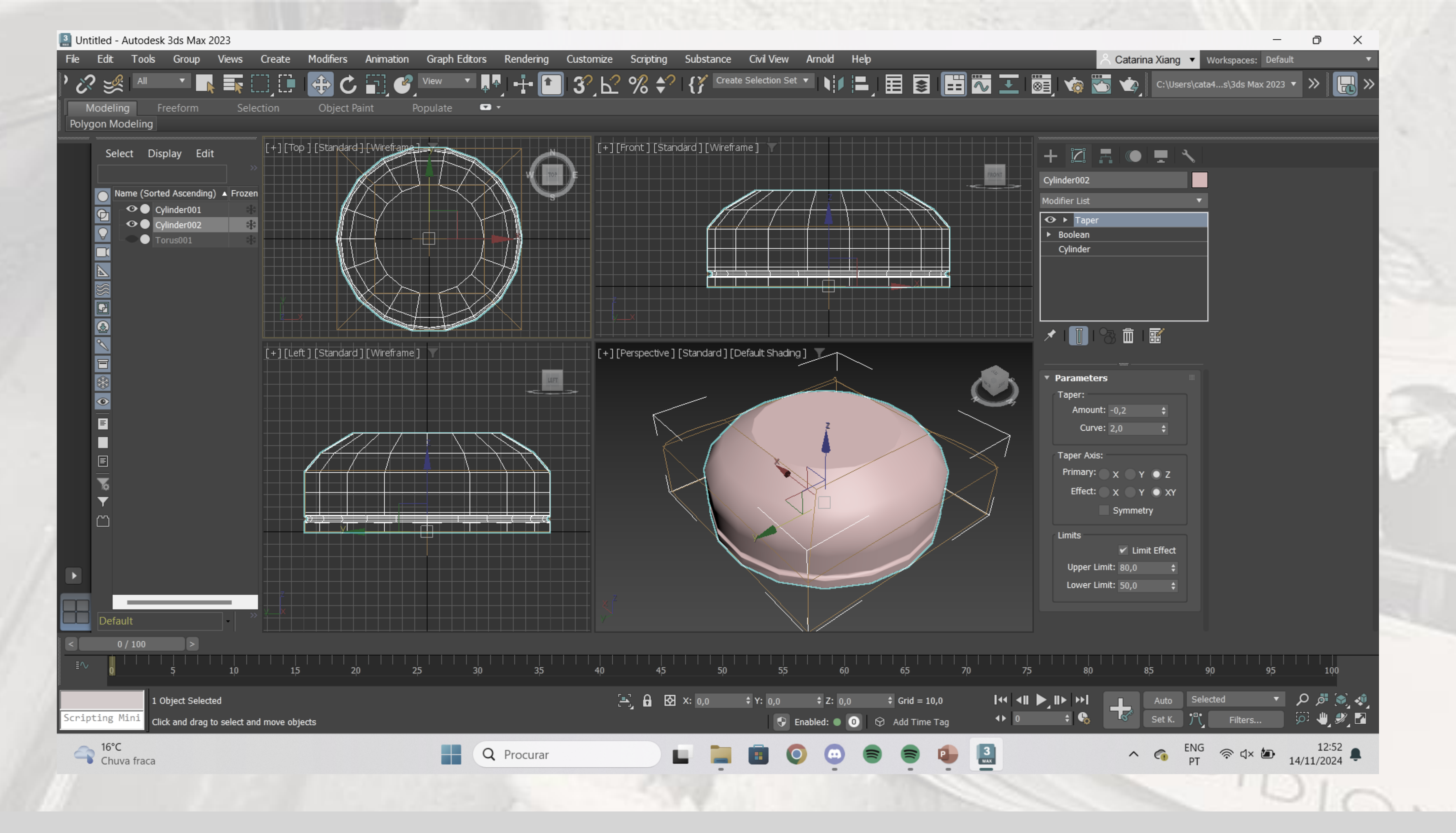

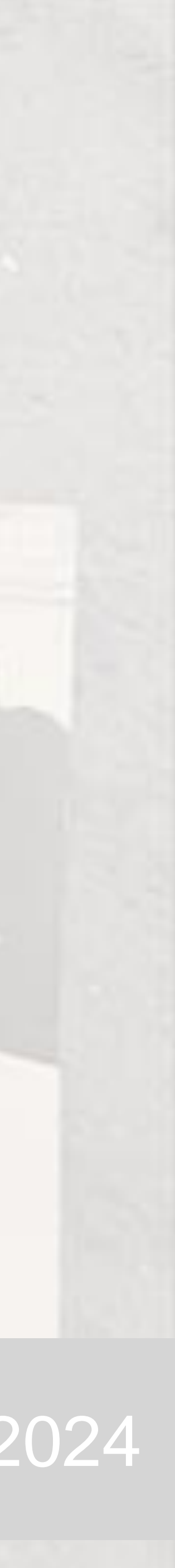

AULA 20 – 19 NOV Snap toggle – funciona como o Osnap do autocad. Na toolbar é o "3?" Cilindro com 36 faces Componed objetcs, union

O zoom é feito em direção ao cursor. Modifier list, stretch, negativo -3 Atribuir ruido - noise

Lathe (torno) – funciona como o revsurf do autocad. Mudar o eixo clicando com o botão direito do mouse em cima do objeto resultante e selecionar axis, arrastar para onde queremos o eixo de revolução, alterando assim a forma do objeto.

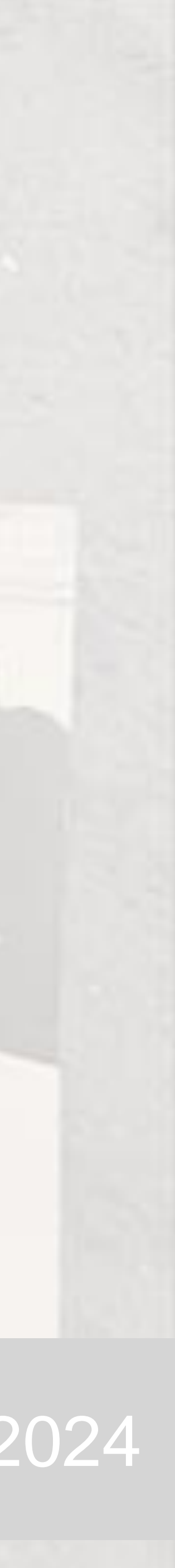

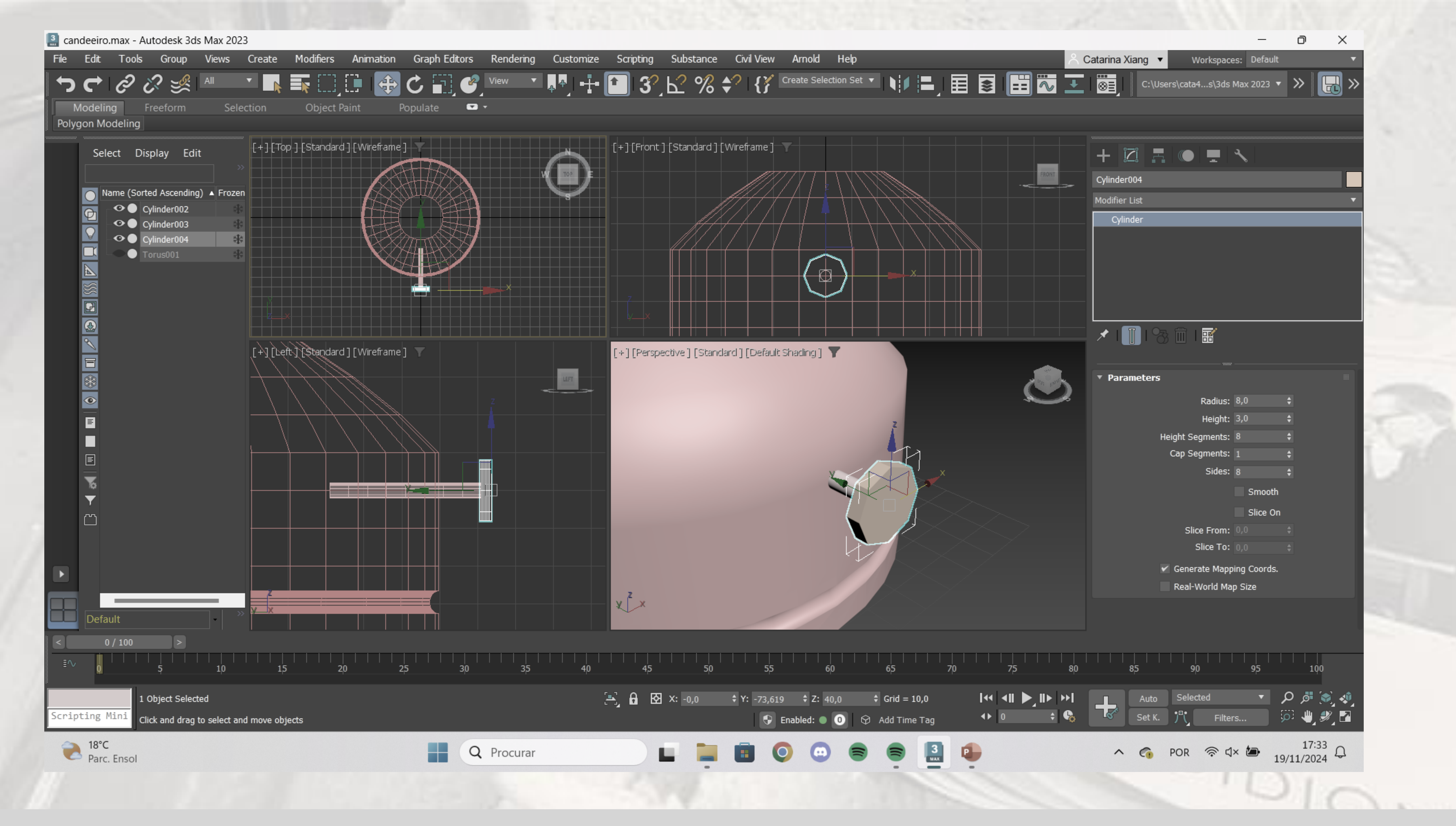

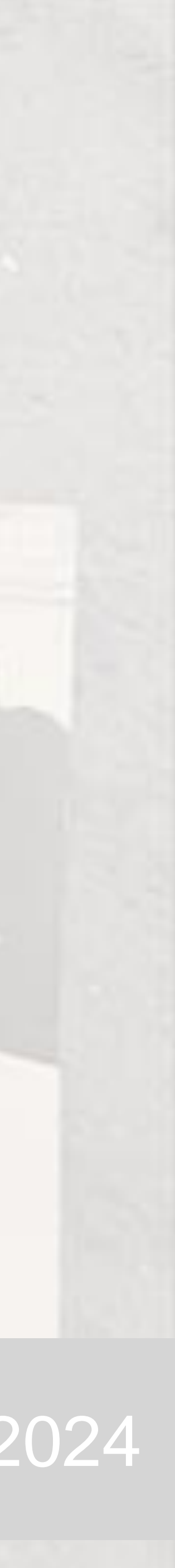

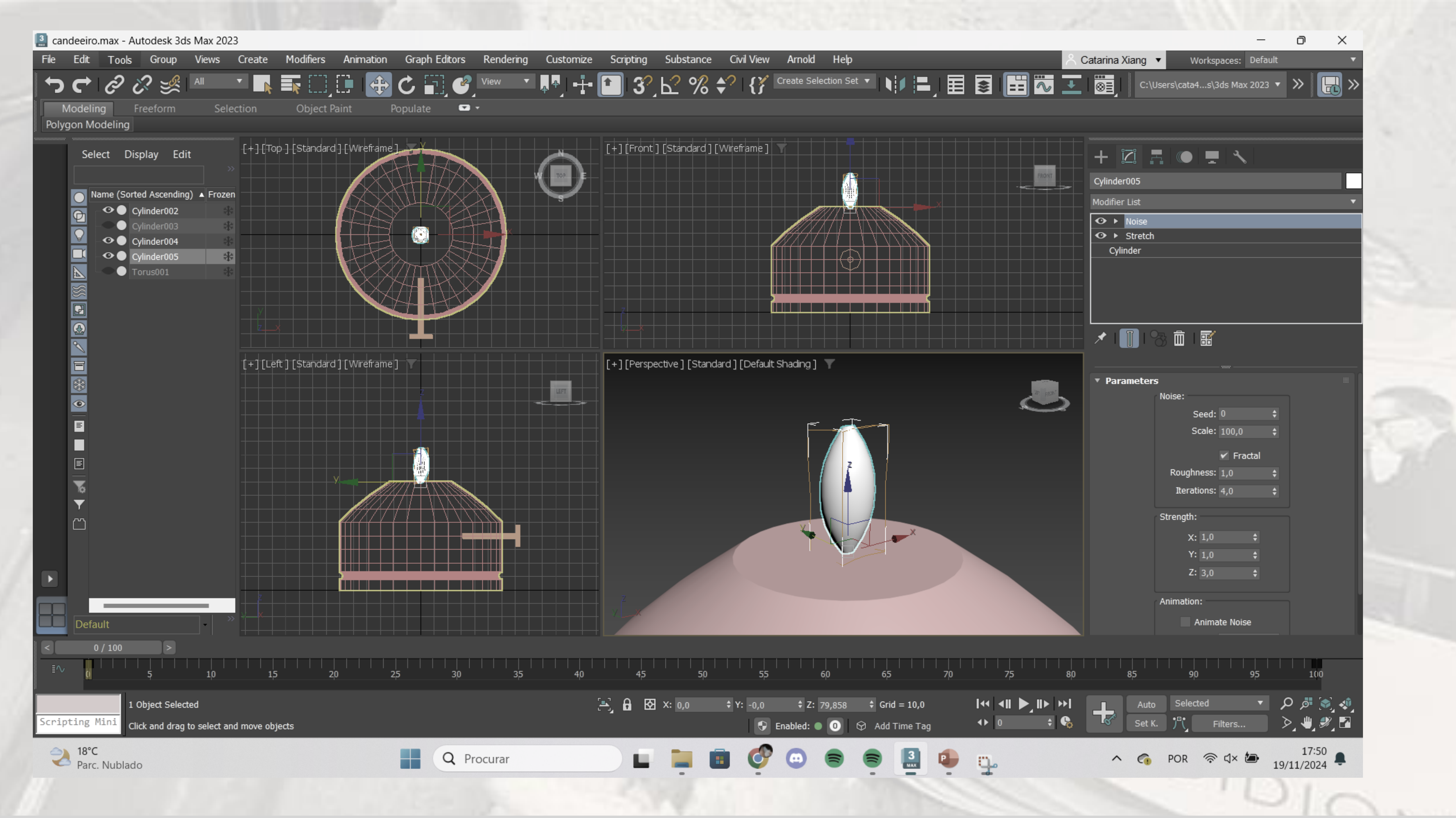

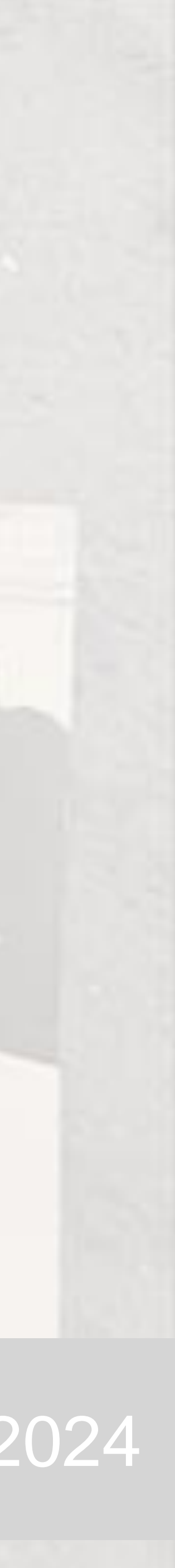

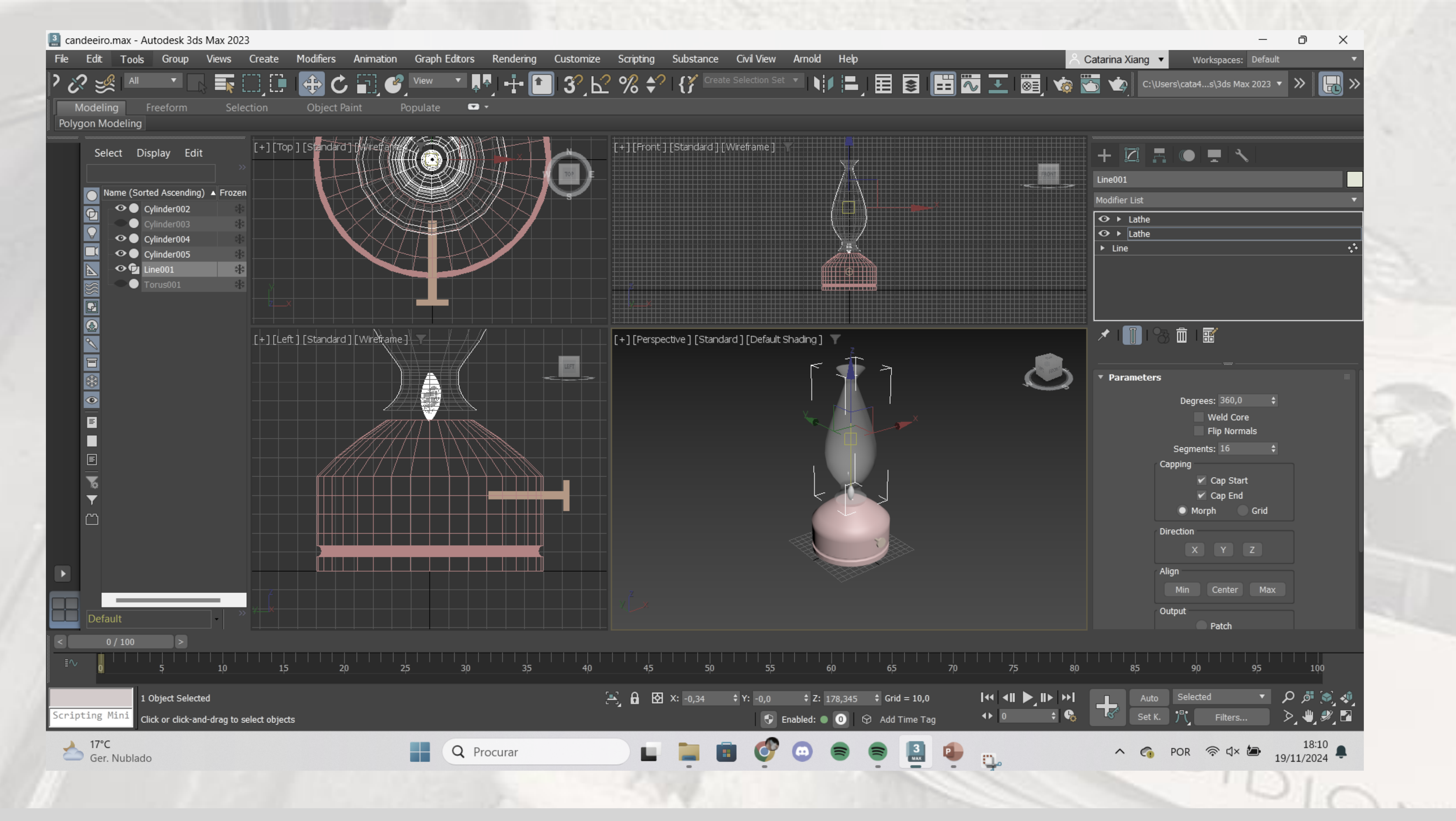

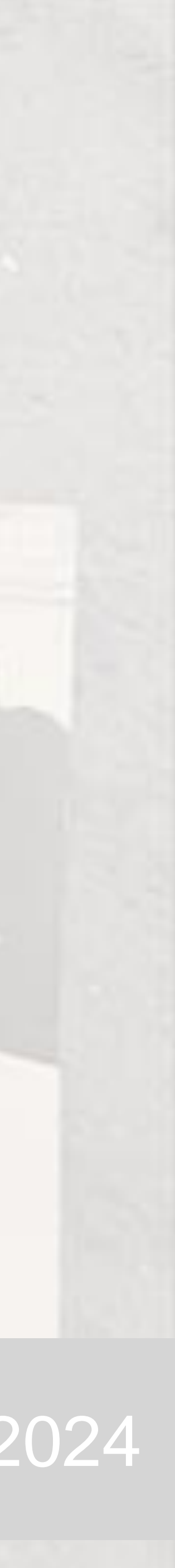

### AULA 21 – 21 NOV

Slotes ou amostras, janela dos materiais defaults que nos disponibilizam Há duas barras, uma horizonal e vertical Posso mudar a forma da mostra (seja cilindrica ou cúbica) Segundo botão – ligar/desligar a luz traseira, a contra luz Terceiro botão – criar um fundo que nos permite ver o brilho do material (que permite ver algum reflexo Sample uv tiling – mosaicos, repetição de um elemento. Não interfere com o material em si mas com a amostra. Video color check – permite perceber se há alguma intereferencia na repeticçãi cinematografica das animações. Vai aparecer uns pontinhos vermlhos que nos indicam que podemos ter problema na animação ou no render

Na barra horizontal de baixo é principalmente para colocar o material em algum lugar. Para por o material num objeto, arrastá-lo até ele. (drag and drop)

No quadro abaixo é o quadro com as características que podemos fazer para editar o material O material são 3 coisas: cores, texturas (que pode ser visual 2D ou tactil 3D – ex: madeira envernizada só tem textura visual) e eventualmente padrão. A cor é produto de 3 componentes: matiz (hue), tonalidade (value – baiscamente adicionar preto à cor) e brilho A saturação (sat) é um aspeto da matiz

IOR é o indice de reflação luminoso Metalness – valor metálico. O máximo é 1 Roughness – bruto, rugosidade? Glossines é o brilho

Surb-surface scattering – como uma camada inferior do material que nos vai criar um brilho especifico Emission – dar autoiluminação ao objeto (ex. No sítio das lâmpadas com pontos de luz, não vemos a emissão da luz, o próprio material fica iluminado) // emissão de uma luz apartir do material Para fazer vidro, criar transparência e dar um tom esverdeado

Dá para fazer um material apartir da importação de uma imagem Ex. Latão, alumínio Atribuindo-lhe um mapa Base color

# AULA 21 — 21 NOVEMBRO 2024

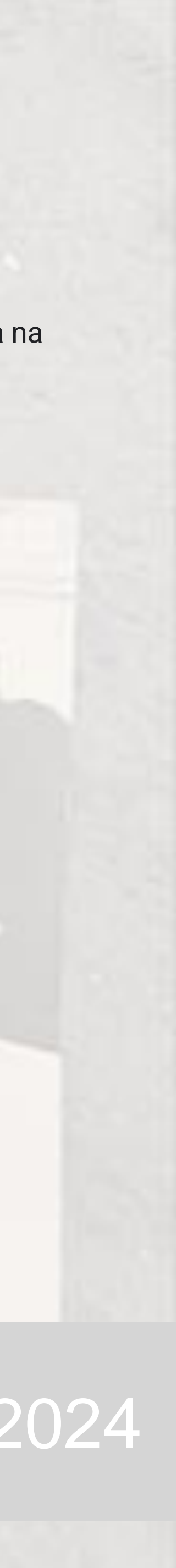

AULA 21 – 21 NOV bitmap Sistemas de corodenadas de xyz agora é UVW Para não ficar com a costura posso mudar as costuras das coordenadas da amostra

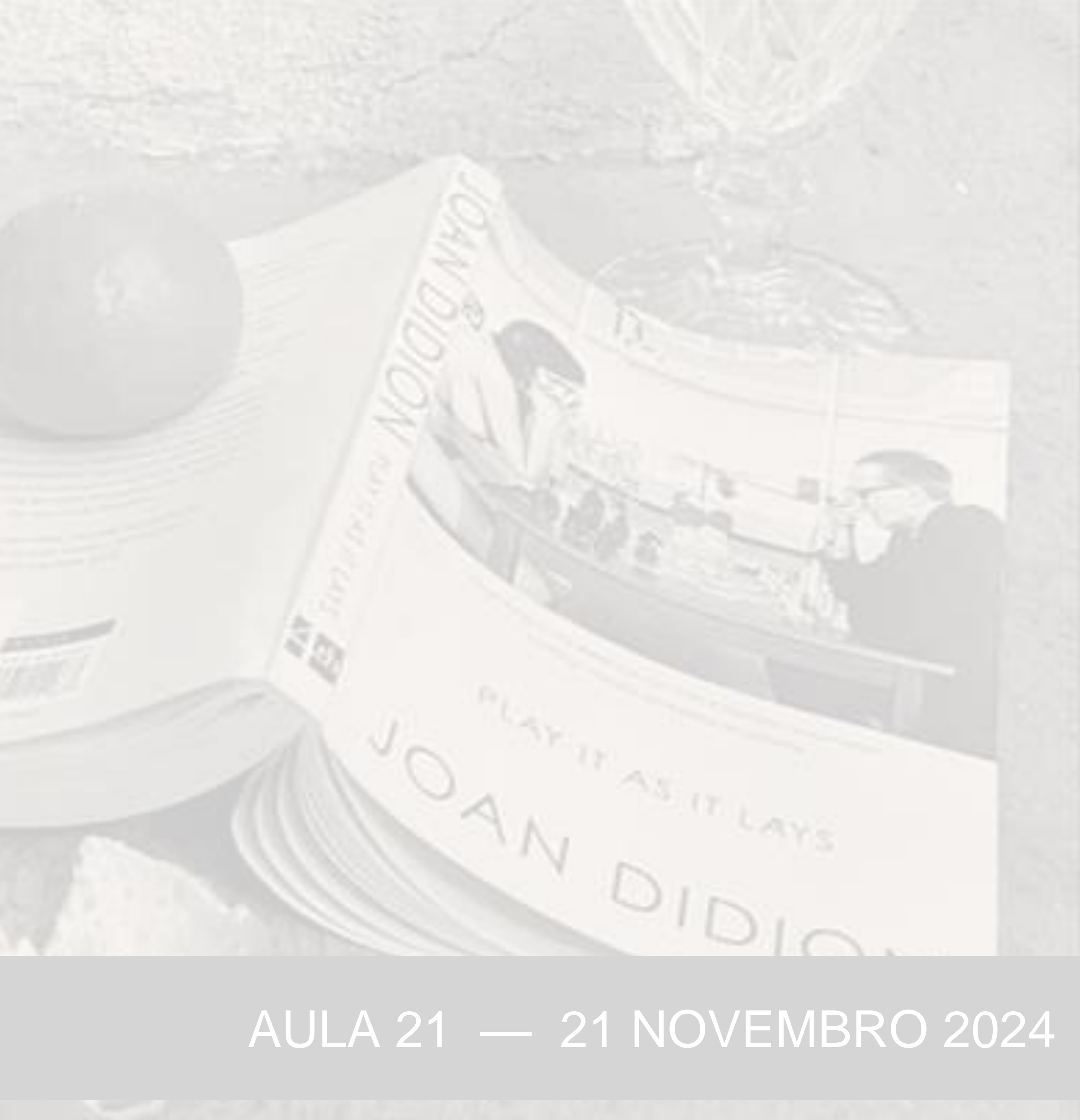

| Candeeiro.max - Autodesk 3ds Max 2023                                             |                                |                                   |                     |
|-----------------------------------------------------------------------------------|--------------------------------|-----------------------------------|---------------------|
| File Edit Tools Group Views Cr                                                    | eate Modifiers Animation       | Graph Editors Rendering (         | Customize Scripting |
| ' 🖉 🛒 🔤 🔤 🔛                                                                       | 🔝 Material Editor - 01 - Defau | ılt — 🗆                           | × 🖓 % 🖨             |
| Modeling Freeform Selection                                                       | Modes Material Navigation      | n Options Utilities               |                     |
| Polygon Modeling                                                                  |                                |                                   |                     |
| Select Display Edit                                                               |                                |                                   |                     |
| Name (Sorted Ascending) ▲ Frozen                                                  |                                |                                   |                     |
| Cylinder003                                                                       |                                |                                   |                     |
| ✓     ●     parafuso                                                              |                                |                                   |                     |
| chama                                                                             |                                |                                   |                     |
| Torus001 🚸                                                                        |                                |                                   | *= B                |
|                                                                                   |                                |                                   | a                   |
|                                                                                   |                                | ▕▝▆▕▝┛▎▝▋▏∭▝▙▝ঌ                   | c<br>k              |
|                                                                                   | Material #0                    | <ul> <li>Physical Mate</li> </ul> | erial n<br>e        |
|                                                                                   | Material Mode: Autode          | esk Standard Surface Compliant 🔻  | s<br>s              |
|                                                                                   |                                |                                   |                     |
|                                                                                   | Coating Parameters             |                                   |                     |
|                                                                                   | Basic Parameters Base Color    |                                   |                     |
|                                                                                   | <sup>+</sup> 1,0 <b>+</b>      | Roughness: 0,0 🗘                  | [+][Per             |
| -                                                                                 | Reflections                    |                                   |                     |
| Ť                                                                                 | 1,0 \$                         | Roughness 🔻 0,0 🛟                 |                     |
|                                                                                   | Metalness: 0,0 🛟               | IOR: 1,52 \$                      |                     |
|                                                                                   | Transparency                   |                                   |                     |
|                                                                                   | 0,0 \$                         | Roughness 🔻 0,0 🛟                 |                     |
|                                                                                   | Depth: 0,0                     | Thin-walled                       |                     |
| Default »                                                                         | Dispersion: 0,0                | Scatter Color:                    |                     |
| < 0 / 100 >                                                                       |                                |                                   |                     |
|                                                                                   | <br>15 20 25                   | 30 35                             | 40 45               |
| None Selected           Scripting Mini         Click and drag to select and mages | ove objects                    |                                   | æ, A                |
| → 17°C Nublado                                                                    |                                | Q Procurar                        |                     |
|                                                                                   |                                |                                   |                     |

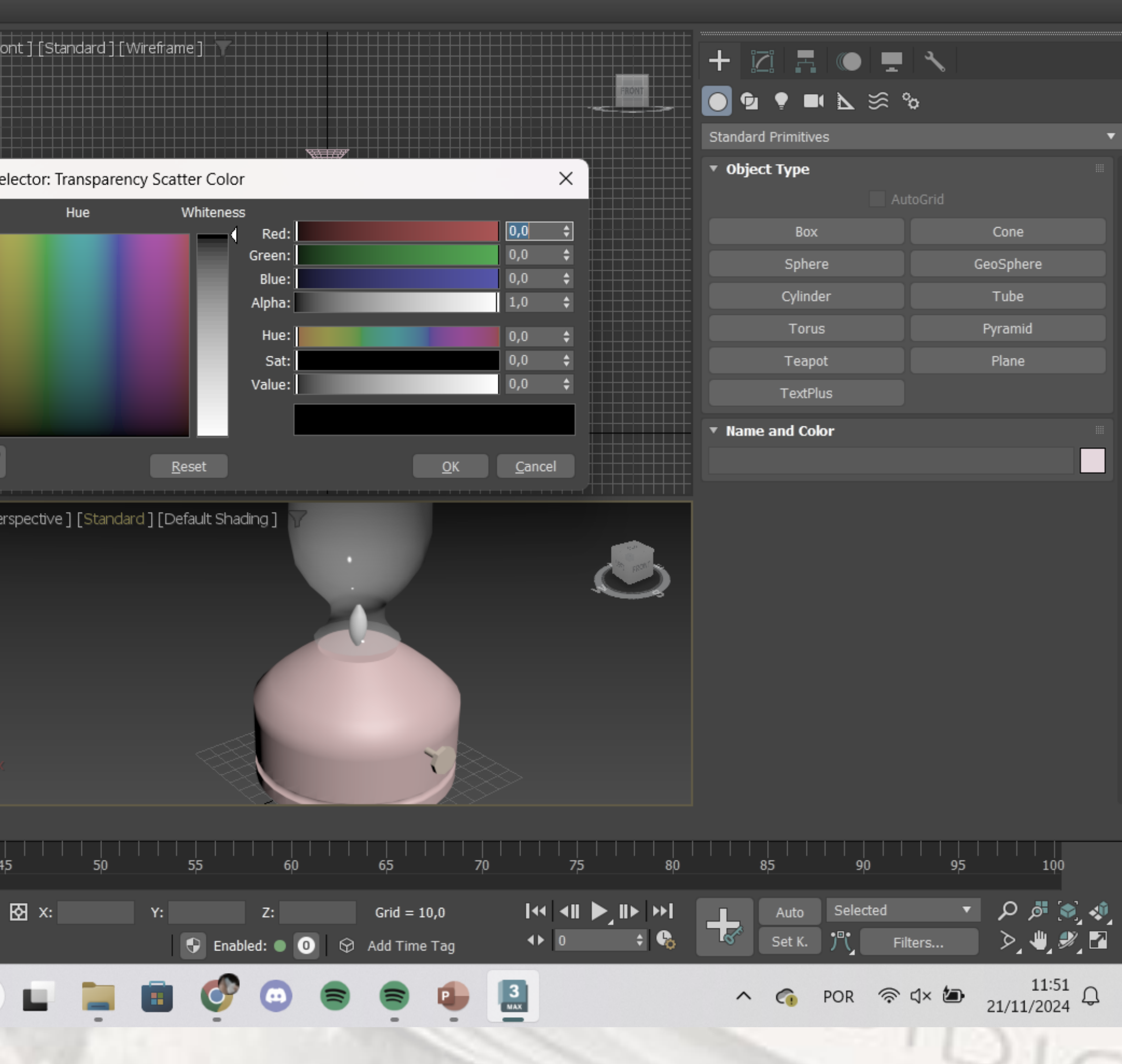

Substance Civil View Arnold Help

Catarina Xiang 🔻 Workspaces: Default

![](_page_51_Picture_4.jpeg)

| 🔝 candeeiro.max - Au | itodesk 3ds Max 2023                   |                                       |                               |
|----------------------|----------------------------------------|---------------------------------------|-------------------------------|
| File Edit Tools      | Group Views Create Modif               | iers Animation Graph Editors          | Rendering Customize Scripting |
| ' 강 🌿 💷              | 3 Material Editor - 02 - latão foto    | gráfico — 🗆 X                         | ሾ ++ 🔝 3?,Ы? % ≑              |
| Modeling F           | Modes Material Navigation C            | ptions Utilities                      | Material/Map Browser          |
| Polygon Modeling     | P                                      |                                       |                               |
| Select Dis           |                                        |                                       | Bitmap Lookup                 |
|                      |                                        |                                       | Bitmap Random Tiling          |
| Name (Sorte          |                                        |                                       | Uber Bitmap                   |
|                      |                                        |                                       | Bitmap                        |
|                      |                                        |                                       | - Maps Maps - Gener           |
|                      |                                        | · · · · · · · · · · · · · · · · · · · | - OSL                         |
|                      |                                        | ✓                                     | + Environment                 |
|                      |                                        | -*-                                   | + Math Color                  |
|                      | 🐻 🎾   🔁   🏛   🕼   🕄   🗒                | !   O,   💽   🛐 🔍 🔍                    | + Math Eleat                  |
| ≪                    | 🧪 02 - latão fotográ                   | fico   Physical Material              | + Math Vector                 |
|                      | ✓ Cutout (Opacity)                     | No Map                                |                               |
|                      | Generic Maps                           |                                       |                               |
|                      | ✓ Base Weight                          | No Man                                |                               |
|                      |                                        | No Man                                | + Switchers                   |
|                      | Paflection Weight                      | No Map                                | + Textures                    |
|                      | Reflection Color                       | No Map                                |                               |
| T                    |                                        | No Map                                | + UVW Coordinates             |
| Ċ                    | Koughness                              |                                       | + Values                      |
|                      | Metainess                              | No Мар                                | 4-point Gradient              |
|                      | Diffuse Roughness                      | по мар                                | Bitmap Lookup                 |
|                      | ✓ Anisotropy                           | No Мар                                | Bitmap Random Tiling          |
|                      | ✓ Anisotropy Angle                     | No Map                                | Color Correction              |
| Default              | ✓ Transparency Weight                  | No Мар                                | Curve (float)                 |
| < 0 / 100            |                                        |                                       |                               |
|                      | 5 10 15                                | 20 25 30                              | 35 40 45                      |
|                      | ne Selected                            |                                       |                               |
| Scripting Mini Cli   | ck and drag to select and move objects |                                       |                               |
|                      |                                        |                                       |                               |
| Pontuação do         | jo                                     |                                       | <b>Q</b> Procurar             |
|                      |                                        |                                       |                               |

![](_page_52_Figure_2.jpeg)

![](_page_52_Picture_3.jpeg)

| 🔝 candeeiro.max - Au                                                                                                    | todesk 3ds Max 202                                                                                                    | 23                                                                                                    |                                                                                                    |               |           |           |           |
|----------------------------------------------------------------------------------------------------|----------------------------------------------------------------------------------------------------|----------------------------------------------------------------------------------------------------|----------------------------------------------------------------------------------------------------|---------------|-----------|-----------|-----------|
| File Edit Tools                                                                                                    | Group Views                                                                                                    | Create Modifier                                                                                                    | s Animation                                                                                                    | Graph Editors | Rendering | Customize | Scripting |
| ' 🐼 🆋 🔤                                                                                                    | 3 Material Editor                                                                                                    | r - 02 - latão fotográ                                                                                                    | fico —                                                                                                    | • ×           | • 🔝 Map # | 0         |           |
| Modeling F                                                                                                    | Modes Material                                                                                                    | Navigation Opt                                                                                                    | ions Utilities                                                                                                    |               | 🔨 🖌 Auto  | Update    |           |
| Select       Dis         ○       Name (Sorte         ○       ○         ○       ○         ○       ○         ○       ○         ○       ○         ○       ○         ○       ○         ○       ○         ○       ○         ○       ○         ○       ○         ○       ○         ○       ○         ○       ○         ○       ○         ○       ○         ○       ○         ○       ○         ○       ○         ○       ○         ○       ○         ○       ○         ○       ○         ○       ○         ○       ○         ○       ○         ○       ○         ○       ○         ○       ○         ○       ○         ○       ○         ○       ○         ○       ○         ○       ○         ○       ○         ○       ○ | Show Map on B Use Real-Work Offset Use Real-Work Offset Use Real-Work Offset U: 0,0 V: 0,0 UV VV Blur: 1,0 Blur: 1,0 Koise Bitmap Parameto Bitmap:lho\RD Reload Filtering 5 | Map #0<br>Map #0<br>Environ Mapping:<br>Back<br>d Scale<br>Tiling<br>\$ 1,0<br>\$ 1,0\$ 1,0\$ 1,0\$ 1,0\$ 1,0\$ 1,0\$ 1,0\$ 1,0 | Explicit Map Channels<br>Mirror Tile<br>V: 0,<br>V: 0,<br>V | Image         |           |           |           |
| Nor                                                                                                    | ne Selected                                                                                                    |                                                                                                    |                                                                                                    |               |           | r.        | 58        |
| Scripting Mini                                                                                                    | ck and drag to select ar                                                                                                    | nd move objects                                                                                                    |                                                                                                    |               |           |           |           |
| Calçada da Es<br>Obras                                                                                                    | trela                                                                                                    |                                                                                                    |                                                                                                    | Q             | Procurar  |           |           |
|                                                                                                    |                                                                                                    |                                                                                                    |                                                                                                    |               |           |           |           |

![](_page_53_Picture_1.jpeg)

![](_page_53_Picture_3.jpeg)

![](_page_54_Picture_0.jpeg)

![](_page_54_Picture_2.jpeg)

![](_page_55_Picture_0.jpeg)

![](_page_55_Picture_2.jpeg)

| 🔝 candee         | eiro.max - Auto | odesk 3ds M   | ax 2023             |                    |               |                                              |              |                 |          |           |           |
|------------------|-----------------|---------------|---------------------|--------------------|---------------|----------------------------------------------|--------------|-----------------|----------|-----------|-----------|
| File Ec          | lit Tools       | Group Vi      | iews Create         | e Modifie          | ers Δnim      | ation G                                      | iranh Edit   | ors Ren         | dering   | Customize | Scripting |
| ' 🖓 :            |                 | Material      | Navigation          | Ontions            | litilities    |                                              | ^            | <b>₽_</b> _   ■ | +        | 32,⊾2     | % ₹       |
| Mod              | eling           | Wateria       | 7                   |                    | ounties       | 7                                            |              | <b>•</b>        |          | _         |           |
| Polygon          | Mod             |               | 688                 |                    |               | 1                                            |              |                 |          | -         |           |
|                  | Selec           |               |                     |                    |               |                                              | 19 ]<br>19 ] | Y               |          |           |           |
|                  |                 |               |                     |                    |               |                                              |              |                 |          |           |           |
|                  | Nan 7           | ie Star       |                     |                    |               | <u>,                                    </u> | ш            |                 |          |           |           |
| 9                |                 |               |                     | 11                 |               |                                              |              |                 |          |           |           |
|                  |                 |               |                     |                    |               |                                              | <b>∞</b>     |                 |          |           |           |
|                  |                 |               |                     |                    | 1             |                                              |              |                 |          |           | 1         |
|                  |                 |               |                     |                    |               | ~ ~                                          | *-           |                 | 1        |           |           |
|                  |                 |               |                     |                    |               | ≪ <u>t</u> ⊂                                 |              |                 |          |           |           |
| 1<br>1<br>1<br>1 | Base Colo       | or Map: 🥒     | Map #0              |                    | <b>V</b>      | Bitmap                                       |              |                 |          |           |           |
|                  | • Coord         | linates       |                     | Fundini            | t Mare Channe |                                              |              |                 |          |           |           |
|                  | ● Te            | ow Map on B   | iviron Mappi<br>ack | ng: Explici<br>Map | Channel: 1    | ei 🔹                                         |              |                 |          |           |           |
|                  | Us              | e Real-World  | Scale               |                    |               |                                              |              |                 | XI       |           |           |
|                  |                 | U: 0,0        | \$ 2,0              | Mirror             | U: 0,0        | (ngle<br>) \$                                |              |                 | - 11     |           |           |
|                  |                 | V: 0,0        | \$ 1,0              | ¢                  | ✔ V: 0,(      | \$                                           |              |                 | $\leq 1$ |           |           |
| T                |                 | uv 💿 vw       | wu 🔍 wu             | neres n            | w: 0,0        | ¢ ¢                                          |              |                 | X        |           |           |
| T                | Biur:           | 1,0 🗘         | Biur offset:        | 0,0                | ÷             | Rotate                                       |              |                 |          |           |           |
| Ľ                | ) 🔹 Noise       |               |                     |                    |               |                                              |              |                 |          |           |           |
|                  | c               | )n Amou       | nt: 1,0             | ¢ A                | nimate:       |                                              |              |                 |          |           |           |
|                  |                 | Leve          | ls: 1               | \$ F               | hase: 0,0     | \$                                           |              |                 |          |           |           |
|                  |                 | 210           |                     | •                  |               |                                              |              |                 |          |           |           |
|                  | efault Bitma    | p Paramete    | rs                  |                    |               |                                              |              |                 |          |           |           |
| <                | 0 / 100         | >             |                     |                    |               |                                              |              |                 |          |           |           |
| ≣∿               |                 | 5<br>5        | 10                  | <br>15             | 20            | 25                                           |              | <br>30          | 35       | 40        | 45        |
|                  | None            | Soloctod      |                     |                    |               |                                              |              |                 |          |           | r a r     |
| Scriptin         | g Mini Click    | and drag to s | elect and move      | obiects            |               |                                              |              |                 |          |           |           |
| 1                | 8°C             |               |                     |                    |               |                                              | -            |                 |          |           |           |
|                  | ier. Nublado    |               |                     |                    |               |                                              |              | Q Pro           | curar    |           |           |
|                  |                 |               |                     |                    |               |                                              |              |                 |          |           |           |

![](_page_56_Picture_1.jpeg)

![](_page_56_Picture_3.jpeg)

| candeeiro.max                                                                                                    | ( - Autodesk 3ds M                                                                                                    | ax 2023                                                                                                    |                                                                                                    |                                                                                                    |                   |           |                |
|----------------------------------------------------------------------------------------------------|----------------------------------------------------------------------------------------------------|----------------------------------------------------------------------------------------------------|----------------------------------------------------------------------------------------------------|----------------------------------------------------------------------------------------------------|-------------------|-----------|----------------|
| File Edit T                                                                                                    | ools Group Vir<br>Material Editor -<br>Modes Material                                                                                                    | ews Create<br>02 - latão fotogr<br>Navigation Op                                                                                                    | Modifiers An<br>ráfico —<br>ptions Utilities                                                                    | imation Granh                                                                                                    | Editors Rendering | Customize | Scripting      |
| Modeling<br>Polygon Mod<br>Selec<br>Narr<br>P<br>Nar<br>P<br>Na<br>P<br>Na | Viodes Material<br>Wodes Material<br>Waterial<br>Wat | Navigation Op     Image: Constraint of the second second sec | Explicit Map Channel:<br>Mirror Tile<br>Wirror Tile<br>Wirror Tile<br>Wirror Tile<br>Wirror Tile<br>Wirror Tile | Image: Second second second |                   |           |                |
|                                                                                                    | Noise<br>On Amour<br>Level<br>Siz                                                                                                    | nt: 1,0 \$<br>s: 1 \$<br>e: 1,0 \$                                                                                                    | Animate:<br>Phase: 0,(                                                                                          | )                                                                                                    |                   |           |                |
| Default           <                                                                                                    | Bitmap Parameter           10         >           1                               5         5                                                                                                    | rs<br>           <br>10 15                                                                                                    | <br>20                                                                                                    | <br>25                                                                                                    | <br>30 35         | <br>40    | <br>45         |
| Scripting Mini                                                                                                    | None Selected<br>Click and drag to se                                                                                                    | elect and move obje                                                                                                    | cts                                                                                                    |                                                                                                    |                   |           | 5 <u>,</u> 8 e |
| der. Nut                                                                                                    | blado                                                                                                    |                                                                                                    |                                                                                                    |                                                                                                    | Q Procurar        |           |                |

![](_page_57_Picture_1.jpeg)

![](_page_57_Picture_3.jpeg)

| 🔝 car    | ndeeiro.max - A          | utodesk 3ds                                | Max 202     | 3            |                          |                          |                |                       |                      |              |             |          |   |
|----------|--------------------------|--------------------------------------------|-------------|--------------|--------------------------|--------------------------|----------------|-----------------------|----------------------|--------------|-------------|----------|---|
| File     | Edit Tools               | Group                                      | Views       | Create       | Modifiers                | Animat                   | ion Gra        | ph Editors            | Rendering            | Custo        | mize        | Scriptin | g |
| ن '<br>ا | All 🖉 🖌                  | ▼ ■                                        | Sele        | Mat<br>Modes | erial Editor<br>Material | - 08 - chan<br>Navigatic | na<br>on Optio | ns Utiliti            | es                   | ×            | <u>,</u> Р. | % 🕻      |   |
| Poly     | gon Modeling<br>Select D | isplay Edit                                | ×           | [            |                          |                          |                |                       |                      | ●,<br>●<br>◎ |             |          |   |
|          | Name (Sol                | rted Ascending)<br>botija<br>Cylinder003   | Frozer      | 7            |                          |                          |                |                       |                      |              |             |          |   |
|          |                          | paratuso<br>chama<br>campânula<br>Torus001 | ***         |              |                          |                          |                |                       | $\mathcal{D}$        |              |             |          |   |
|          |                          |                                            |             |              | °°] ∄                    | 🕵   😫                    | 8   🖪   I      | 0, 0                  | Dhucical Mate        | *            |             |          |   |
|          |                          |                                            |             | Sub - S      | ✓<br>urface Scatte       | ring                     | 1              |                       | Physical Mate        |              |             |          |   |
|          | **                       |                                            |             | 0,0          | ¢<br>Denth:              | 10.0                     | Sc             | atter Color:          | 10 1                 |              |             |          |   |
|          |                          |                                            |             | Emissio      | n                        | 10,0                     |                | Stale.                | 1,0 1                |              |             |          |   |
|          |                          |                                            |             | 1,0          | ÷                        |                          |                | Luminance:<br>Kelvin: | 1500 cd/m²<br>6500,0 | ¢<br>¢       |             |          |   |
|          | <b>1</b> 0               |                                            |             | ▶ Aniso      | tropy                    |                          |                |                       |                      |              |             |          |   |
|          | ۲<br>۲                   |                                            |             | Speci        | al Maps                  |                          |                |                       |                      |              |             |          |   |
|          |                          |                                            |             | Gener        | ric Maps                 |                          |                |                       |                      |              |             |          |   |
|          |                          |                                            |             | 🖌 Base       | Weight                   |                          |                | No Map                |                      |              |             |          |   |
|          |                          |                                            |             | 🖌 Base       | Color                    | I                        | Map #5 (245    | 53474c6d9e7           | 23343909f795e        | e            |             |          |   |
|          |                          |                                            | _           | 🖌 Refle      | ection Weight            |                          |                | No Mar                |                      |              |             |          |   |
|          | Default                  |                                            | ×           | 🖌 Refle      | ection Color             |                          |                | No Mar                |                      |              |             |          |   |
|          | 0 / 100<br>0             | >                                          | <br>1,0     |              | 5                        | <br>2 0                  | <br>2,5        | 30                    | 35                   |              | <br>40      | 4        | 5 |
| Scrip    | oting Mini               | lone Selected<br>Click and drag to         | o select an | d move ob    | jects                    |                          |                |                       |                      |              | r<br>C      | 1        | E |
| 2        | 18°C<br>Ger. Nublad      | 0                                          |             |              |                          |                          |                | C                     | <b>Q</b> Procurar    |              |             |          |   |
|          |                          |                                            |             |              |                          |                          |                |                       |                      |              |             |          |   |

![](_page_58_Picture_1.jpeg)

![](_page_58_Picture_4.jpeg)

### AULA 22 – 26 NOV

Construir uma envolvente, com paredes para haver superficies que reflitam a luz. Construir aparador apartir do plano xy para baico, através de box Para copiar posso copy (material indepedente ou instancia que copia os materiais do original) Pivot é o centro das figuras Bump map é um mapa de pressao

![](_page_59_Picture_2.jpeg)

![](_page_60_Picture_0.jpeg)

![](_page_60_Picture_3.jpeg)

![](_page_61_Picture_0.jpeg)

| Substance | Civil View Arnold He                                                                                                    | elp<br>Set 🔹 I 📢 🗖 📕 |       | Catarina Xiang ▼ Workspa C:\Users\cata4s\3c                             | aces: Default                                           | >     |
|-----------|----------------------------------------------------------------------------------------------------|----------------------|-------|-------------------------------------------------------------------------|---------------------------------------------------------|-------|
|           |                                                                                                    |                      |       | + Z R C R                                                               | م<br>ک<br>ا                                             |       |
|           |                                                                                                    |                      |       | Au<br>Box<br>Sphere<br>Cylinder<br>Torus<br>Teapot                      | toGrid<br>Cone<br>GeoSphere<br>Tube<br>Pyramid<br>Plane | 100   |
|           |                                                                                                    |                      |       | TextPlus <ul> <li>Name and Color</li> <li>4 Objects Selected</li> </ul> |                                                         | 1 VAC |
|           |                                                                                                    |                      |       |                                                                         |                                                         |       |
| <br>50    | 55 60                                                                                                    | <br>65 70            | 75 80 | <br>8,5 90                                                              | 95 100                                                  | 1     |
| X: 81,93  | <ul> <li>Y: -111,021</li> <li>Z: 0,0</li> <li>Enabled: ● 0</li> <li>O</li> <li>O</li></ul> | Grid = 10,0          |       | Auto Selected<br>Set K. 🅂 Fil                                           |                                                         |       |

![](_page_61_Picture_4.jpeg)

![](_page_62_Picture_0.jpeg)

|                                    | — ō ×                                                                              |  |
|------------------------------------|------------------------------------------------------------------------------------|--|
| g Substance Civil View Arnold Help | Catarina Xiang Vorkspaces: Default                                                 |  |
|                                    |                                                                                    |  |
|                                    |                                                                                    |  |
|                                    |                                                                                    |  |
|                                    | Box002                                                                             |  |
|                                    | Modifier List                                                                      |  |
|                                    | Box                                                                                |  |
|                                    |                                                                                    |  |
|                                    |                                                                                    |  |
|                                    |                                                                                    |  |
|                                    | 🔪   🗻   😪 前   🗃                                                                    |  |
|                                    |                                                                                    |  |
|                                    | Parameters                                                                         |  |
|                                    | Length: 40,0 \$                                                                    |  |
|                                    | Height: -700,0 \$                                                                  |  |
|                                    | Length Segs: 1 💠                                                                   |  |
|                                    | Width Segs: 1 🛟                                                                    |  |
|                                    | Height Segs: 1 💠                                                                   |  |
|                                    | Real-World Map Size                                                                |  |
|                                    |                                                                                    |  |
|                                    |                                                                                    |  |
|                                    |                                                                                    |  |
|                                    |                                                                                    |  |
|                                    |                                                                                    |  |
| 5 50 55 60 65 70                   | 75 80 85 90 95 100                                                                 |  |
|                                    | <ii auto="" i="" ii▶="" selected="" td="" ▶="" ▼="" ◆<="" ◎="" ♪=""><td></td></ii> |  |
| 🕞 Enabled: 🔍 🛈 🛇 Add Time Tag 🔸 🖡  | リ 🔹 🍫 🕓 Set K. )『、 Filters タ 🖤 ジュ 🎦                                                |  |
| . 🛄 💼 💿 🝼 🖨 🖨 🔝 🐢 🛼                | へ 🍖 POR 🤝 d× 🆢 17:03                                                               |  |
|                                    |                                                                                    |  |

![](_page_62_Picture_3.jpeg)

![](_page_63_Picture_0.jpeg)

| g Substance Civil <u>V</u> iew Arnold <u>H</u> elp | C:\Users\cata4s\3ds Max 2023 ▼                                                                                                    |
|----------------------------------------------------|----------------------------------------------------------------------------------------------------|
|                                                    | Plane002   Modifier List   Plane   Plane   Plane     Plane     Plane |
| 5 50 55 60 65 70 75 80                             | 85 90 95 100                                                                                                    |
|                                                    | Auto     Selected     Image: Constraint of the selected       Set K.     Image: Constraint of the selected     Image: Constraint of the selected                                                                                                    |
|                                                    | ヘ ☎ POR 奈 ♫× ㎞ 17:14 ■<br>26/11/2024 ■                                                                                                    |

![](_page_63_Picture_3.jpeg)

![](_page_64_Picture_0.jpeg)

![](_page_64_Picture_2.jpeg)

![](_page_65_Picture_0.jpeg)

![](_page_65_Picture_2.jpeg)

![](_page_66_Picture_0.jpeg)

![](_page_66_Picture_2.jpeg)

![](_page_67_Picture_0.jpeg)

![](_page_67_Picture_2.jpeg)

![](_page_68_Picture_0.jpeg)

![](_page_68_Picture_2.jpeg)

### AULA 23 - 28 NOV

Luz de uma vela é uma luz amarelada, mais quente, pelo que devemos mudar a color. Halogen (warm) demasiado quente, parece que a casa está a arder Podemos tambem trablhar os graus kelvin (//centígrados). A luz tem uma temperatura de cor (quente) com (2700K) kelvins e 1300 (lumens, quantidade de luz que sai da lâmpada) Aplicação de câmaras para visualização da cena. Movimentação da câmara e objetos em cena

Criar um novo documento.

Show grid – se eu não encontrar a grelha na janela da perspetive, clicar no "zoom extend selected" Para mover a câmara e o target ao mesmo tempo, clicar na linha que une ambos e mexer. Convém mover a câmara ao invés de mover o objeto em cena, porque posso ter mais do que um objeto.

Extrude do texto permite selecionar segmentos Bevel – por camadas que posso adicionar altura e alterar o outline. Smooth across levels Menu de animação é toda a barra horizontal Regua é o time slider, mede segundos ou frames Relogio com a roda dentada é o time configuration. A gente quer ver a animação na câmara No + com a chave, permite selecionar o frames importantes da animação. Dizer que vou começar um frame onde indico o frame inicial (set key) e o último da sequência.

Neste exercício temos 3 sequências:

- a movimentação da câmara para trás (3s 45 frames)
- A rotação das letras (3s 45 frames)
- Movimentação da luz numa horzontal para a direita. (1,5s 22 frames)

No time configuration

NTSC é um sistema de video americano mas vamos fazer no custom colocar 15 frames por imagem (o 3Ds Max demora muito para calcular quanto maior for o número de frames)

![](_page_69_Picture_12.jpeg)

![](_page_70_Figure_0.jpeg)

![](_page_70_Picture_4.jpeg)

![](_page_71_Figure_0.jpeg)

![](_page_71_Picture_3.jpeg)
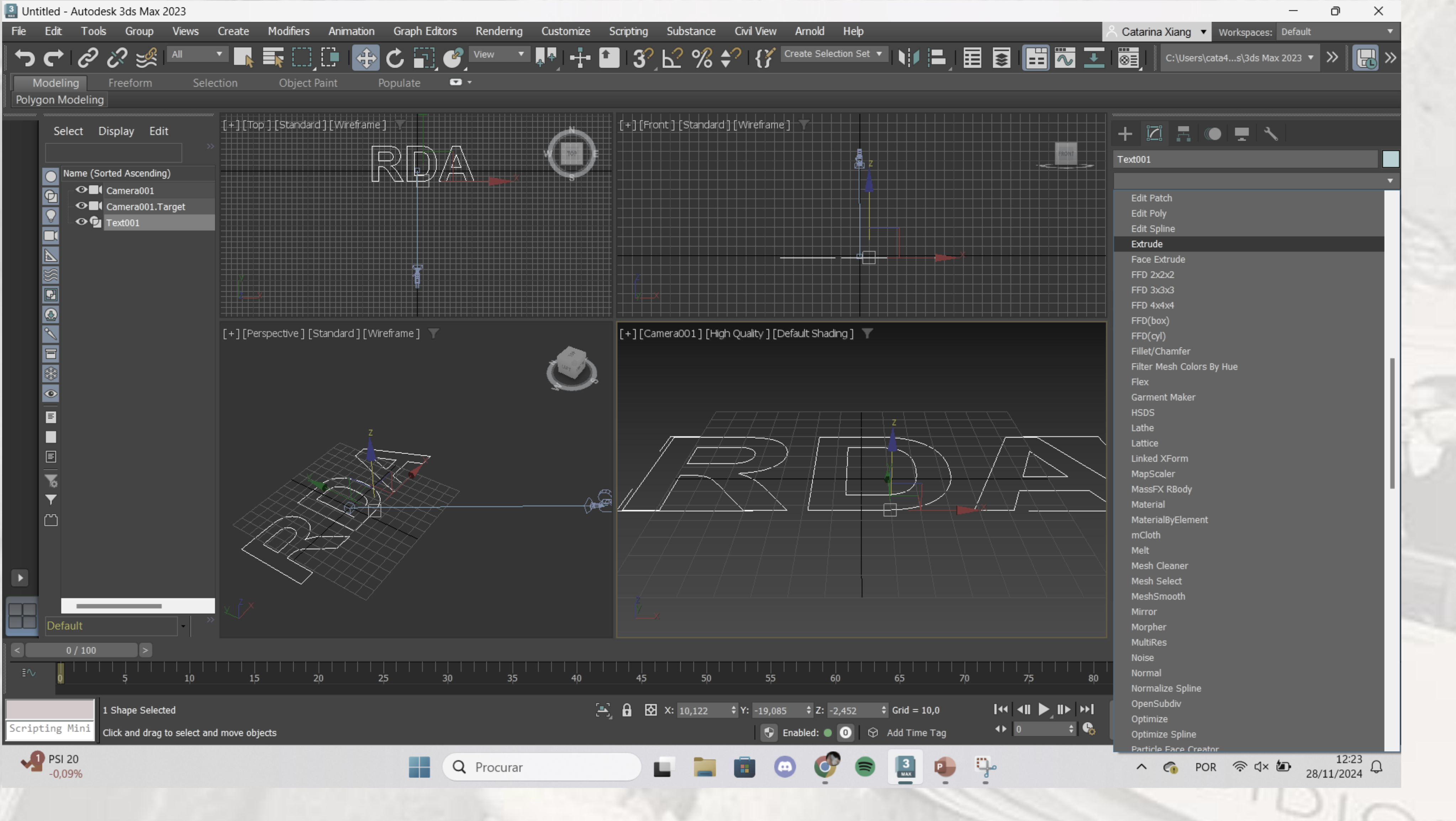

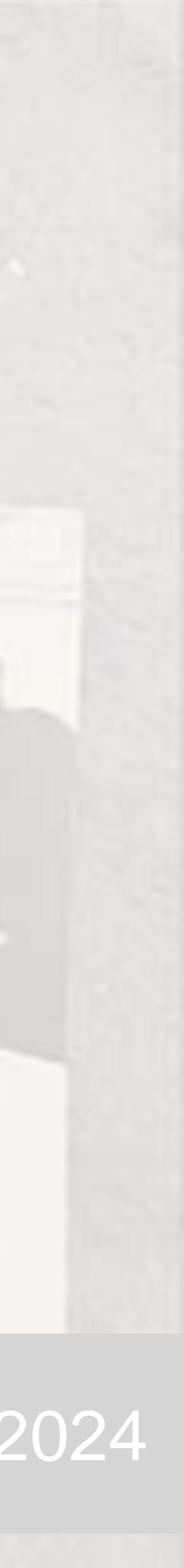

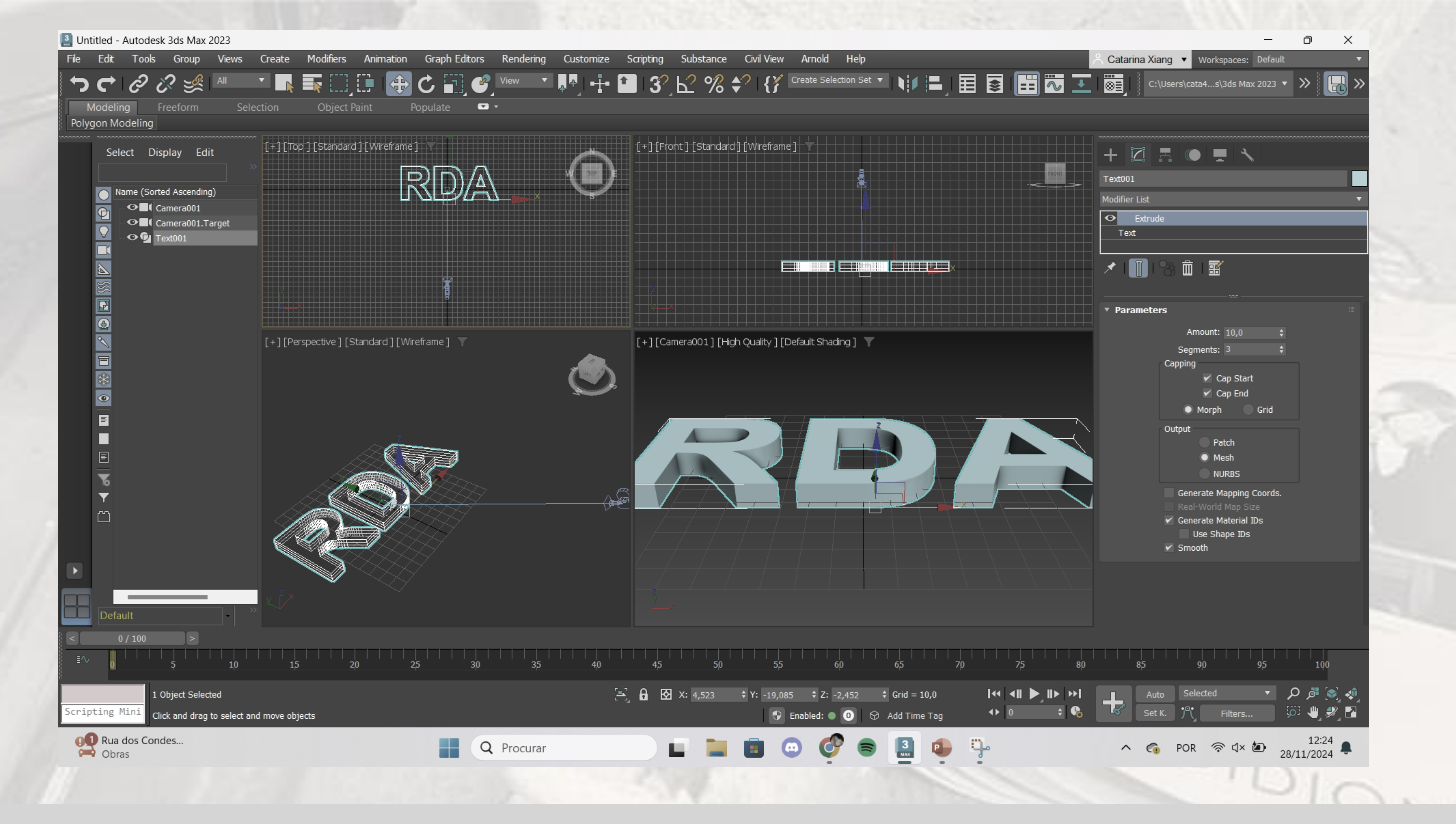

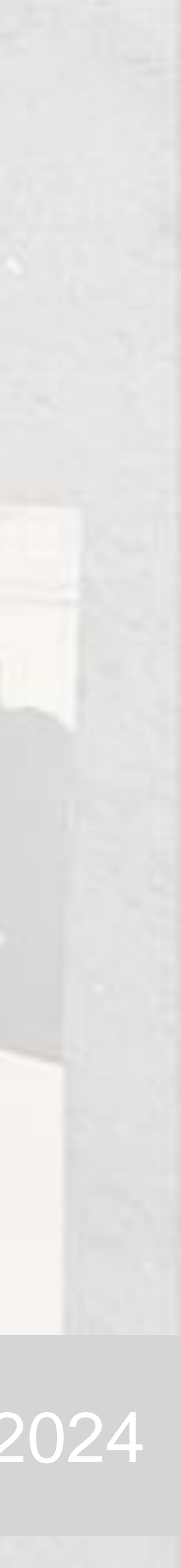

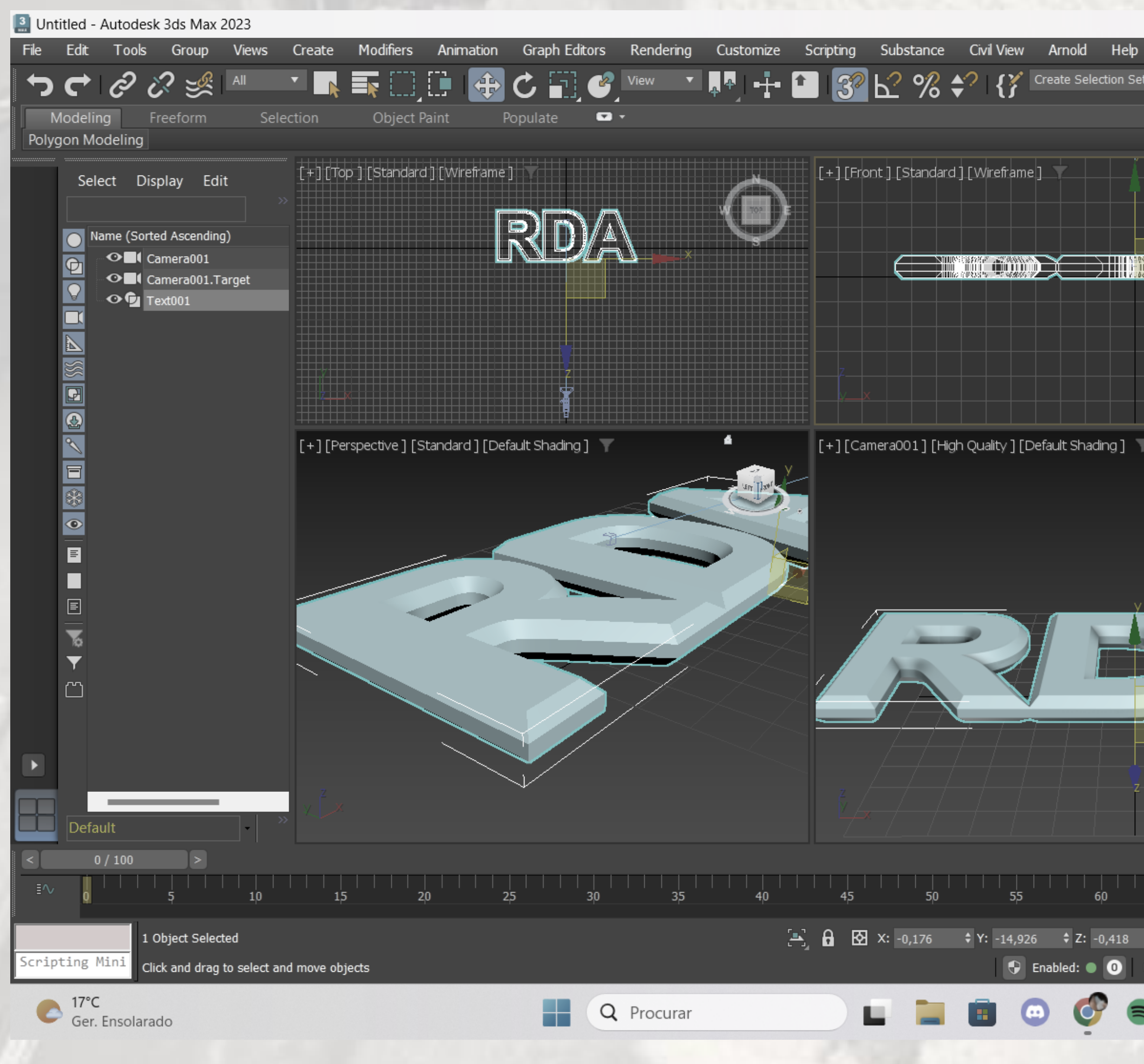

#### Catarina Xiang 🔻 Workspaces: Default Selection Set ▼ Selection Set ▼ Selection Set \* Selection Set \* Selection Set \* Selection Set \* [+][Front][Standard][Wireframe] + 🖾 🖪 💿 💻 🔧 Text001 Modifier List )))) H Beve Text 🖈 । 🚺 Segments: 1 Smooth Across Levels [+] [Camera001 ] [High Quality ] [Default Shading ] 🍸 Generate Mapping Coords. Intersections Keep Lines From Crossing Separation: 1,0 Bevel Values Start Outline: 0,0 Level 1: Height: 3,0 Outline: 3,0 Level 2: Height: 3,0 Outline: 0,0 Level 3: Height: 3,0 Outline: -3,0 🔄 🔂 X: -0,176 💠 Y: -14,926 💠 Z: -0,418 💠 Grid = 10,0 Auto Selected ାଐା ▲∥ ▶ୁ∥► ା≻ା 🔡 💶 🔸 0 🛛 💠 🗞 Set K. 🏋 Filters... 🗜 Enabled: 🌒 💿 🔗 Add Time Tag L 📃 🗊 💿 💞 ∧ <a>Contempore</a> POR <a>Contempore</a> <a>Contempore</a> <a>Co 3 MAX Ъ.

AULA 23 — 28 NOVEMBRO 2024

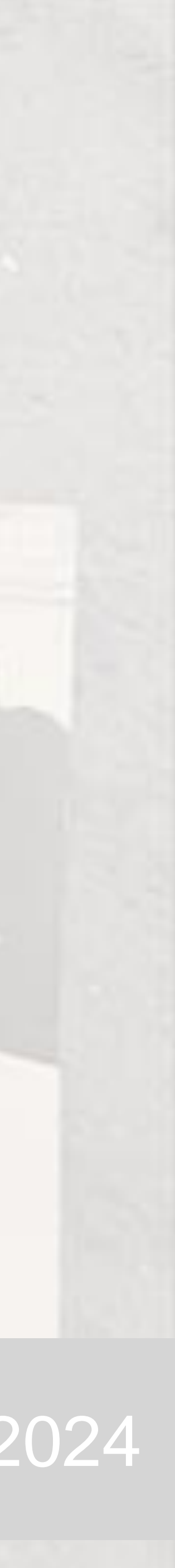

o X

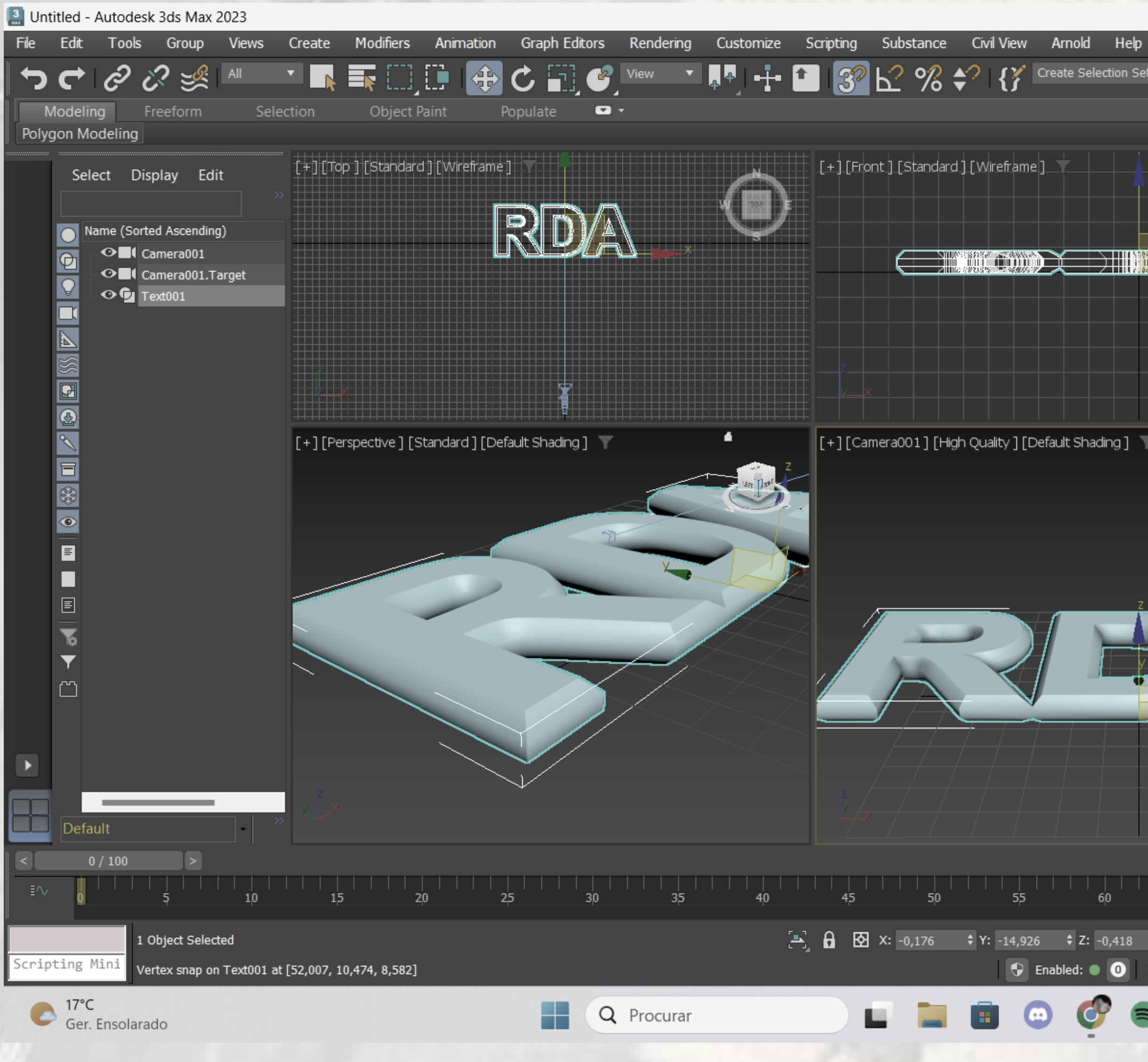

#### Segments: 1 Smooth Across Levels [+] [Camera001] [High Quality ] [Default Shading ] 🍸 Generate Mapping Coords. Intersections Keep Lines From Crossing Separation: 1,0 Bevel Values Start Outline: 0,0 Level 1: Height: 3,0 Outline: 3,0 Level 2: Height: 3,0 Outline: 0,0 Level 3: Height: 3,0 Outline: -3,0 🔄 🔒 🐼 X: -0,176 💠 Y: -14,926 💠 Z: -0,418 💠 Grid = 10,0 Auto Selected 🔹 🖃 🏥 👘 . I∢( ∢|| ▶, ||▶ | ▶| ...\_\_\_\_ 🔸 0 🛛 💠 🎭 Set K. 🏸 Filters... 🕂 Enabled: 🌑 💿 🔗 Add Time Tag 3 NAX ∧ <a>Contempore</a> POR <a>Contempore</a> <a>Contempore</a> <a>Co C 🖬 📜 🧾 💿 Ъ. AULA 23 — 28 NOVEMBRO 2024

[+][Front][Standard][Wireframe]

<del>------</del>

+ 🖾 🛃 💿 💻 🔧 Text001 Modifier List Beve

Text

🖈 । 🔳

C:\Users\cata4...s\3ds Max 2023 🔻 >

Catarina Xiang 🔻 Workspaces: Default

o X

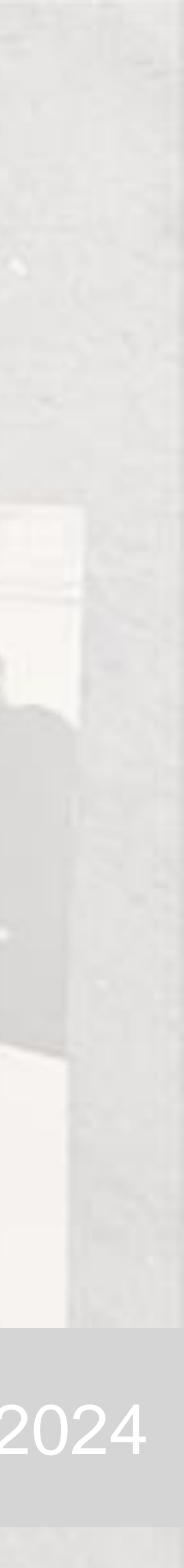

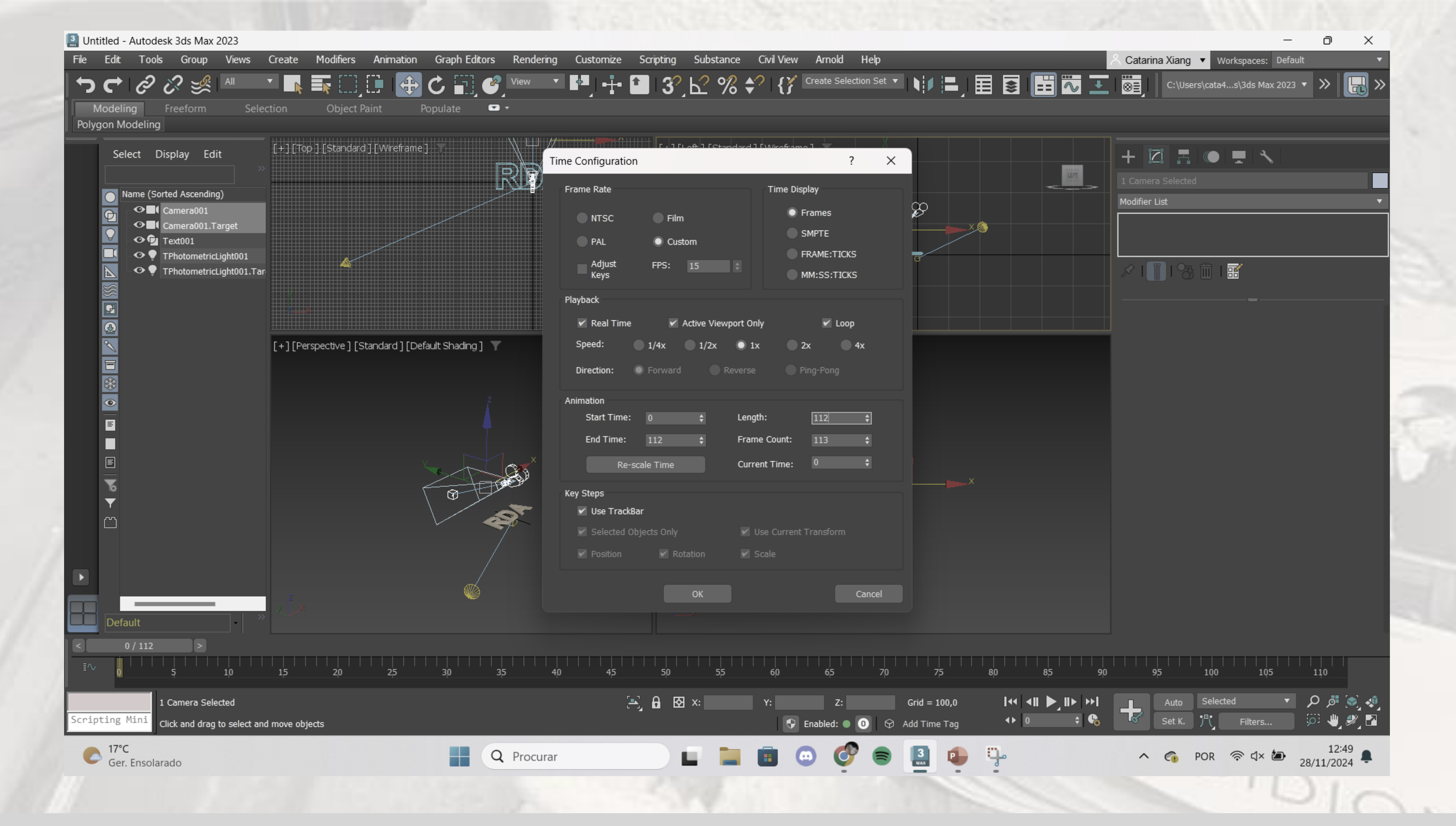

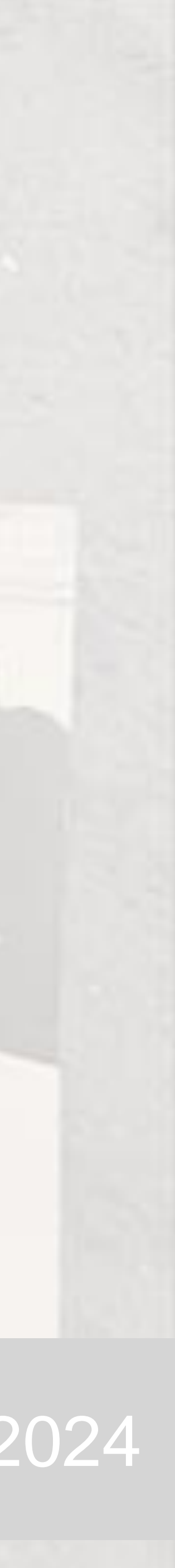

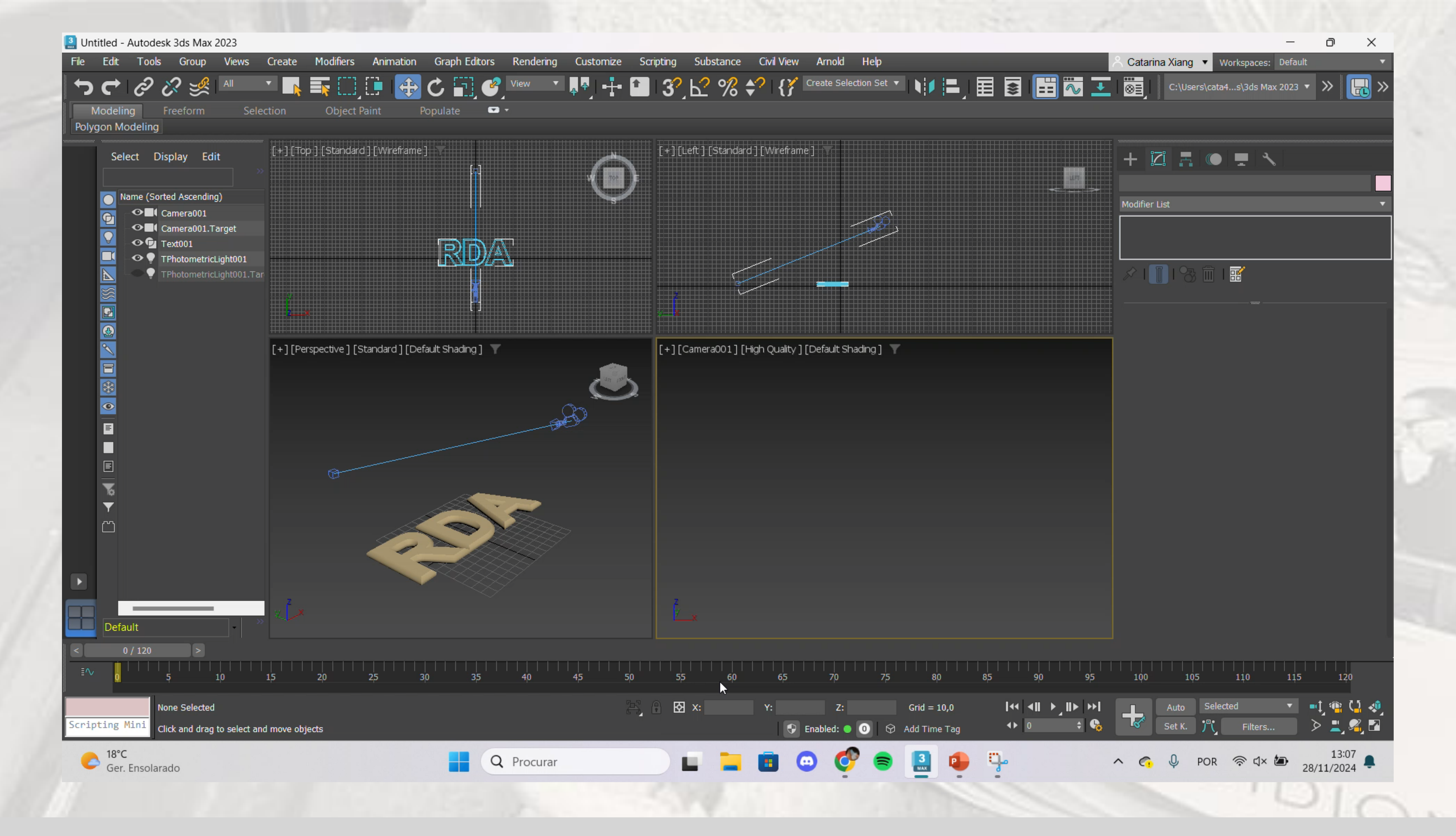

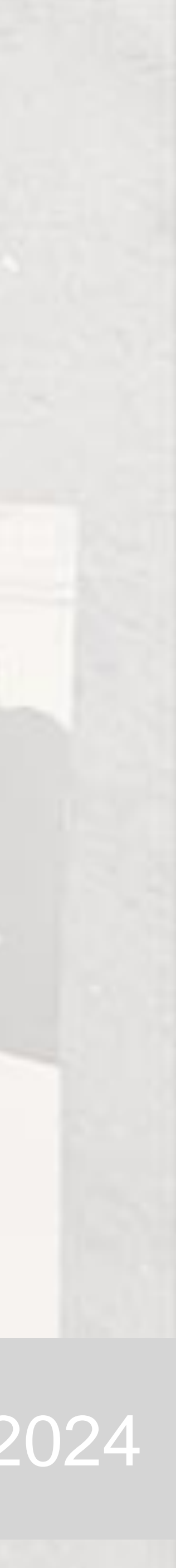

AULA 24 – 3 DEZ EDIT spline Da para selecionar o vertices ou os segmentos ou as linhas. Rescale, distribuir os 2 seundos que adicionei nos momentos que ja tinha feito É sempre mais um frame do que aquele que estamos a contar. Ex. Para 135 frames de comprimento, conto com 136 frames. Definir posições para cada um dos objetos em cena. Set keys selecionando os objetos e as suas posições. Key frame são frames onde começa ou acaba um movimento, onde acontece qualquer coisa. Nota: no final, frame 135, devo set key de todos objetos para garantir.

Render setup Motor de render, software que vai produzir o render do que modelamos. Vamos usar o art render, tenho que dar save file para guardar. Quick silver é o mais rápido View to render – a vista que vamos renderizar. A vista da câmara

Ative time segment – render de todos os frames Ou range para um render de um determinado segmento ex: do 0 ao 45 Ou alguns frames soltos Para os videos exportar em formato .avi

Ir em rendering Enviroment para por um fundo, fazer um bit map com a imagem downloaded. E arrastar esse bit map para um material. As coordinates deve ser screen e nao spherical

#### AULA 24 — 3 DEZEMBRO 2024

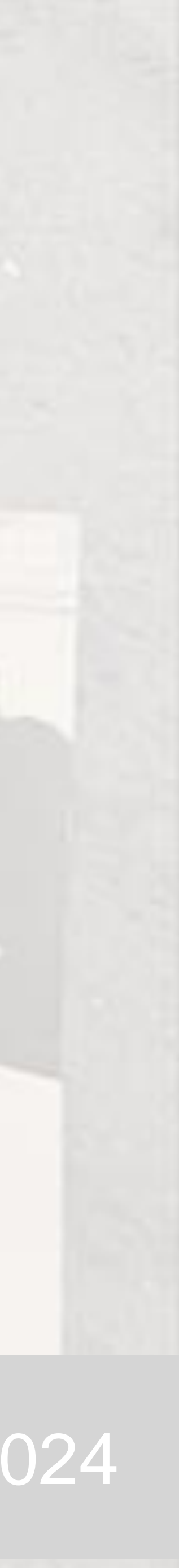

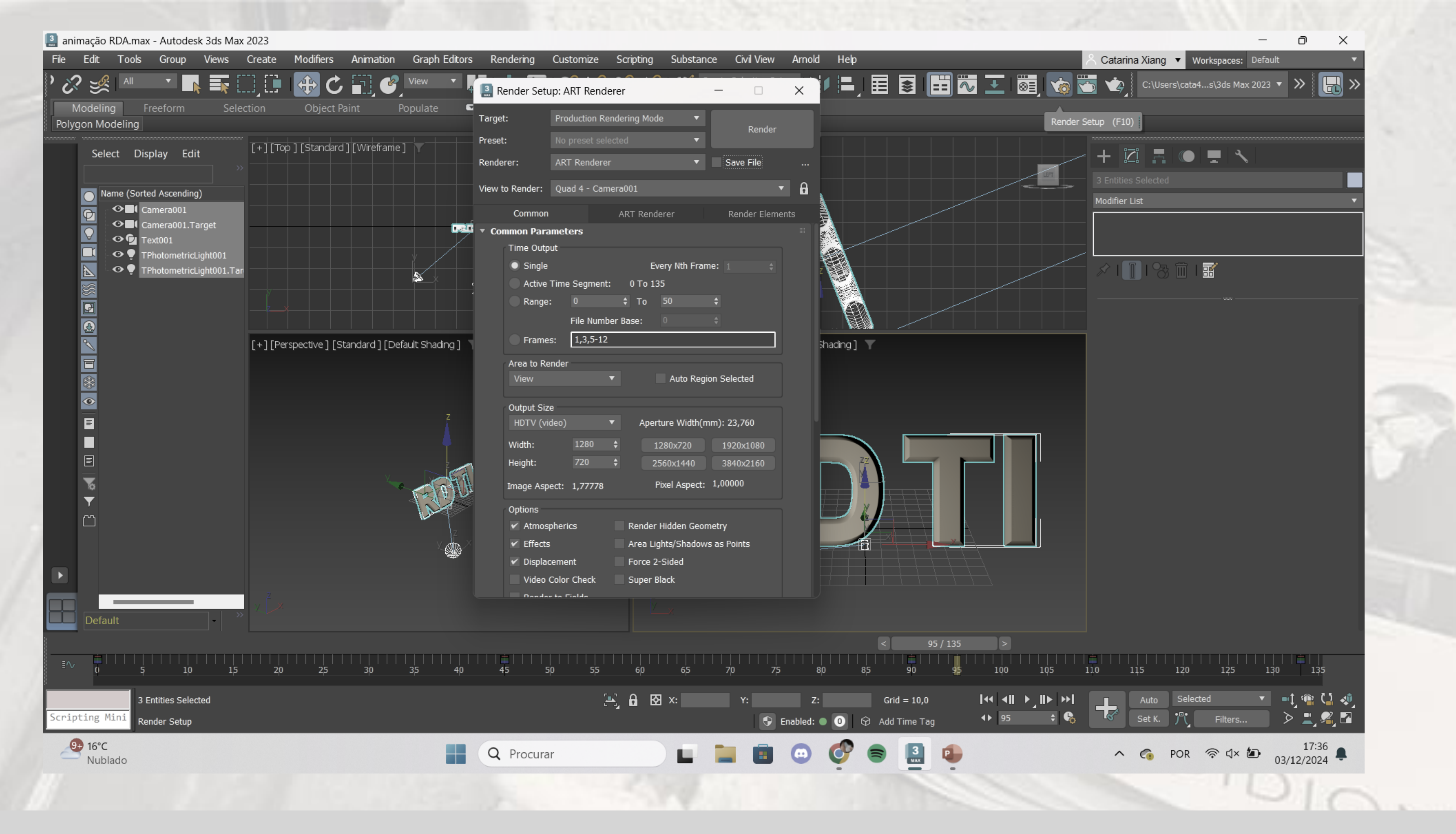

AULA 24 — 3 DEZEMBRO 2024

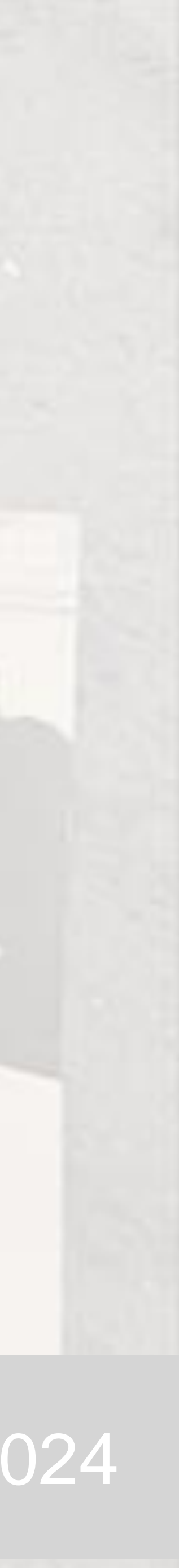

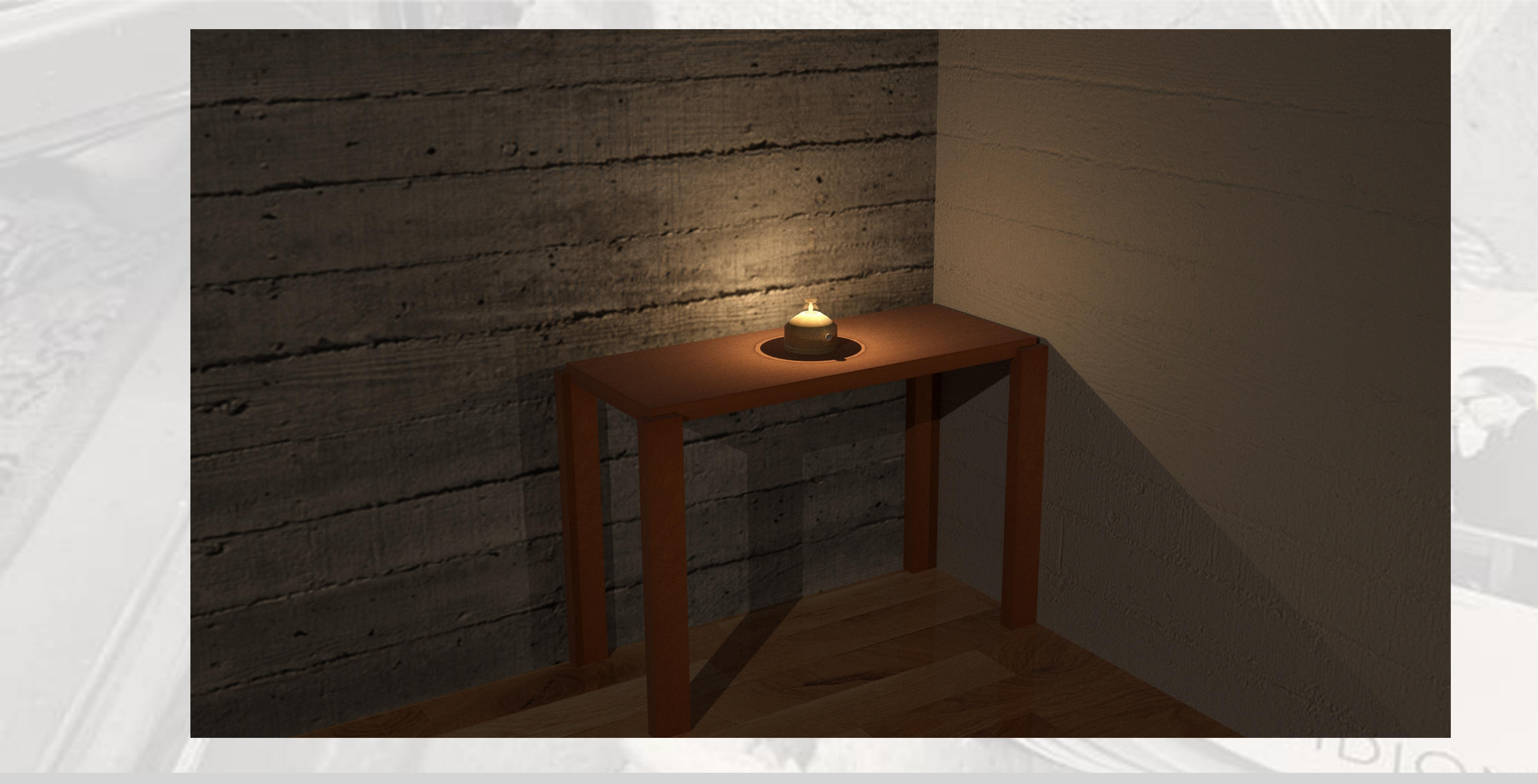

# AULA 24 — 3 DEZEMBRO 2024

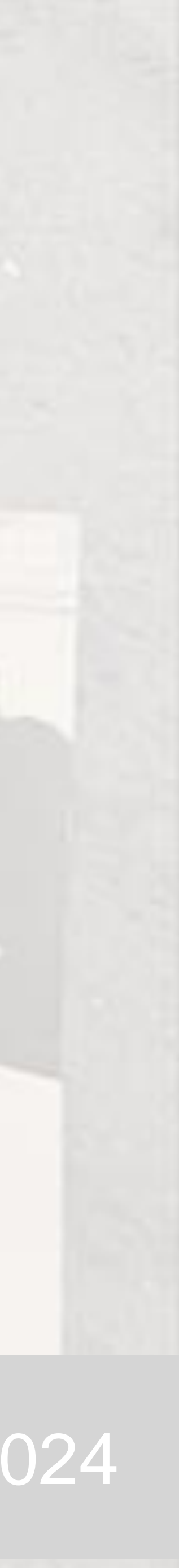

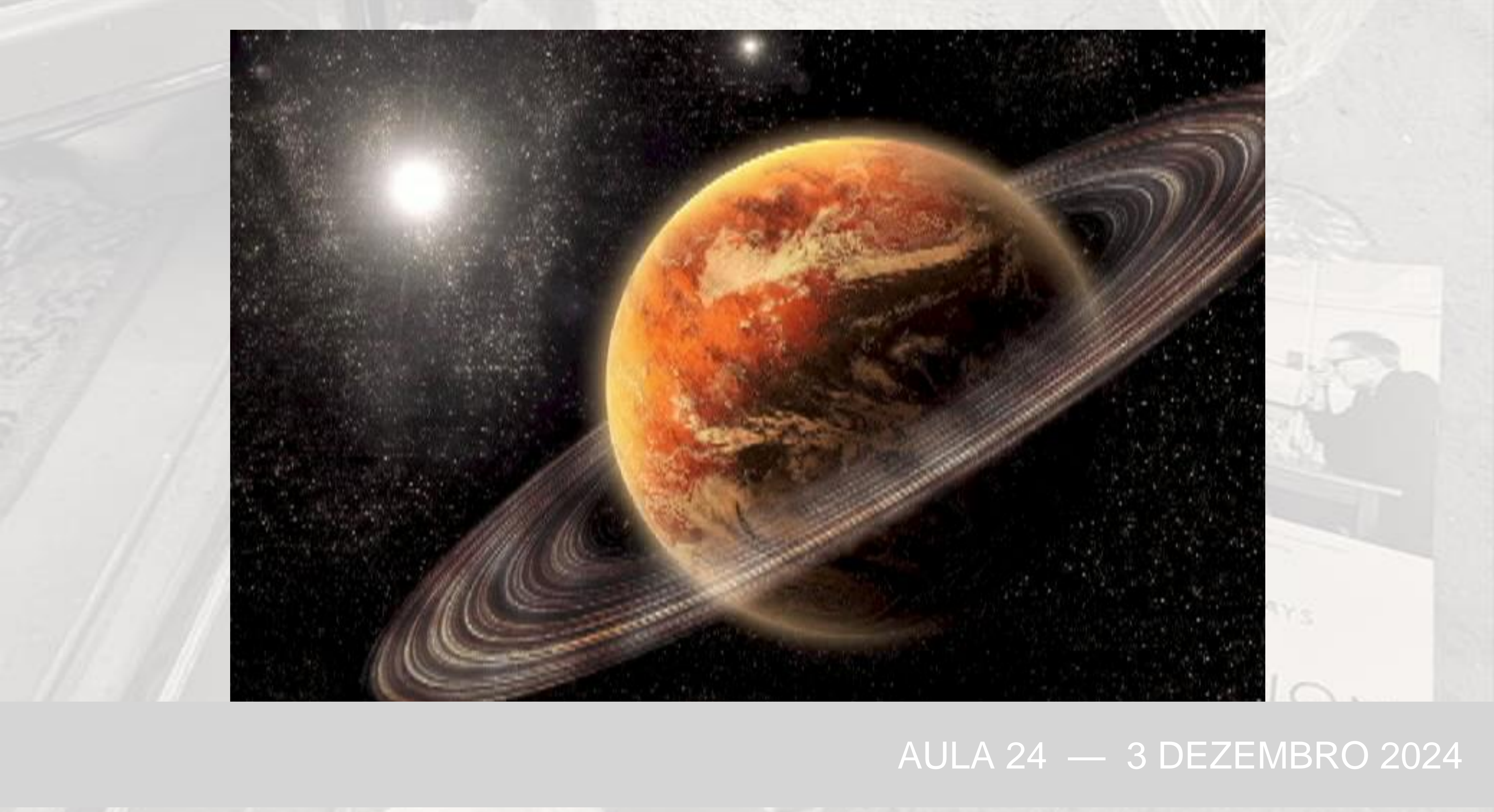

Graph edithor Track view – dope sheet Clicar duas vezes no sound que vai abrir uma janela "prosound" Os ficheiros se som devem estar no formato de compressão específico .wav Para descarregar sons, pesquisar na net Ex. Em pixa bay Element magic speed https://pixabay.com/pt/sound-effects/ e converter com o https://convertio.co/pt/mp3-wav/

É preciso o permitir playback, e ping pong. Play once, só toca uma vez

Masterwave é so o som que eu tenho mas quando adicionar mais do que um som, consigo trabalhar cada som em sepatado Clicar no edit ranges para conseguir arrastar os sons para mais para a frente movendo-o de posição Posso também recortar o ficheiro de som para ficar mais pequeno.

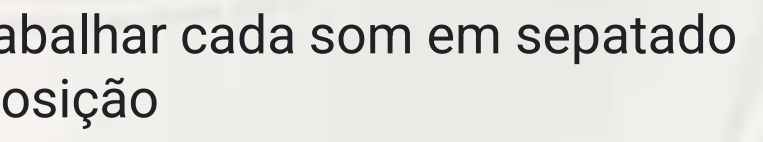

#### AULA 25 — 5 DEZEMBRO 2024

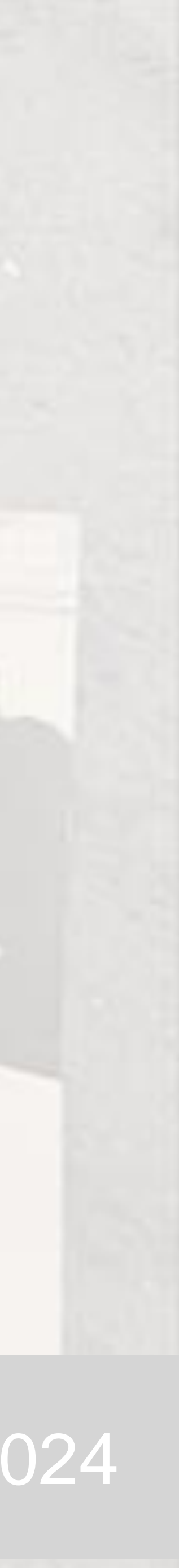

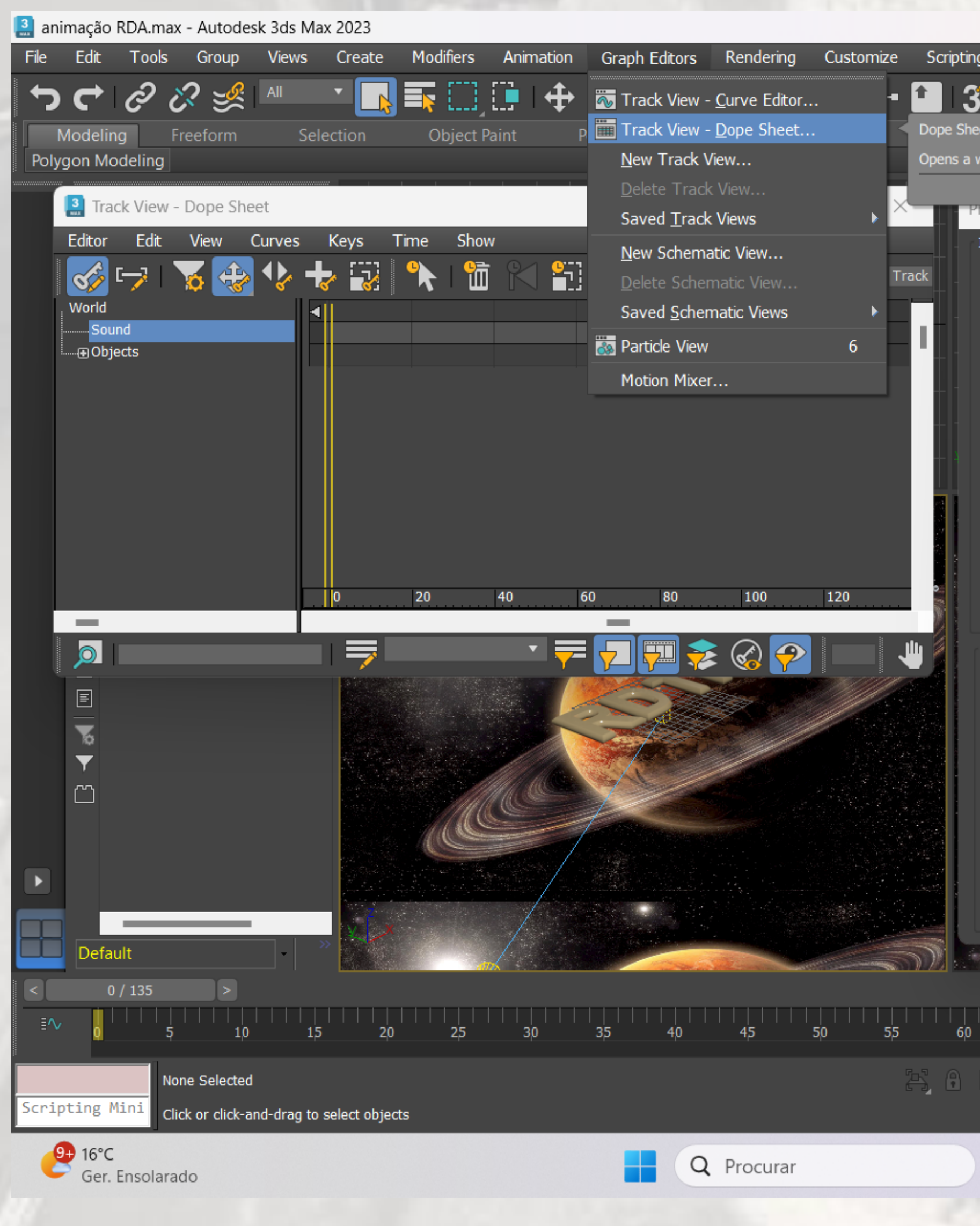

|                                                         | $ \overline{O}$ $\times$                         |  |
|---------------------------------------------------------|--------------------------------------------------|--|
| g Substance Civil View Arnold Help                      | 🐣 Catarina Xiang 🔻 Workspaces: Default 🔹         |  |
| ? ▶? 9% \$? {                                           | E 🔄 🔚 🦝 💶 👼 C:\Users\cata4s\3ds Max 2023 🔹 » 🗔 🔛 |  |
| et                                                      |                                                  |  |
| window for working with animation keys.                 |                                                  |  |
| More                                                    |                                                  |  |
| Input Files (empty)                                     |                                                  |  |
|                                                         | Add Move Up                                      |  |
|                                                         |                                                  |  |
|                                                         | Replace Arrange                                  |  |
|                                                         | Replace Sequence Cone                            |  |
|                                                         | Convert Bath                                     |  |
|                                                         | Both Manager Diagnestics Tube                    |  |
| Eile Details                                            | Path Manager Diagnostics Pyramid                 |  |
|                                                         | Mapped Start Frame                               |  |
| Format                                                  | Active End Frame                                 |  |
| Length Statistics                                       | Front/Center Loops                               |  |
|                                                         |                                                  |  |
| Playback                                                | Render                                           |  |
| Permit Playback     Normalize                           | Permit Save on Render     Normalize              |  |
| Chamles: Auto V Only on overnow<br>Before master volume | Sample Pate: Auto Before master volume           |  |
| Audio Quality: Auto After master volume                 | Audio Quality: Modium Never                      |  |
|                                                         | Export Audio                                     |  |
| Permit Backwards Scrubbing                              | Materia                                          |  |
| Play Once                                               | Active                                           |  |
| Specify Play Range 0 💠 to 50 💠                          | Beats Per Minute 60  Tone 2000 Hz Close          |  |
| Ping Pong                                               | Beats Per Measure 4 = Tone 1000 = Hz             |  |
|                                                         |                                                  |  |
|                                                         |                                                  |  |
| 65 70 75 80 85 90                                       | 95 100 105 110 115 120 125 130 135               |  |
| 及 X: Y: Z: Grid = 10,0                                  | I∢ ∢II ▶ II▶ ▶ I 🛛 Auto Selected 🔹 🔎 👼 🐼         |  |
| 🗧 Enabled: 🔵 💿 😔 Add Time Tag                           | 🔹 🔹 😪 🛛 🐨 Set K. 🏋 Filters 🕅 🖓 🖓                 |  |
|                                                         |                                                  |  |
|                                                         | ► ► POR                                          |  |
|                                                         |                                                  |  |
|                                                         |                                                  |  |
|                                                         |                                                  |  |

AULA 25 — 5 DEZEMBRO 2024

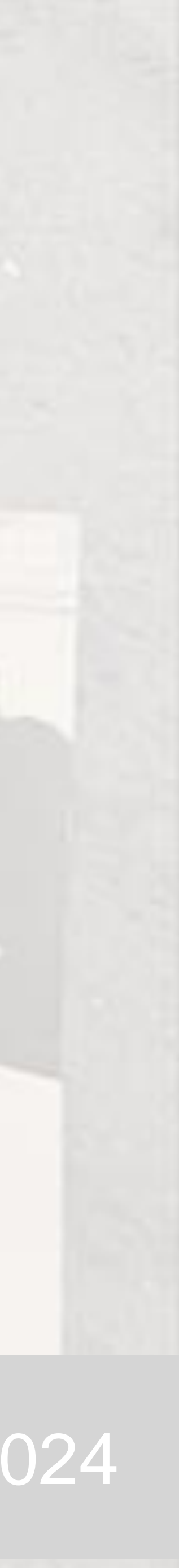

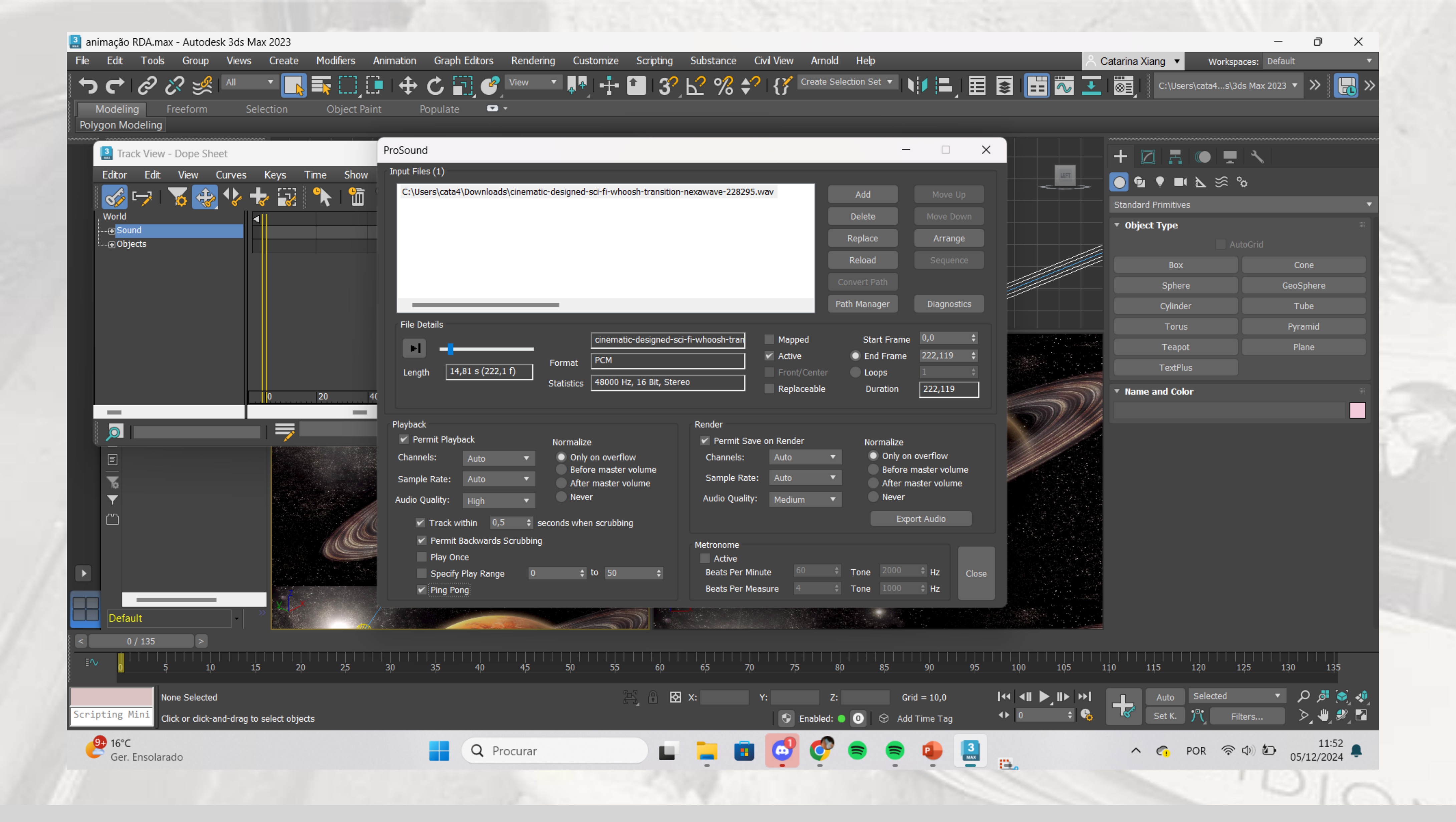

AULA 25 — 5 DEZEMBRO 2024

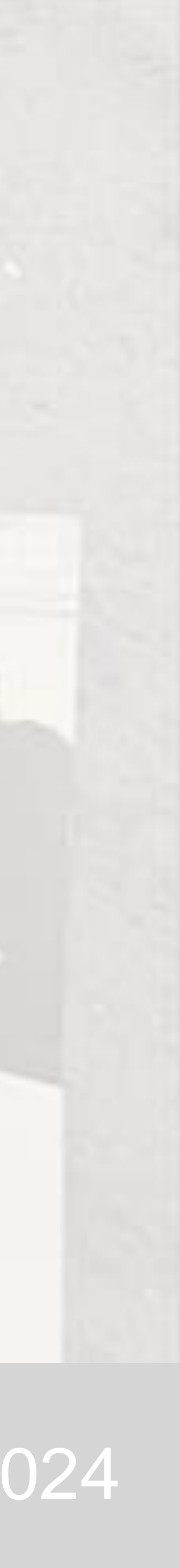

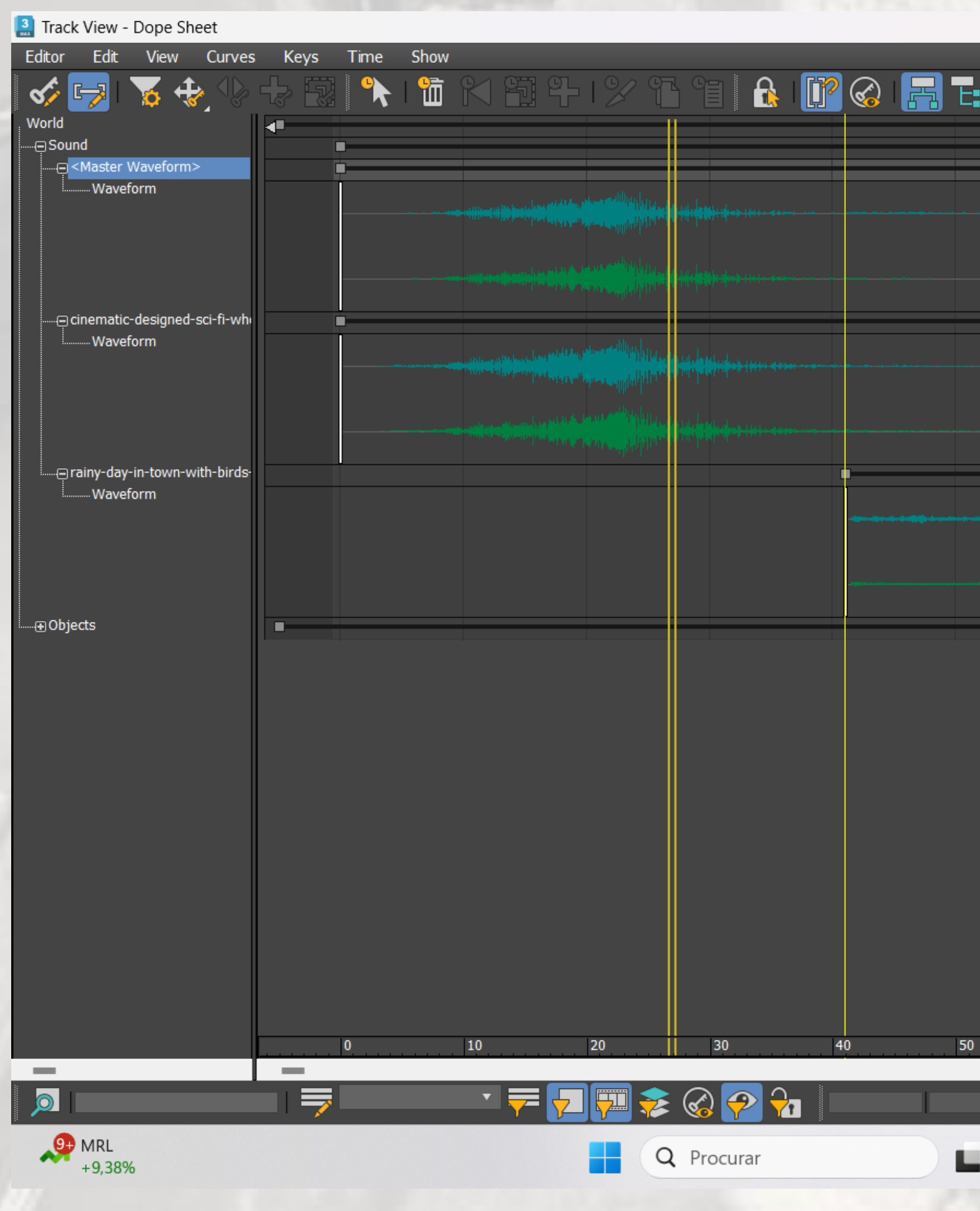

#### o X

017

# AULA 25 — 5 DEZEMBRO 2024

| Track View - Dope Sheet |         |                                                                                                    |           |                                        |                                        |                                                                   |  |  |  |
|-------------------------|---------|----------------------------------------------------------------------------------------------------|-----------|----------------------------------------|----------------------------------------|-------------------------------------------------------------------|--|--|--|
|                         |         |                                                                                                    |           |                                        |                                        |                                                                   |  |  |  |
|                         |         |                                                                                                    |           |                                        |                                        | ar- <u>ia-</u> e- <del>e-e-e-e-a</del> ta <b>(</b> 1) <b>(</b> 1) |  |  |  |
|                         |         |                                                                                                    |           |                                        |                                        |                                                                   |  |  |  |
|                         |         | and a second second second second second second second second second second second second second second second | <b>**</b> |                                        |                                        |                                                                   |  |  |  |
|                         |         |                                                                                                    |           |                                        |                                        |                                                                   |  |  |  |
|                         |         |                                                                                                    |           |                                        |                                        |                                                                   |  |  |  |
|                         |         |                                                                                                    |           |                                        |                                        | i (for all for anna for anna an an an an an an an an an an an a   |  |  |  |
|                         |         | <b>-</b>                                                                                                    |           | ************************************** | ······ • • • • • • • • • • • • • • • • |                                                                   |  |  |  |
|                         |         |                                                                                                    |           |                                        |                                        | i i i i                                                           |  |  |  |
|                         |         |                                                                                                    |           |                                        |                                        |                                                                   |  |  |  |
|                         |         |                                                                                                    |           |                                        |                                        |                                                                   |  |  |  |
|                         |         |                                                                                                    |           |                                        |                                        |                                                                   |  |  |  |
|                         |         |                                                                                                    |           |                                        |                                        | - H - H                                                           |  |  |  |
|                         |         |                                                                                                    |           |                                        |                                        |                                                                   |  |  |  |
| 50 60                   | 70      | 80 90                                                                                                    | 100       | 110                                    | 120 :                                  | 130 1                                                             |  |  |  |
| √i                      |         |                                                                                                    |           |                                        |                                        | 11:50                                                             |  |  |  |
| L 📮 🖻                   | i 🐯 🗞 🛢 | •                                                                                                    | 3         | ^ 🕥 P                                  | OR ବିଦା 🎦                              | 05/12/2024 Q                                                      |  |  |  |

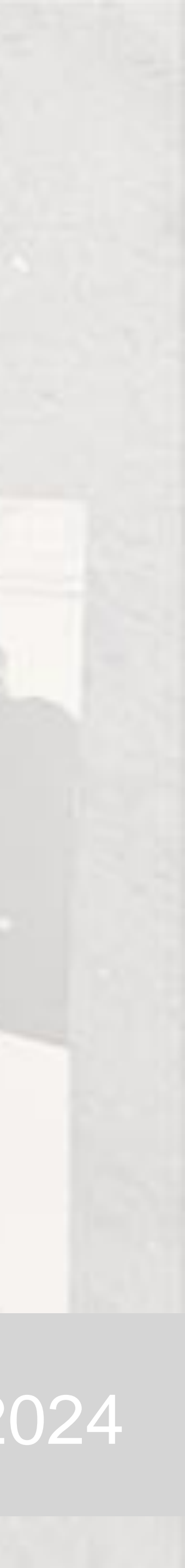

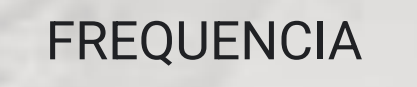

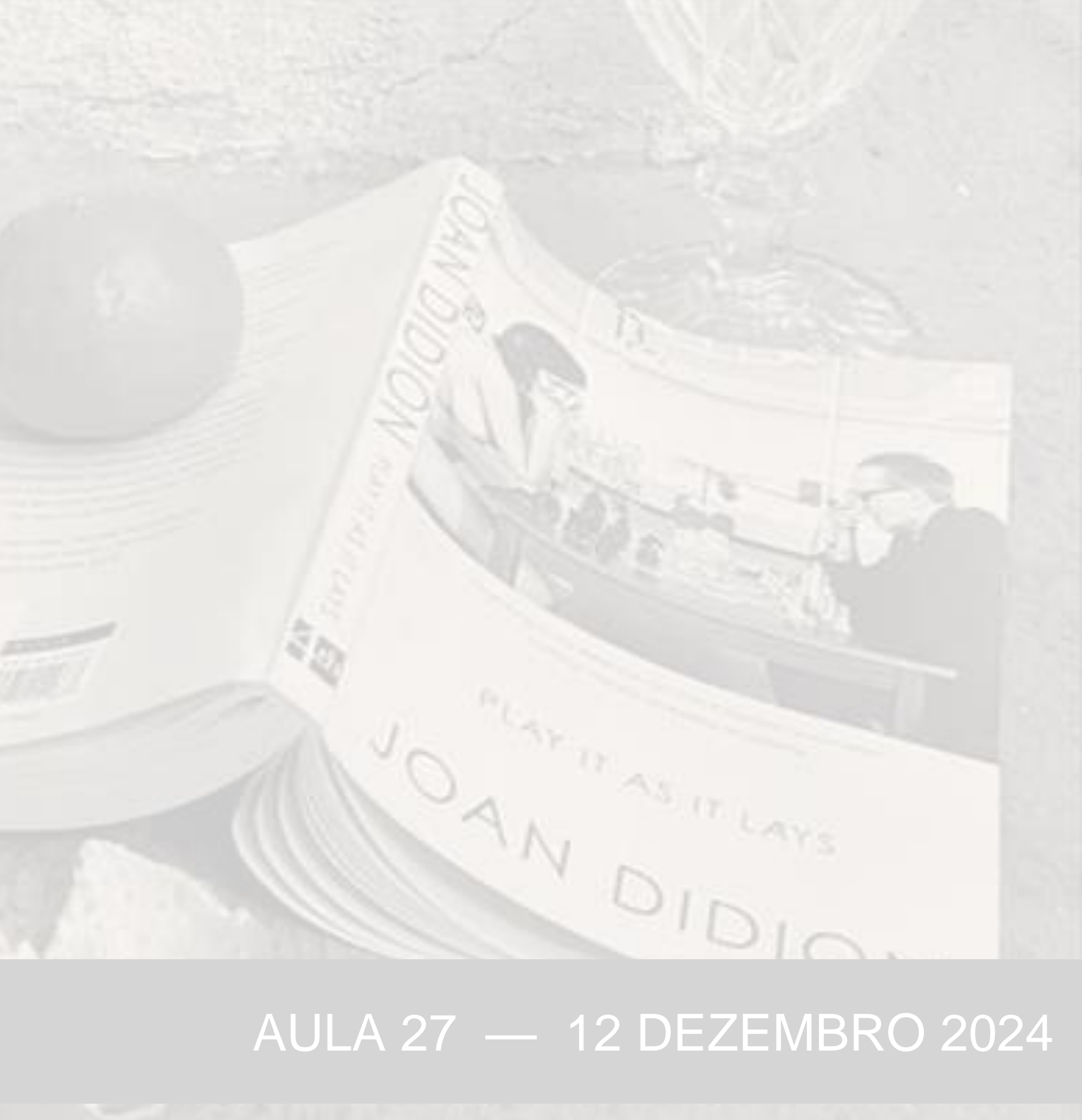